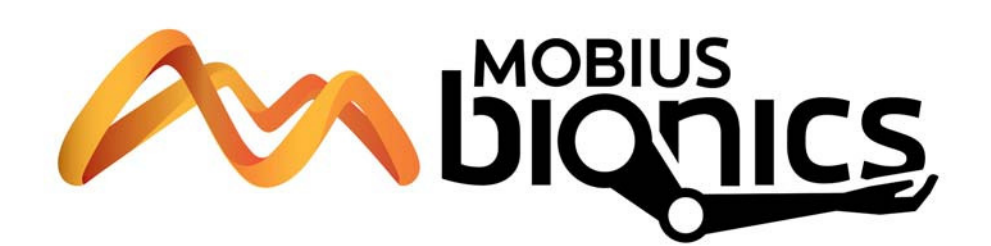

# LUKE Arm User Guide

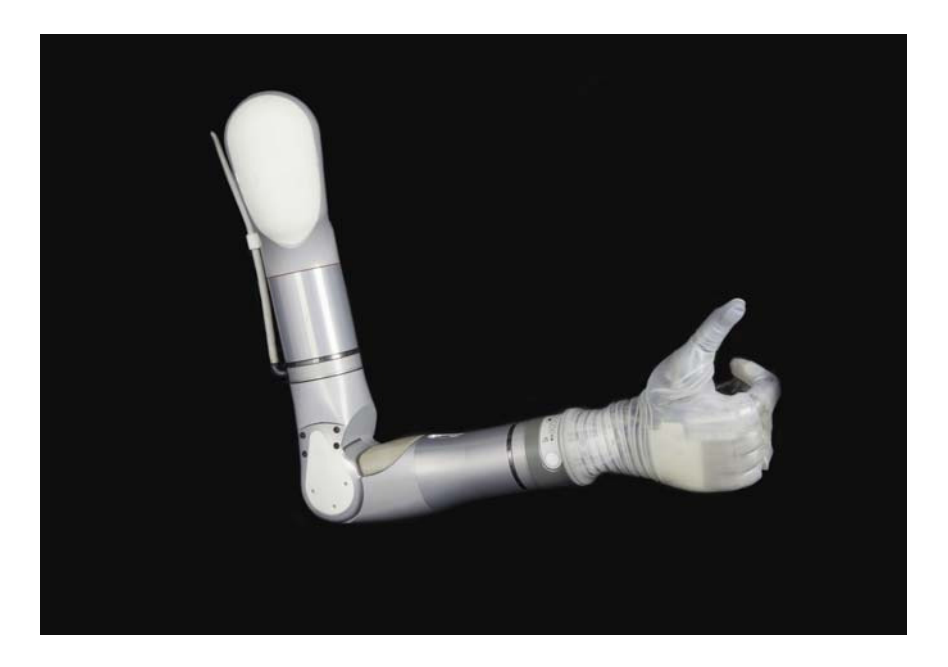

Part Number: LU-09012-001 Revision: 1.8 Date: December 05, 2016 Manufactured by: Mobius Bionics 470 Commercial Street Manchester, NH 03101 www.mobiusbionics.com

#### Copyright

Copyright © 2016, Mobius Bionics LLC. All rights reserved.

Mobius Bionics LLC proprietary rights are included herein. This document contains Mobius Bionics confidential information and may not be copied, transferred, or disclosed, except as authorized by Mobius Bionics.

#### Trademarks

Bluetooth® is a registered trademark of Bluetooth SIG.

Wi-Fi® is a registered trademark of Wi-Fi Alliance.

## Contents

### About This Guide

| How to Use This Guide        | 11 |
|------------------------------|----|
| Conventions                  | 12 |
| Terminology                  | 14 |
| Acronyms                     | 14 |
| Contacting Technical Support | 15 |

## Chapter 1

### LUKE Arm System

| Indications for Use                | 17 |
|------------------------------------|----|
| LUKE Arm System                    | 18 |
| Arm Types                          | 19 |
| Shoulder Configuration (SC)        | 19 |
| Humeral Configuration (HC)         | 19 |
| Radial Configuration (RC)          | 19 |
| Batteries and Holster              | 21 |
| Internal Battery                   | 21 |
| External Battery                   | 22 |
| External Battery Holster           | 22 |
| Battery Chargers and Charging Dock | 23 |
| Charging Pad                       | 24 |
| AC Adapter                         | 24 |
| Charging Dock                      | 25 |
| ACI (Arm Control Interface) Module | 26 |
| Input and Output Control Devices   | 27 |
| IMUs (Inertial Measurement Units)  | 27 |
| EMG (Surface EMG Electrodes)       | 27 |
| Pressure Switches                  | 28 |
| Rocker Switches                    | 28 |
| Pressure Transducers               | 29 |
| Linear Transducers                 | 29 |
| Tactor                             | 30 |
|                                    |    |

### Chapter 2 Safety

| Safety Guidelines - Arm                   | 31 |
|-------------------------------------------|----|
| Electromagnetic Interference (EMI) Safety | 34 |
| Safety Guidelines - Battery               | 35 |

### Chapter 3 Arm Types and User Controls

| 38 |
|----|
| 38 |
| 39 |
| 40 |
| 40 |
| 41 |
| 41 |
| 42 |
| 43 |
| 43 |
| 44 |
| 44 |
| 45 |
| 47 |
| 48 |
|    |

## Chapter 4 Setting Up the Arm

| Installing IMUs                       | 49 |
|---------------------------------------|----|
| Installing the IMU to the Shoe Clip   | 50 |
| Installing the Shoe Clip to Your Shoe | 52 |
| Location and Orientation of the IMUs  | 53 |
| Waking a Sleeping IMU                 | 53 |
| Donning (Putting On) the Arm          | 54 |

## Chapter 5 Using the Arm

| Key Concepts                                         | 56 |
|------------------------------------------------------|----|
| Switching vs. Motion                                 | 56 |
| Operating Modes                                      | 57 |
| IMU - Walk Detect                                    | 58 |
| IMU - Angle Limit Detect                             | 58 |
| Mode Change Interlock                                | 59 |
| Zeroing the IMUs                                     | 59 |
| Safe Operation of the System                         | 60 |
| What To Do If the Arm Is Not In Proper Working Order | 60 |
| Arm Is Not in Proper Working Order                   | 60 |
| Unsure When Using the Arm                            | 60 |
| Grasp Release                                        | 61 |
| Doffing the Arm                                      | 61 |
| Safe Motions                                         | 62 |
| Taking It Slow                                       | 62 |
| Practicing Safe Operation of the System              | 63 |
| Lifting Heavy Objects                                | 63 |
| Initializing the Arm                                 | 64 |
| Re-Initializing the Arm                              | 65 |
| Improper Shutdowns                                   | 65 |

| Operating Modes and Motions                   | 66 |
|-----------------------------------------------|----|
| Standby Mode (No Motion)                      | 66 |
| Hand Mode Motions                             | 66 |
| Opening or Closing the Hand                   | 67 |
| Compound Wrist Motions                        | 67 |
| Rotating the Wrist                            | 69 |
| Selecting a Grip                              | 69 |
| Power Grip (Grip Select LED 1)                | 70 |
| Tool Grip (Grip Select LED 2)                 | 71 |
| Fine Pinch Closed Grip (Grip Select LED 3)    | 72 |
| Fine Pinch Open Grip (Grip Select LED 4)      | 72 |
| Lateral Pinch Grip (Grip Select LED 5)        | 73 |
| Chuck Grip (Grip Select LED 6)                | 75 |
| Grip Detents                                  | 75 |
| Arm Mode Motions                              | 75 |
| SC Arm Motions                                | 76 |
| Elbow Flexion - Extension (HC Arm)            | 79 |
| Humeral Internal - External Rotation (HC Arm) | 80 |
| Doffing (Removing) the Arm                    | 80 |
|                                               |    |

## Chapter 6 Charging the Batteries

| Battery Charging Safety                        | . 82 |
|------------------------------------------------|------|
| Testing the Internal Battery Charge Level      | . 82 |
| Charging the Internal Battery                  | . 83 |
| Testing the External Battery Charge Level      | . 85 |
| Charging the External Battery                  | . 86 |
| Removing the External Battery from the Holster | . 88 |
| Installing the External Battery in the Holster | . 88 |
| Testing the IMU Battery Charge Level           | . 89 |
| Charging the IMU Battery                       | . 90 |
|                                                |      |

### Chapter 7

## Maintaining and Troubleshooting the Arm

| Maintaining the Arm                                                  | 93  |
|----------------------------------------------------------------------|-----|
| Removing and Replacing the Fingernails, Finger Covers and Hand Cover | 94  |
| Removing and Replacing Fingernails                                   | 95  |
| Removing and Replacing Finger Covers                                 | 96  |
| Removing and Replacing Hand Cover                                    | 97  |
| Cleaning the Arm                                                     | 98  |
| Troubleshooting the Arm                                              | 100 |
| LUKE Arm System Alerts                                               | 100 |
| Troubleshooting                                                      | 101 |
|                                                                      |     |

### Appendix A Technical Specifications

| Arm Specifications          | 107 |
|-----------------------------|-----|
| Battery Specifications      | 112 |
| AC Adapter Specifications   | 113 |
| Charging Pad Specifications | 114 |
| Arm Radio Specifications    | 115 |

## Appendix B Guidance and Manufacturer's Declaration

| Electromagnetic Environment      | 117 |
|----------------------------------|-----|
| Electromagnetic Emissions        | 117 |
| Electromagnetic Immunity         | 118 |
| Recommended Separation Distances | 121 |
| Essential Performance            | 122 |

# **List of Figures**

| Figure 1.  | Arm Types                                                   | 20 |
|------------|-------------------------------------------------------------|----|
| Figure 2.  | Internal Battery                                            | 21 |
| Figure 3.  | External Battery                                            | 22 |
| Figure 4.  | External Battery Holster                                    | 23 |
| Figure 5.  | Charging Pad for IMU Battery                                | 24 |
| Figure 6.  | AC Adapter                                                  | 24 |
| Figure 7.  | Charging Dock                                               | 25 |
| Figure 8.  | ACI Module                                                  | 26 |
| Figure 9.  | Example Inertial Measurement Unit                           | 27 |
| Figure 10. | Example EMG                                                 | 27 |
| Figure 11. | Example Pressure Switch                                     | 28 |
| Figure 12. | Example Rocker Switch                                       | 28 |
| Figure 13. | Example Pressure Transducer                                 | 29 |
| Figure 14. | Example Linear Transducer                                   | 29 |
| Figure 15. | Example Tactor Output Device                                | 30 |
| Figure 16. | Pinch Point Areas                                           | 34 |
| Figure 17. | Power Button and LED - SC, HC, and RC Arms With External    |    |
| 8          | Battery Only                                                | 39 |
| Figure 18. | Power Button and LED - SC and HC Arms with Internal Battery | 40 |
| Figure 19. | Wrist Display                                               | 41 |
| Figure 20. | Hand Open Button                                            | 47 |
| Figure 21. | Attaching the IMU to the Shoe Clip                          | 51 |
| Figure 22. | Attaching the Shoe Clip to the Shoe                         | 52 |
| Figure 23. | Hand Open Button                                            | 61 |
| Figure 24. | Hand Open and Hand Closed                                   | 67 |
| Figure 25. | Compound Wrist Motions                                      | 68 |
| Figure 26. | Rotating the Wrist                                          | 69 |
| Figure 27. | Power Grip                                                  | 70 |
| Figure 28. | Tool Grip                                                   | 71 |
| Figure 29. | Fine Pinch Closed Grip                                      | 72 |
| Figure 30. | Fine Pinch Open Grip                                        | 72 |
| Figure 31. | Lateral Pinch Grips                                         | 74 |
| Figure 32. | Chuck Grip.                                                 | 75 |
| Figure 33. | Moving the Hand Up or Down                                  | 77 |
| Figure 34. | Moving the Hand Left or Right                               | 77 |
| Figure 35. | Moving the Hand Forward or Backward                         | 78 |
| Figure 36. | Voluntary Elbow Positioning (VEP)                           | 79 |
| Figure 37. | Elbow Flexion - Extension                                   | 79 |
| Figure 38. | Humeral Internal - External Rotation                        | 80 |
| Figure 39. | Internal Battery Charging Port and Status Icon              | 84 |
| Figure 40. | Testing the External Battery Charge Level                   | 85 |
| Figure 41. | External Battery Charging Dock and Status LEDs              | 87 |
| Figure 42. | Removing and Replacing the External Battery                 | 89 |
| Figure 43. | Charging the IMU Battery                                    | 90 |
| Figure 44. | Lateral Pinch Grip - Fully Open                             | 94 |
| Figure 45. | Removing and Replacing the Fingernails                      | 96 |
| -          |                                                             |    |

| Figure 46. | Lace - Securing Hand Cover                            | 97  |
|------------|-------------------------------------------------------|-----|
| Figure 47. | Removing and Replacing the Finger and Hand Covers     | 98  |
| Figure 48. | Dimensions of Shoulder Configuration (In Centimeters) | 110 |
| Figure 49. | Dimensions of Humeral Configuration (In Centimeters)  | 111 |
| Figure 50. | Dimensions of Radial Configuration (In Centimeters)   | 111 |

# **List of Tables**

| Table 1.  | Arm System Icons                                  | 12  |
|-----------|---------------------------------------------------|-----|
| Table 2.  | Text Conventions                                  | 13  |
| Table 3.  | Terminology                                       | 14  |
| Table 4.  | Acronyms                                          | 14  |
| Table 5.  | Arm and Battery Types                             | 38  |
| Table 6.  | Arm Mode and Grip Select LEDs                     | 42  |
| Table 7.  | Wrist Display Battery Charge Levels               | 43  |
| Table 8.  | IMU LED Status                                    | 45  |
| Table 9.  | Control Types - Switching vs. Motion              | 56  |
| Table 10. | Arm and Operating Modes                           | 57  |
| Table 11. | Hand Mode — Motions                               | 66  |
| Table 12. | Grip Select LEDs                                  | 69  |
| Table 13. | Arm Mode — Motions                                | 76  |
| Table 14. | Internal Battery Charging Port and Status Icon    | 84  |
| Table 15. | External Battery Charge Level                     | 86  |
| Table 16. | External Battery Charging Dock Status LEDs        | 87  |
| Table 17. | IMU Battery Charging LED Status                   | 91  |
| Table 18. | Troubleshooting - Try This First                  | 101 |
| Table 19. | Troubleshooting - Wrist Display and System Faults | 102 |
| Table 20. | Troubleshooting - Arm Function                    | 104 |
| Table 21. | Troubleshooting - Power and Battery Charging      | 105 |
| Table 22. | Arm System Specifications                         | 107 |
| Table 23. | Operating Environmental Range                     | 107 |
| Table 24. | Transport and Storage Environmental Range         | 108 |
| Table 25. | Service Life Specifications                       | 108 |
| Table 26. | Mass of Arm Configurations                        | 109 |
| Table 27. | Dimensions of Arm Configurations                  | 109 |
| Table 28. | Battery Charge and Operation Times                | 112 |
| Table 29. | Power Specifications - Internal Battery           | 112 |
| Table 30. | Power Specifications - External Battery           | 112 |
| Table 31. | Power Specifications - IMU Battery                | 113 |
| Table 32. | AC Adapter Specifications                         | 113 |
| Table 33. | Charging Pad Specifications                       | 114 |
| Table 34. | Arm Radio Specifications                          | 115 |
| Table 35. | Guidance and Manufacturer's Declaration -         |     |
|           | Electromagnetic Emissions                         | 117 |
| Table 36. | Guidance and Manufacturer's Declaration -         |     |
|           | Electromagnetic Immunity                          | 118 |
| Table 37. | Recommended Separation Distances (Part I)         | 121 |
| Table 38. | Recommended Separation Distances (Part II)        | 122 |

Contents

## **About This Guide**

The intent of this guide is to help guide you in the use of the LUKE arm system. Read this guide before using the arm.

NOTICE

This guide is shipped with the LUKE arm system.

## How to Use This Guide

To learn about the arm and how to use the arm read the chapters in the table below.

| Read      | To Learn About                                                                                                    |  |
|-----------|----------------------------------------------------------------------------------------------------|--|
| Chapter 1 | <b>Overview</b> — Provides a summary of the arm and arm parts.                                                                                                    |  |
| Chapter 2 | <b>Safety</b> — Provides <b>WARNINGS</b> and <b>CAUTIONS</b> on using the arm and batteries.                                                                       |  |
| Chapter 3 | <b>Arm Types and User Controls</b> — Provides information about arm types, batteries, and user controls and displays.                                              |  |
| Chapter 4 | <b>Setting Up the Arm</b> — Tells you how to install the IMUs and don the arm.                                                                                     |  |
| Chapter 5 | <b>Using the Arm</b> — Provides information on key concepts as well as how to safely initialize the arm, change operating modes, and command hand and arm motions. |  |
| Chapter 6 | <b>Charging the Batteries</b> — Provides steps on how to charge all batteries.                                                                                     |  |
| Chapter 7 | <b>Maintenance and Troubleshooting</b> — Tells you how to maintain the arm as well as troubleshoot problems.                                                       |  |

## Conventions

Table 1 describes the arm system icons and Table 2 describes text conventions used throughout this guide.

#### Table 1. Arm System Icons

| lcon                                                                                                    | Meaning                            | Description                                                                                                    |
|----------------------------------------------------------------------------------------------------|------------------------------------|----------------------------------------------------------------------------------------------------|
|                                                                                                    | Alert                              | Alerts you to potential injury<br>hazards. Obey all safety messages<br>that follow this symbol to avoid<br>possible injury.                    |
| NOTICE                                                                                                    | Information Note                   | Notice is used to address practices not related to personal injury.                                                                            |
|                                                                                                    | CAUTION                            | Cautions indicate a hazardous<br>situation which, if not avoided, could<br>result in minor or moderate injury.                                 |
| <b>A</b> WARNING                                                                                                    | WARNING                            | Warnings indicate a hazardous<br>situation which, if not avoided, could<br>result in death or serious injury.                                  |
| (internet in the second second | Read This Guide                    | Used to instruct you to refer to this guide prior to using the LUKE arm system.                                                                |
| Ŕ                                                                                                    | Electrically Isolated<br>Equipment | Indicates Type BF equipment which<br>is electrically isolated and can safely<br>contact a person's skin without the<br>risk of electric shock. |
|                                                                                                    | Radio Transmitter                  | Indicates that equipment contains a radio transmitter.                                                                                         |
|                                                                                                    | Disposal of<br>Equipment           | Indicates that equipment should not be disposed of in the trash.                                                                               |

| lcon | Meaning                                  | Description                                                                                                    |
|------|------------------------------------------|----------------------------------------------------------------------------------------------------|
|      | Recycle Equipment                        | Indicates that equipment should be recycled.                                                                              |
|      | Use Indoors                              | Identifies electrical equipment<br>designed for indoor use and should<br>be kept dry.                                     |
|      | Meets Class II<br>Safety<br>Requirements | Identifies equipment that meets the<br>safety requirements specified for<br>Class II equipment according to IEC<br>61140. |
| MR   | MR Unsafe                                | Indicates that equipment is not<br>compatible with magnetic resonance<br>(MRI) environment.                               |

#### Table 2. Text Conventions

| Convention                                         | Appearance in Text         | Example                      |
|----------------------------------------------------|----------------------------|------------------------------|
| Key concepts and emphasized text                   | Appear in bold type.       | Inertial Measurement<br>Unit |
| Book titles, directories, pathnames, and filenames | Appear in italic typeface. | LUKE Arm User Guide          |

## Terminology

Table 3 describes the terminology used in this guide to describe the arm, socket, and accessories.

Table 3. Terminology

| Term       | Description                                             |  |
|------------|---------------------------------------------------------|--|
| Arm        | Refers to the arm hardware in isolation.                |  |
| Prosthesis | Refers to the combination of the socket and the arm.    |  |
| Arm System | Refers to the socket, arm, and all related accessories. |  |

## Acronyms

Table 4 lists the acronyms used in this guide.

#### Table 4. Acronyms

| Acronym | Description                                                                                                 |  |  |
|---------|----------------------------------------------------------------------------------------------------|--|--|
| ACI     | Arm Control Interface — Controls the interface between you and the Master Arm Controller.                   |  |  |
| EMG     | Electromyograph — A sensor that is placed on the skin and senses the activation signal of a muscle.         |  |  |
| EMI     | Electromagnetic Interference — Interference to the arm's electronics caused by external electrical sources. |  |  |
| HC      | Humeral Configuration — A type of arm.                                                                      |  |  |
| IMU     | Inertial Measurement Unit — A control input that is placed on top of a foot or lower appendage.             |  |  |
| LED     | Light Emitting Diode — A light that displays a status.                                                      |  |  |
| MAC     | Master Arm Controller — The main processing unit of the arm.                                                |  |  |
| RC      | Radial Configuration — A type of arm.                                                                       |  |  |
| SC      | Shoulder Configuration — A type of arm.                                                                     |  |  |
| SOC     | State of Charge — The battery charge level.                                                                 |  |  |
| USB     | Universal Serial Bus — A standard way for a computer to talk to other devices.                              |  |  |
| VEP     | Voluntary Elbow Positioning — A type of arm motion of the LUKE arm.                                         |  |  |

## **Contacting Technical Support**

To contact technical support use the following address, web site URL or telephone:

Mobius Bionics

470 Commercial Street

Manchester, NH 03101

www.mobiusbionics.com

603-239-3834

855-MOBIUS1 (855-662-4871)

1

## LUKE Arm System

This chapter provides an overview of the LUKE arm system which includes the socket, arm, batteries, AC Adapter, charging pad, and arm inputs and outputs.

Prior to using the LUKE arm system you must have met with your prosthetist. During the meeting(s) the prosthetist will have performed a number of steps such as:

- design and build a custom socket to attach the arm
- pick the arm configuration and arm parts to best fit your needs
- set up and configure the arm
- allow you to test the arm system in a controlled setting

Once the prosthetist feels that you have met all demands in order to use the arm they will allow you to use the arm. You should clearly understand how the prosthetist has set up your arm prior to using the arm.

## **Indications for Use**

The LUKE arm system consists of a prosthetic arm and accessories which are used by a certified prosthetist to create a full upper extremity prosthesis indicated for individuals, age 18 years and older, who have partial or full upper limb amputations or congenital defects. The device is used to assist in activities of daily living (ADLs).

## LUKE Arm System

The LUKE arm system is comprised of a specific arm type and several accessories depending on the arm type. The arm system is described below.

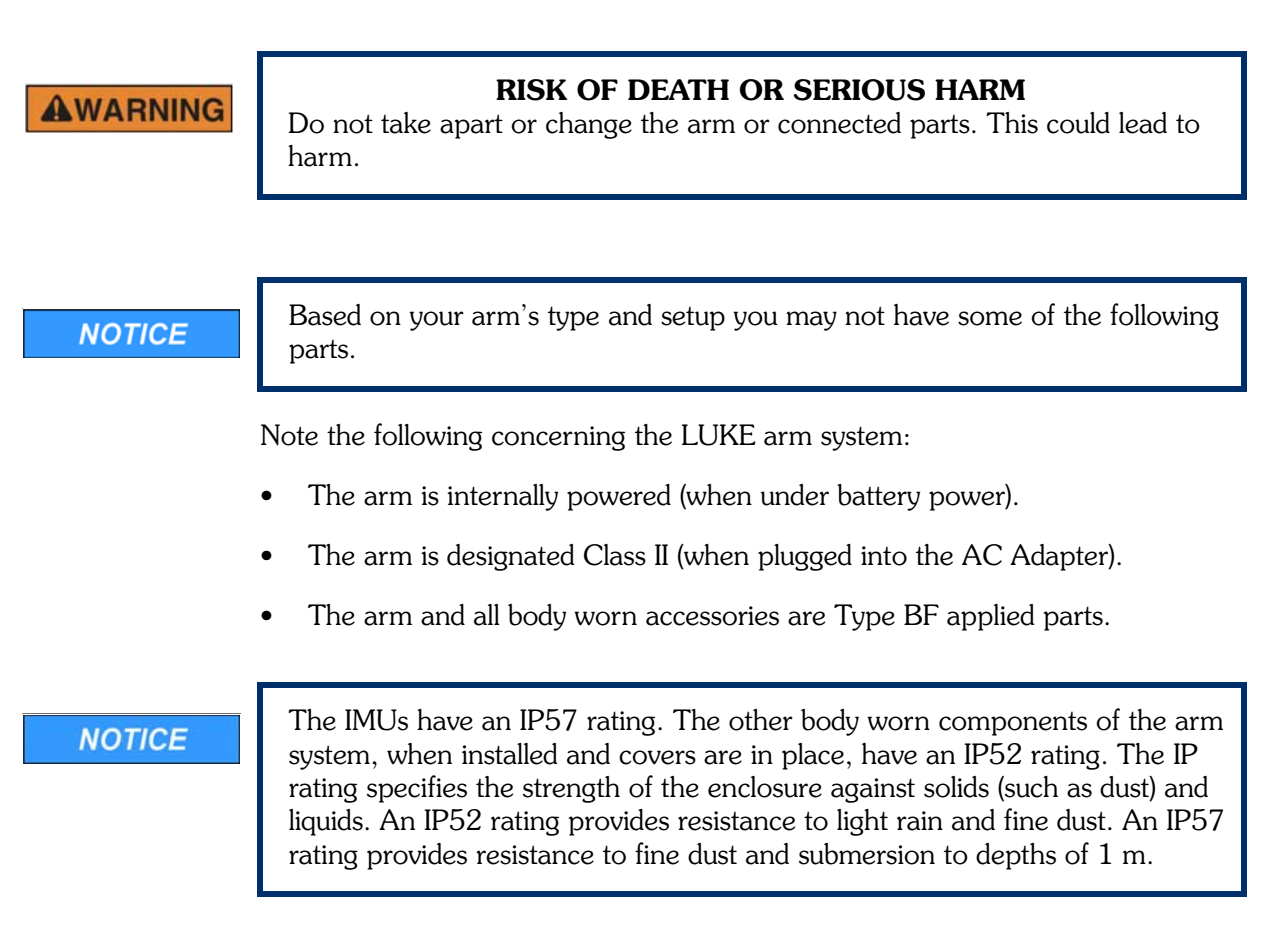

## **Arm Types**

Your LUKE arm is one of the three types listed below and shown in Figure 1. Your prosthetist will have chosen the arm type that best fits your needs and set up the arm for the right or left side as well as proper length.

#### Shoulder Configuration (SC)

This arm type is for those amputees with little or no residual limb or for those amputees with limited movement or other restricting factors in their residual limb.

#### Humeral Configuration (HC)

This arm type is for those amputees with a residual limb below the shoulder but not including the elbow.

#### Radial Configuration (RC)

This arm type is the shortest of the three and is for amputees with a residual limb below the elbow.

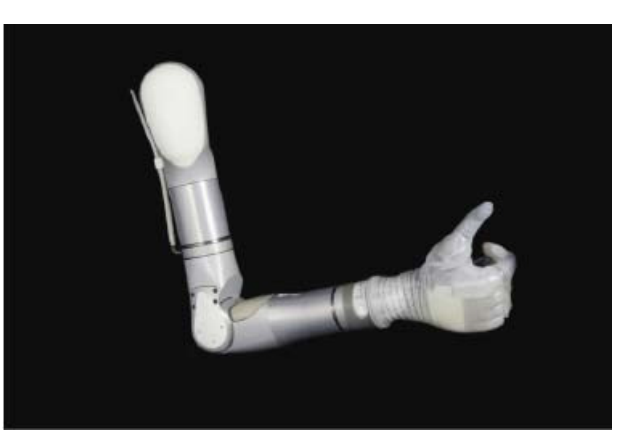

Figure 1. Arm Types

Shoulder Configuration (SC)

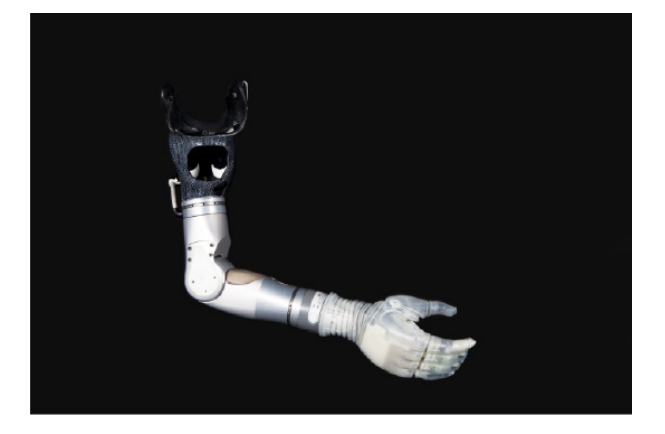

Humeral Configuration (HC)

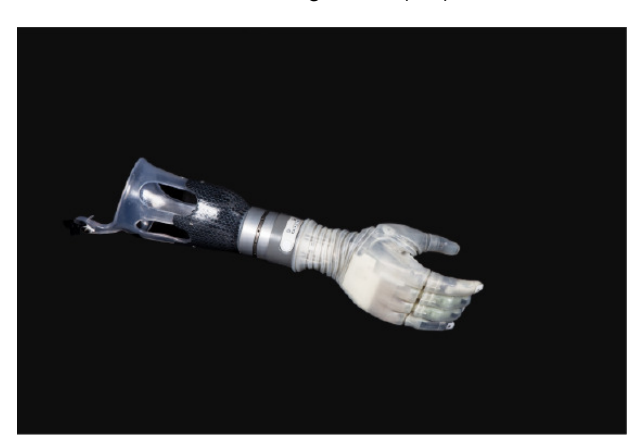

Radial Configuration (RC)

## **Batteries and Holster**

There are two battery types used to power the arm. Which battery type is used depends on your arm type and how your prosthetist configured the power to the arm. The two batteries are:

#### **Internal Battery**

This battery may be used to power the SC and HC arms and is located within the arm's forearm. See Figure 2.

NOTICE

Depending on how your prosthetist configured your arm you may not have an internal battery.

#### Figure 2. Internal Battery

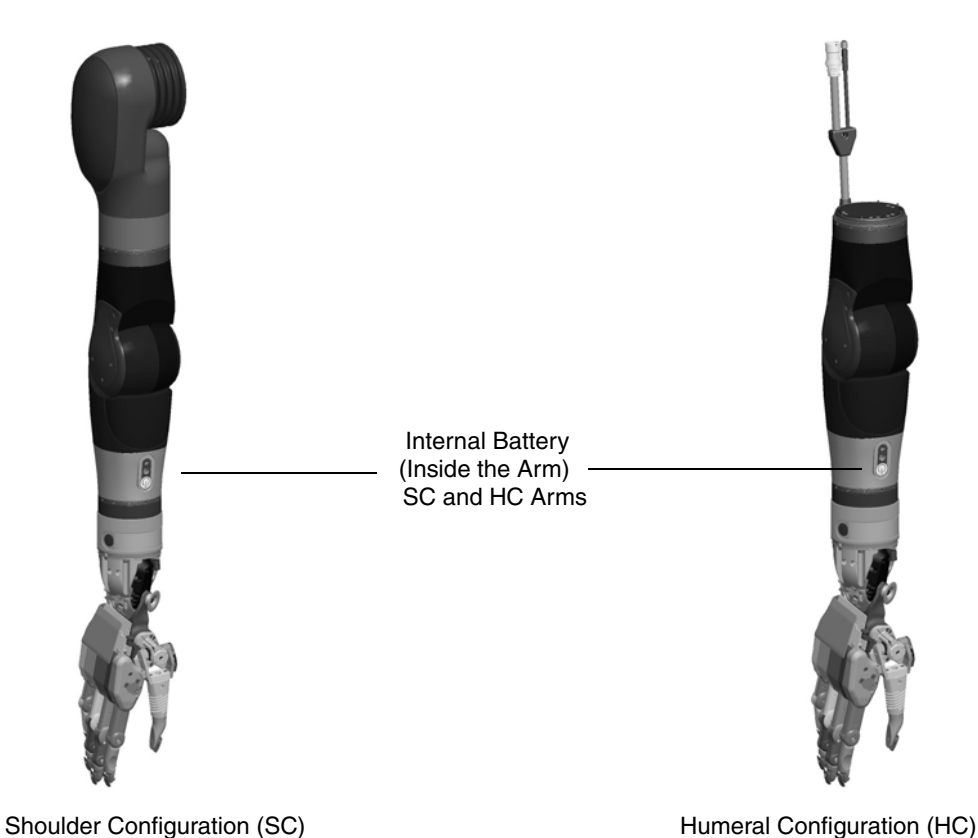

#### **External Battery**

This battery, see Figure 3, is normally worn on a belt or in a pocket and is used in one of two ways:

- In SC and HC arms, with an internal battery, it may be used to supplement power to the arm.
- In RC arms and in SC and HC arms, without an internal battery, it is used standalone to power the arm.

The external battery is used with an external battery holster to power the arm. See *External Battery Holster* for more information.

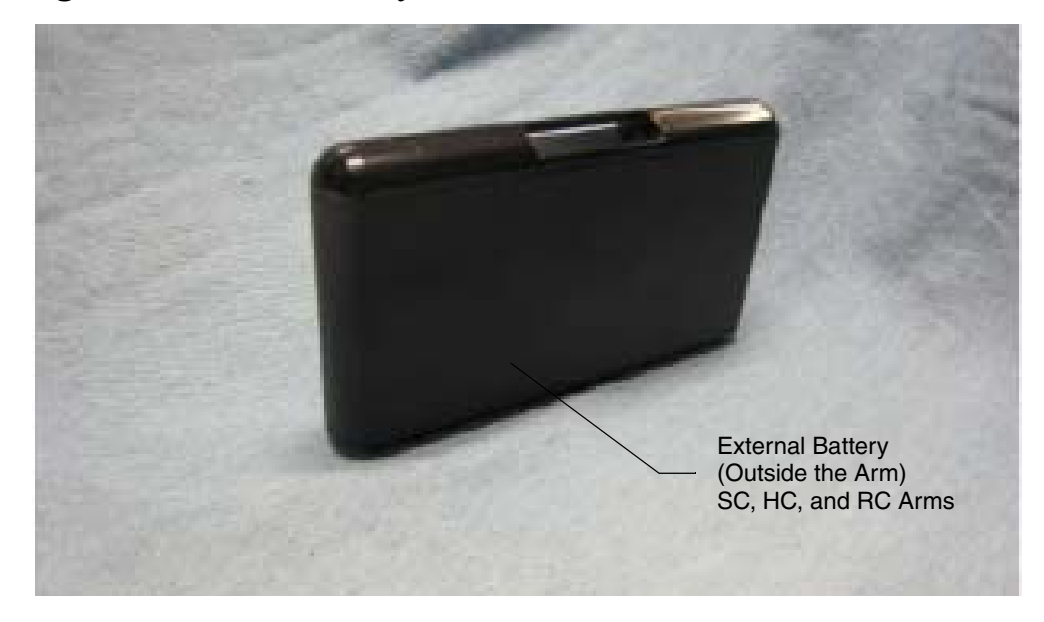

#### Figure 3. External Battery

#### **External Battery Holster**

The external battery is mounted in a holster which in turn can be clipped to a belt or worn in a pocket. See Figure 4. The belt clip can be attached to the holster so that the external battery is in either the vertical or horizontal position. There are two versions of the holster; one with an ON/OFF button and power LED and one without. For more information see *Power ON/OFF Button Location*.

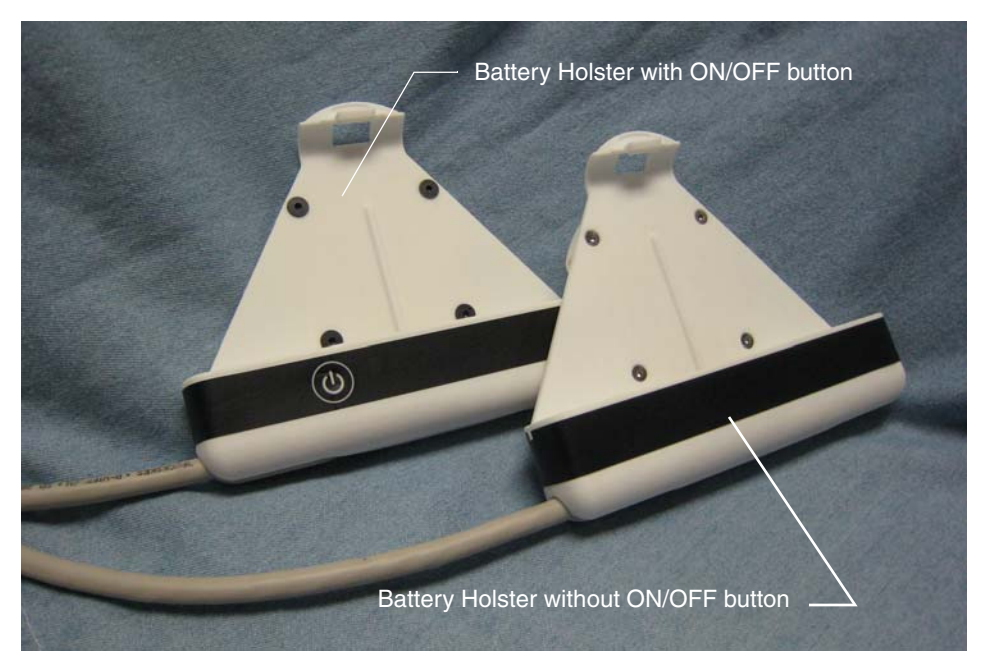

Figure 4. External Battery Holster

## **Battery Chargers and Charging Dock**

There are three components used for charging the batteries: a charging pad, an AC Adapter, and a charging dock. The AC Adapter is used with the charging dock to charge the external battery. To charge an internal battery, the AC Adapter plugs directly into the arm.

### **Charging Pad**

A wireless charging pad is provided in order to charge the IMU battery. Figure 5 shows the charging pad.

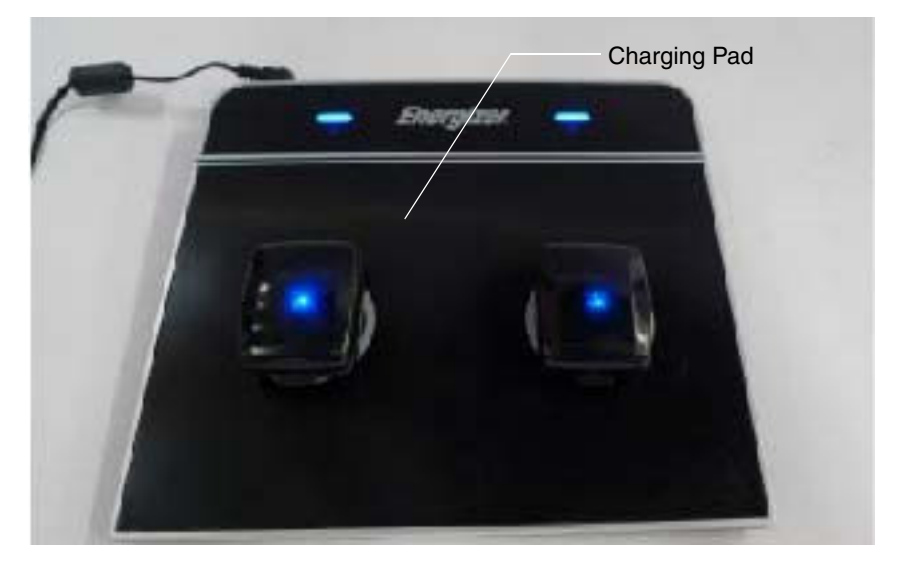

Figure 5. Charging Pad for IMU Battery

#### AC Adapter

The AC Adapter is used with the external battery charging dock and to directly charge the internal battery within the arm. The AC Adapter comes with a line cord for use in your country. Figure 6 shows the AC Adapter.

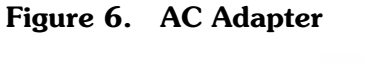

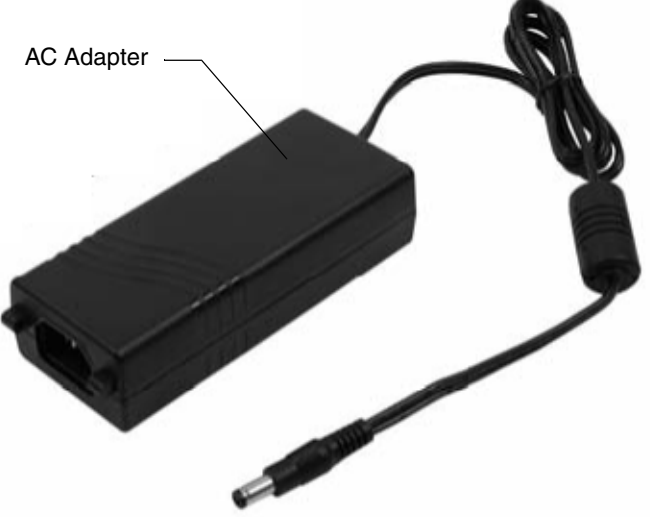

### **Charging Dock**

The charging dock is used to charge the external battery. The charging dock has two slots allowing you to charge two batteries at once and is powered by the AC Adapter. When charging the battery you should remove the battery from its holster and place it in the charging dock. Figure 7 shows the charging dock.

Figure 7. Charging Dock

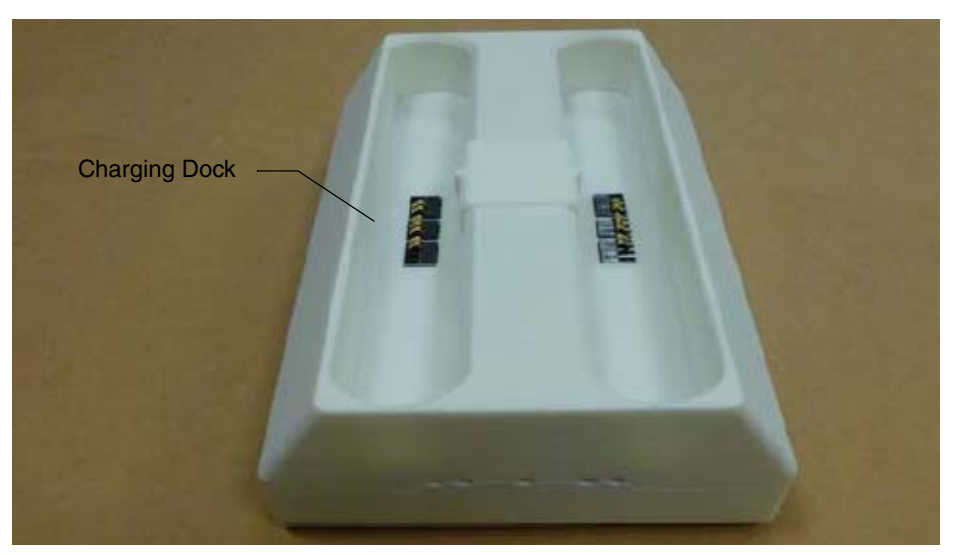

## ACI (Arm Control Interface) Module

The ACI Module, see Figure 8, receives signals from user inputs (e.g., surface EMG electrodes and pressure transducers) and sends them to the MAC which in turn controls the arm. The ACI Module provides four user inputs and connects to the arm.

#### NOTICE

The arm supports up to four IMU/ACI modules at a time in multiple combinations, with a maximum of two IMUs. For example, your prosthetist may configure the arm to support two IMU modules and two wired ACI modules or four wired ACI modules and no IMUs.

Figure 8. ACI Module

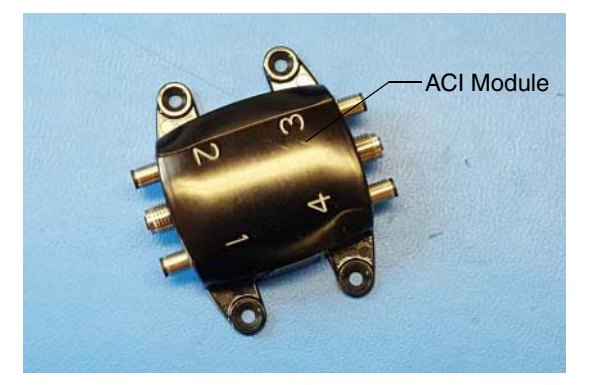

## Input and Output Control Devices

The arm uses several input devices and a single output device to control the arm. The following sections describe these devices.

#### IMUs (Inertial Measurement Units)

IMUs are placed on top of your shoes and command motion or grip selection by having you tilt your foot. See Figure 9. To install the IMUs see *Installing IMUs*.

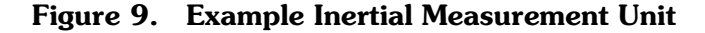

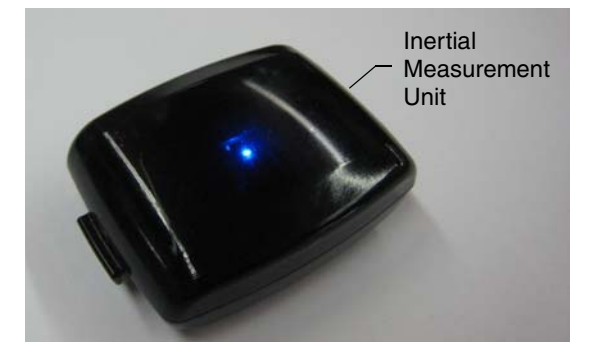

#### EMG (Surface EMG Electrodes)

EMGs are placed on your skin or embedded into your socket to maintain contact against your skin. EMGs are used to read electrical signals from underlying muscle contractions. EMGs command motion by having you contract the selected muscle. Figure 10 shows an example of a type of EMG.

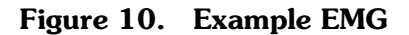

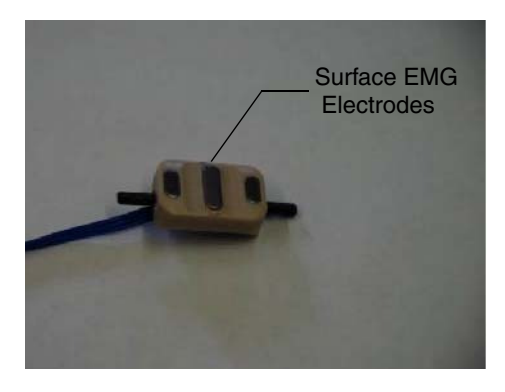

#### NOTICE

When donning the arm system, static electricity discharge to EMGs can damage them. To minimize the chance of EMG damage, touch any metal on the arm before touching the EMGs. If you think the EMG is not working correctly, see *Troubleshooting the Arm*.

## **IMU LED Status**

The IMU LED shows the functions of the IMU. Pressing the display button for less than one second causes the IMU battery to blink showing the charge level. Table 8 describes the functions of the IMU LEDs.

Table 8. IMU LED Status

| Function            | Color | Status                              | Description                                                                                                    |
|---------------------|-------|-------------------------------------|----------------------------------------------------------------------------------------------------|
| Normal<br>Operation | Blue  | One blink every five (5)<br>seconds | IMUs are operating normally<br>and are communicating with<br>the arm.                                                                                                    |
| Walk Detect         | Blue  | Solid                               | Indicates walk detect mode.<br>For more information see<br>IMU - Walk Detect and<br>Zeroing the IMUs.                                                                                                    |
| Fault               | Amber | Blinking                            | Indicates a sensor self-test<br>has failed. Try resetting the<br>IMU by removing it from the<br>charging pad, waiting five (5)<br>seconds, and then placing<br>the IMU on the charging<br>pad. If the condition<br>continues contact Technical<br>Support. See Contacting<br>Technical Support. |
|                     |       | Solid                               | Indicates charging has been<br>paused. The system should<br>recover from this condition.<br>If after 30 minutes charging<br>does not continue, contact<br>Technical Support for service<br>on the charger or the IMU.<br>See Contacting Technical<br>Support.                                   |

| Function               | Color | Status                                | Description                                                    |
|------------------------|-------|---------------------------------------|----------------------------------------------------------------|
| Checking<br>Battery    | Blue  | 5 blinks every 5 seconds<br>(3 times) | Fully charged (80% to 100%)                                    |
| Level or<br>Shaking to |       | 4 blinks every 5 seconds<br>(3 times) | Charge level is dropping<br>(60% to 80%)                       |
| Wake                   |       | 3 blinks every 5 seconds<br>(3 times) | Charge level is dropping<br>(40% to 60%)                       |
|                        |       | 2 blinks every 5 seconds<br>(3 times) | Charge level is dropping (20% to 40%)                          |
|                        |       | 1 blink every 5 seconds<br>(3 times)  | Low battery (0% to 20%).<br>See Charging the IMU<br>Battery.   |
| Sleep Mode             | Off   | No blinks                             | IMU is in sleep mode. See<br><i>Waking a Sleeping IMU</i> .    |
| Discharged<br>Battery  | Off   | No blinks                             | IMU battery is discharged.<br>See Charging the IMU<br>Battery. |
| Awake and<br>Waiting   | Off   | No blinks                             | IMU is awake and waiting to connect to the arm.                |

Table 8. IMU LED Status

# 4

## Setting Up the Arm

This chapter provides information on how to set up the arm. Based on how your prosthetist configured your arm, you may need to install some arm parts and then don the arm to ensure proper fit prior to using the arm.

Topics in this chapter include:

- Installing IMUs
- Donning (Putting On) the Arm

#### NOTICE

Before installing the arm parts and donning the arm be sure to visually inspect all the arm parts and the arm for any sign of damage. If there is any sign of damage, contact Technical Support. See *Contacting Technical Support*.

## **Installing IMUs**

If your arm's control scheme calls for IMUs with shoe clips, you can install them at this time. There are two steps to installing the IMU:

- **1.** Attaching the IMU to the shoe clip.
- **2.** Attaching the shoe clip to your shoe.

If you need help putting on and taking off the IMUs with shoe clips, have your caregiver available at this time.

NOTICE

The IMUs have an IP57 rating. The IP rating specifies the strength of an enclosure against solids (such as dust) and liquids. An IP57 rating provides resistance to water at depths up to 1 m (39 inches) and resistance to fine dust.

#### NOTICE

The IMUs will not provide data if dramatically tipped (close to vertical). Be sure to position the IMU as close to level as possible when installing the IMU. If you attach the IMU to your shoe at a severe angle to begin with, the IMU will not provide the full range of motion after zeroing.

## Installing the IMU to the Shoe Clip

To install the IMU to the shoe clip see Figure 21 and perform the following steps:

| NOTICE | Be sure to install the IMU(s) onto the correct foot as configured by your prosthetist. <b>DO NOT SWAP THE IMU(s) DURING INSTALLATION</b> .                                                                                                    |  |  |  |
|--------|----------------------------------------------------------------------------------------------------|--|--|--|
|        | <ol> <li>Slide the tabbed end of the IMU into the open end of the shoe clip.<br/>When installing the IMU onto the shoe clip, please ensure the following:         <ul> <li>The Front Arrow label on the bottom of the IMU is facing towards your toes.</li> <li>Keep the IMU aligned with the direction of movement. This will prevent any cross talk from occurring.</li> </ul> </li> <li>Press down on the IMU until the shoe clip retention tab snaps into the IMU slot. Ensure the IMU is fastened securely to the shoe clip.</li> </ol> |  |  |  |
| NOTICE | <ul> <li>The shoe clip can be put on the shoe either before or after the IMU is installed on the shoe clip.</li> <li>You can attach the IMU to the shoe by alternate means (i.e., straps or pockets) as long as it is securely attached.</li> </ul>                                                                                                    |  |  |  |

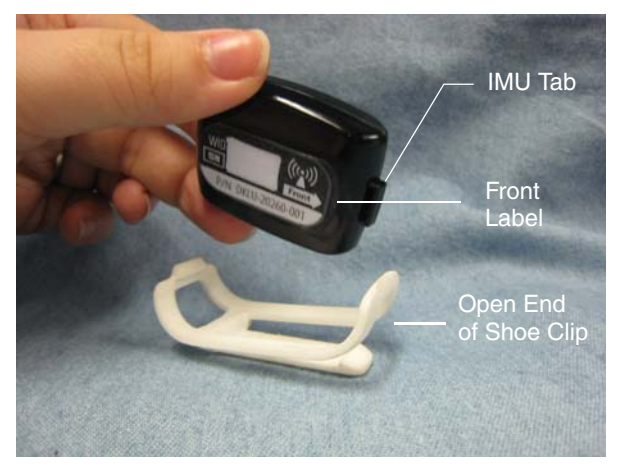

### Figure 21. Attaching the IMU to the Shoe Clip

Part 1

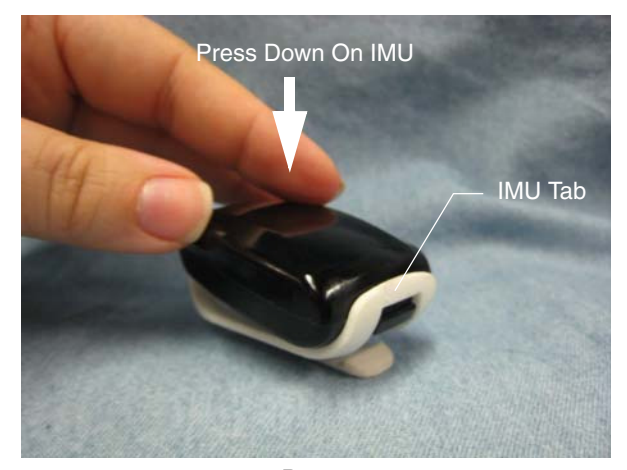

Part 2

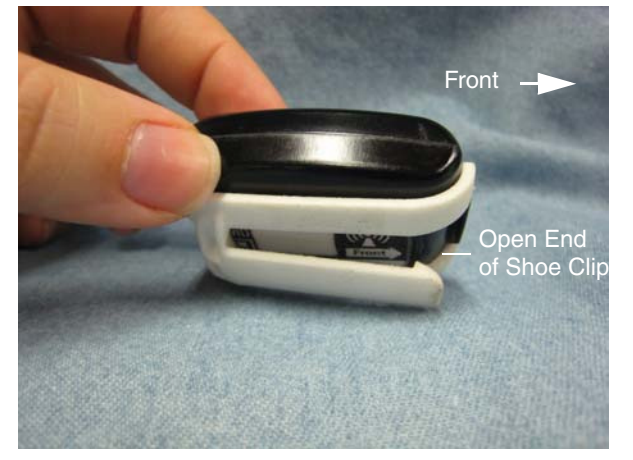

Part 3

## Installing the Shoe Clip to Your Shoe

To install the shoe clip to your shoe see Figure 22 and perform the following steps:

#### NOTICE

- Note that the shoe clip can be installed onto your shoe with the shoe off your foot or on your foot.
- Once you have installed the shoe clip, the shoe clip can remain on the shoe.
- 1. Orient the shoe clip so that the open end of the clip is facing towards your toes.
- 2. Slide the shoe clip under the laces of the shoe (left or right).

When installing the shoe clip to the shoe, please ensure the following:

- The shoe clip passes through at least two of the shoe's laces to ensure the clip is secure and stable.
- The Front Arrow label on the bottom of the IMU is facing towards your toes.
- **3.** Tighten the laces to secure the IMU and shoe clip to the shoe.
- 4. If you have not already done so put on the shoe.
- **5.** Once you have installed the IMUs you can don (put on) the arm. See *Donning* (*Putting On) the Arm*.

#### Figure 22. Attaching the Shoe Clip to the Shoe

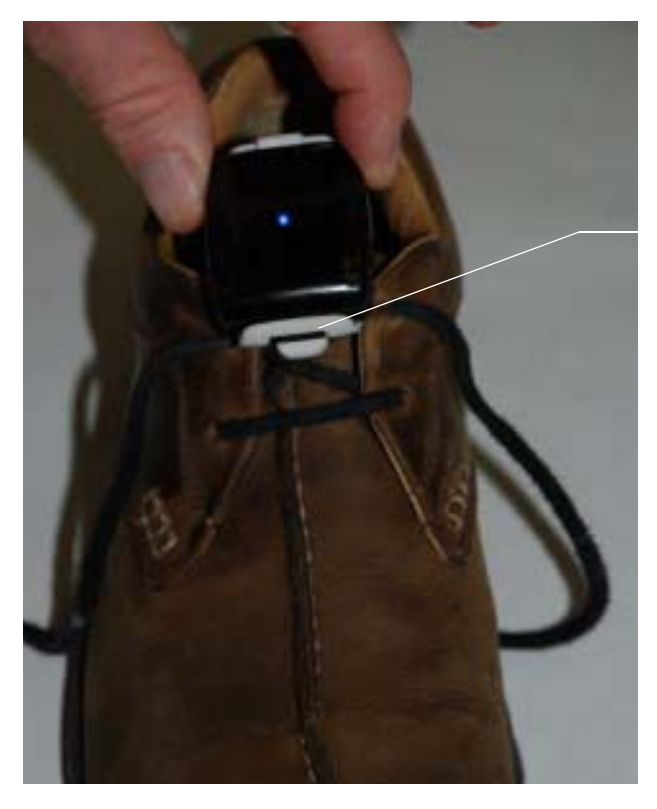

Open End of Shoe Clip NOTE: IMU is shown attached to shoe clip.

#### NOTICE

The IMUs do not contain an ON/OFF button. An IMU that is awake and set up to communicate with an arm will do so once the arm is powered **ON**. See *Waking a Sleeping IMU* and *Initializing the Arm*.

## Location and Orientation of the IMUs

During the configuration process your prosthetist will have located and oriented the IMUs to ensure proper operation of the arm. Be sure to locate and orient the IMUs per your prosthetist's instructions.

## Waking a Sleeping IMU

When an IMU has not communicated with the arm for more than 30 minutes, the IMU reverts to a sleep mode to conserve the battery. When in sleep mode the IMU is not listening for arm communication.

As a result, if the IMU is in sleep mode when the arm is turned on, it will not connect with the arm. This results in the Grip Select LEDs sweeping while the arm is trying to find the IMUs. If no IMUs are found, the System Fault Icons on the wrist display blink along with an "IMU Comm Lost" fault code. Shaking your foot with the IMU attached wakes the IMU from sleep mode so that the IMU is ready to communicate with the arm once the arm system is powered up.

An IMU that has been shaken awake is waiting to communicate with the arm. IMUs that are not actively communicating with an arm blink the battery state of charge whenever they are shaken, regardless of whether they are sleeping or not.

NOTICE

If the IMU does not communicate with the arm within five (5) minutes of being shaken awake, the IMU reverts back to sleep mode to conserve the battery.

## IMU - Walk Detect

The IMUs are designed to detect rapid foot movements (such as those seen while walking) and not use these movements as arm commands. For example, if you shake your feet the IMUs would detect this as motion other than a normal command. When walk detect is active, the white Arm Mode LED blinks rapidly and the blue IMU LED is solid. Note that when walk detect is active you will not be able to move the arm using the IMUs, however, non-IMU controls will continue to function as configured. If you are concerned about arm movement while walking (or at other times) put the arm in **Standby** mode prior to walking.

When you stop walking and the IMUs come to rest, the arm reverts back to the previous mode (**Arm** or **Hand**) the arm was in prior to entering walk detect and resumes normal operation. This happens automatically when the IMU commands return to zero. If the walk detect LED continues to blink, this indicates that the arm is still receiving a command from one of your inputs. To resolve this issue, make sure your IMUs are positioned correctly, your feet are flat/normal to the ground and you are not activating any other inputs.

If you cannot resume normal operation of the arm and the white Arm Mode LED continues blinking with your feet flat on the ground, the IMU zero point is incorrect and the current signal level is above a set threshold. To fix this issue you need to re-position the IMUs on your feet or zero the IMUs by going into **Standby** mode. See Zeroing the IMUs.

## IMU - Angle Limit Detect

The IMUs are designed to detect when you exceed the IMUs' angle limit. This occurs when you tip the IMUs more than 45 degrees since the last time the IMUs were zeroed or were out of range. As a result, the white Arm Mode LED on the Wrist Display blinks rapidly informing you of the problem.

If the IMUs exceed 45 degrees, you will not be able to move the arm with the IMUs, however, non-IMU controls will continue to function as designed. To resume normal operation you need to return your foot/feet to the rest or zero position.

If the white Arm Mode LED continues to blink, you need to reposition the IMUs, re-position your feet, or zero the IMUs by going into **Standby** mode. See *Zeroing the IMUs*.

## Mode Change Interlock

If you are in the process of switching modes (**Standby** to **Hand** mode or **Hand** to **Arm** mode) and the system detects a command to move, the mode change interlock becomes active. As a result, the white Arm Mode LED on the Wrist Display blinks rapidly informing you of the problem.

You can switch modes when mode change interlock is active, however you will not be able to command the arm. When the IMUs are returned to the zero position or the wired input falls below the activation threshold you will be able to command the arm.

If the problem does not clear automatically and the white Arm Mode LED continues to blink, you need to re-position the IMUs/feet or zero the IMUs by going into **Standby** mode (See *Zeroing the IMUs*) or you need to ensure the wired inputs are not activated.

### Zeroing the IMUs

Zeroing the IMUs establishes a neutral position. When you take the arm out of **Standby** mode the system zeros the IMUs by taking a snapshot of the IMU's position and identifies that position as neutral. For example, if you should take the arm out of **Standby** mode while your feet and attached IMUs are in an inclined position the IMUs will be zeroed at that position. If you should then place your feet and IMUs in a different position without zeroing the IMUs the result could be unintended arm motion. To ensure this does not occur re-zero the IMU s by performing the following steps:

- 1. Using the designated mode input place the arm in the **Standby** mode.
- **2.** Place your feet at the position you want to zero the IMUs (usually feet flat on the ground).
- **3.** Using the designated mode input take the arm out of **Standby** mode.
- **4.** The IMUs are now zeroed for that position and the IMU LED blinks blue once every five (5) seconds.

#### NOTICE

If you have to continually re-zero the IMUs while not changing the neutral position you should check to ensure the IMUs and shoe clips are securely attached to your shoes.
# Charging the IMU Battery

To charge the IMU battery you need to remove the IMU from its shoe mounting clip and place the IMU on the charging pad. Note the following when charging the IMU battery:

#### NOTICE

- IMUs cannot be charged during use. The prosthesis stops functioning and the System Fault Icon on the wrist display illuminates if this is attempted.
- Do not place any objects on the charging pad other than the IMUs.
- Mobius Bionics suggests that you charge the IMU battery overnight.
- The estimated time to recharge an empty IMU battery to 80% capacity is less than 2.0 hours.
- You can charge up to two IMUs at a time on the charging pad.

See Figure 43 to see how the IMU is placed on the charging pad and Table 17 for a description of the IMU charging status LEDs.

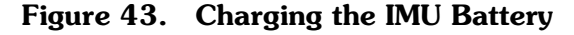

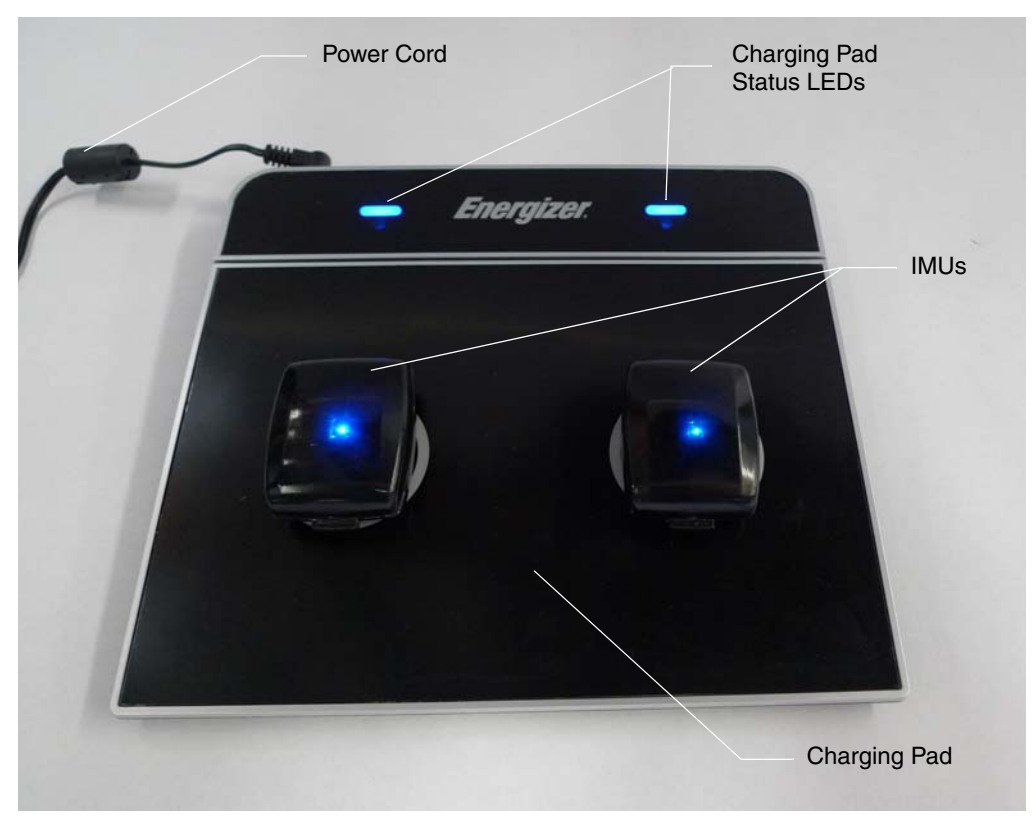

| Function | Color | Status        | Description                                                                                                    |
|----------|-------|---------------|----------------------------------------------------------------------------------------------------|
| Charging | Blue  | Slow Blinking | IMU is performing a self-test.                                                                                                    |
|          |       | Fast Blinking | Battery is charging.<br>NOTE: A fully discharged<br>IMU may need to partially<br>charge before the LED will<br>blink blue. When the IMU is<br>on the charging pad, the<br>charging pad's status LEDs<br>will be blue.                                                                       |
|          |       | Solid         | Battery is fully charged.                                                                                                    |
| Fault    | Amber | Blinking      | Indicates a sensor self-test<br>has failed. Try resetting the<br>IMU by removing it from the<br>charging pad, waiting five (5)<br>seconds, and then placing<br>the IMU on the charging<br>pad. If condition continues<br>contact Technical Support.<br>See Contacting Technical<br>Support. |
|          | Amber | Solid         | Indicates charging has been<br>paused. The system should<br>recover from this condition.<br>If after 30 minutes charging<br>does not continue, contact<br>Technical Support for service<br>on the charger or the IMU.<br>See Contacting Technical<br>Support.                               |

Table 17. IMU Battery Charging LED Status

To charge the IMU battery perform the following steps:

- 1. Turn **OFF** the arm.
- **2.** Plug the charging pad's AC Adapter into an electrical outlet.
- **3.** Remove the IMU from its shoe mounting clip.
- 4. Set the IMU on the charging pad circle. (One IMU per circle).

Ensure the IMU is placed on the pad with the LED facing up, so you can view the IMU LEDs.

| 5. | Ensure the charging pad status LEDs are ON when charging the IMUs. See |
|----|------------------------------------------------------------------------|
|    | Figure 43.                                                             |

- 6. View the status of the IMU battery charge status LEDs. See Table 17.
- **7.** Reattach the IMU to its shoe clip. The IMU is now ready for use.

You **cannot** replace the IMU battery. If there is a problem with the IMU battery, turn the arm power **OFF**, doff the arm, and contact Technical Support. See *Contacting Technical Support*.

## NOTICE

NOTICE

IMUs are awake and waiting for communication from the arm once it is removed from the charging pad. However, the IMU goes into sleep mode if it has not communicated with the arm within 30 minutes. See *Waking a Sleeping IMU*.

# **Troubleshooting the Arm**

This section provides basic troubleshooting steps to help you find and resolve possible problems that may occur with the arm. It also describes how alerts are generated and indicated to identify possible problems.

#### NOTICE

If at any time you feel the arm is not in proper working order (e.g., slow to move, hard to control, making odd sounds, etc.) turn the battery power **OFF** and contact Technical Support at once. See *Contacting Technical Support*.

# LUKE Arm System Alerts

The arm system generates alerts to indicate possible problems. Many of these alerts are indicated by LEDs. The LED may blink or turn a certain color to indicate the alert. The arm system may also sound a tone to indicate an alert.

All alerts are low priority alarms and technical alarms.

Alerts may be generated when:

- A battery is discharged
- Hardware is damaged

Alerts are generated when:

- Communication with an IMU is lost
- You attempt to charge an IMU when the prosthesis is in operation

To learn more about these alerts see *User Controls and Wrist Display* and Chapter 6, "Charging the Batteries".

# Troubleshooting

The following tables provide solutions to solving problems with the arm.

```
Table 18.Troubleshooting - Try This First
```

|             | These basic tips may help you quickly solve problems with the arm:                                                                             |
|-------------|----------------------------------------------------------------------------------------------------|
| TRY<br>THIS | <ol> <li>Put the arm into Standby Mode.</li> <li>Check and secure the IMUs on your feet.</li> <li>Take the arm out of Standby Mode.</li> </ol> |
| FIRST       | <ol> <li>Power the arm off.</li> <li>Shake the IMUs to wake them. Look for the blinking blue LEDs.</li> </ol>                                  |
|             | <b>3.</b> Make sure all cables are securely connected.                                                                                         |
|             | <b>4.</b> Put your feet flat on the ground                                                                                                    |
|             | 5. Power the arm on.                                                                                                    |

See the tables below to help you in troubleshooting problems with the arm system:

- Table 19, Troubleshooting Wrist Display and System Faults
  - Use this table for help when Wrist Display LEDs are on or flashing
- Table 20, Troubleshooting Arm Function
  - Use this table for help with moving the arm or changing grips
- Table 21, Troubleshooting Power and Battery Charging
  - Use this table for help with powering the arm on and charging batteries

If the solutions in these troubleshooting tables do not solve the problem with the arm, contact Technical Support. See *Contacting Technical Support*.

| Problem                                                                                                    | Cause                                                                                          | Solution                                                                                                    |
|----------------------------------------------------------------------------------------------------|------------------------------------------------------------------------------------------------|----------------------------------------------------------------------------------------------------|
| System Fault Icons Blinking Fault Code: 3                                                                                                    | IMU not awake                                                                                  | <ol> <li>Power the arm off</li> <li>Shake the IMUs to wake them</li> <li>Power the arm on</li> </ol>                                                                                                    |
|                                                                                                    | IMU battery low                                                                                | <ol> <li>Power the arm off</li> <li>Shake the IMU to check the IMU battery charge level and charge if necessary</li> <li>Power the arm on</li> </ol>                                                       |
|                                                                                                    | Ham radios, walkie<br>talkies, theft detectors, or<br>metal detectors are<br>affecting the arm | <ol> <li>Power the arm off</li> <li>Move the arm at least 0.5 m (20 inches)<br/>away from any ham radios, walkie<br/>talkies, theft detectors, or metal<br/>detectors</li> <li>Power the arm on</li> </ol> |
| System Fault Icons Blinking<br>Fault Code: 36                                                                                                    | ACI not talking to arm                                                                         | <ol> <li>Power the arm off</li> <li>Check and tighten all system cables</li> <li>Power the arm on</li> </ol>                                                                                               |
| System Fault Icons Blinking<br>Fault Codes: 25, 26, 34,<br>256<br>$-2^{-}$<br>$-2^{-}$<br>$-2^{$ | Arm motors warm                                                                                | <ol> <li>Power the arm off</li> <li>Move to a cooler location if possible</li> <li>Wait 15 minutes</li> <li>Power the arm on</li> </ol>                                                                    |
| System Fault Icons Blinking Fault Code Not Listed                                                                                                    |                                                                                                | Contact Technical Support. See<br>Contacting Technical Support.                                                                                                    |

Table 19. Troubleshooting - Wrist Display and System Faults

| Problem                   | Cause                                                                                          | Solution                                                                                                    |  |
|---------------------------|------------------------------------------------------------------------------------------------|----------------------------------------------------------------------------------------------------|--|
| Low Battery Icon On       | Battery is low                                                                                 | Replace the external battery in the holster with a fully charged battery.                                                                                   |  |
| ■ 1 2 3 4 5 6 <= ■        |                                                                                                | Plug the AC Adapter into the forearm charging port                                                                                                    |  |
|                           | External battery not<br>connected                                                              | <ol> <li>Check that the external battery is properly seated in the holster</li> <li>Check and tighten the cables between the arm and the holster</li> </ol> |  |
| Grip Select LEDs Sweeping | IMU not talking to arm                                                                         | Shake the IMUs to wake them                                                                                                    |  |
| Sweeping                  | IMU battery is low                                                                             | Charge the IMUs                                                                                                    |  |
|                           | Ham radios, walkie<br>talkies, theft detectors, or<br>metal detectors are<br>affecting the arm | Move the arm at least 0.5 m (20 inches)<br>away from any ham radios, walkie talkies,<br>theft detectors, or metal detectors                                 |  |
| Arm Mode LED Blinking     | Walk Detect                                                                                    | 1. Stop walking                                                                                                    |  |
|                           |                                                                                                | <ol> <li>Put your feet flat on the ground</li> <li>Check that the Arm Mode LED has<br/>stopped blinking</li> </ol>                                          |  |
|                           | IMU tilted too far                                                                             | <ol> <li>Put the arm into Standby Mode</li> <li>Check and secure the IMUs on your feet</li> </ol>                                                           |  |
|                           |                                                                                                | <ol> <li>Put your feet flat on the ground</li> <li>Take the arm out of Standby Mode</li> </ol>                                                              |  |
|                           | Input device not working                                                                       | Contact Technical Support. See Contacting Technical Support.                                                                                                |  |

 Table 19.
 Troubleshooting - Wrist Display and System Faults

| Problem                       | Cause                                                    | Solution                                                                                                    |
|-------------------------------|----------------------------------------------------------|----------------------------------------------------------------------------------------------------|
| Arm moving without<br>command | IMU zero position<br>changed                             | <ol> <li>Put the arm into Standby Mode</li> <li>Check and secure the IMUs on your feet.</li> <li>Put your feet flat on the ground</li> <li>Take the arm out of Standby Mode</li> </ol>          |
|                               | Sweat near EMGs                                          | <ol> <li>Put the arm into Standby Mode</li> <li>Wipe the sweat from the EMG electrode and skin with a dry cloth</li> <li>Take the arm out of Standby Mode</li> </ol>                            |
|                               | Ham radios or walkie<br>talkies are affecting the<br>arm | <ol> <li>Put the arm into Standby Mode</li> <li>Move the arm at least 0.5 m (20 inches)<br/>away from any ham radios or walkie<br/>talkies</li> <li>Take the arm out of Standby Mode</li> </ol> |
| Arm not moving                | Arm is in Standby Mode                                   | Put the arm into Hand Mode                                                                                                    |
|                               | Arm is off                                               | <ol> <li>Shake the IMUs to wake them</li> <li>Power the arm on</li> </ol>                                                                                                    |
|                               | Arm is faulted                                           | See Table 19, Troubleshooting - Wrist<br>Display and System Faults.                                                                                                    |
|                               | Input device not<br>connected                            | <ol> <li>Power the arm off</li> <li>Check and tighten all connections at the ACI</li> <li>Power the arm on</li> </ol>                                                                           |
| Cannot change Modes           | Input device not<br>connected                            | <ol> <li>Power the arm off</li> <li>Check and tighten all connections at the ACI</li> <li>Power the arm on</li> </ol>                                                                           |
|                               | Input device not working                                 | Contact Technical Support. See<br>Contacting Technical Support.                                                                                                    |
| Cannot change grips           | Hand is not fully open                                   | <ol> <li>Put the arm into Hand Mode</li> <li>Fully open the hand</li> <li>Change grips</li> </ol>                                                                                               |
|                               | Input device not working                                 | Contact Technical Support. See<br>Contacting Technical Support.                                                                                                    |

 Table 20.
 Troubleshooting - Arm Function

| Problem                                 | Cause                            | Solution                                                                                                    |
|-----------------------------------------|----------------------------------|----------------------------------------------------------------------------------------------------|
| Arm does not power on                   | Internal battery too low         | <ol> <li>Plug the AC Adapter into the forearm<br/>charging port</li> <li>The charging status icon first blinks<br/>yellow for a few minutes. Wait until the<br/>charging status icon blinks blue.</li> <li>Power the arm on</li> </ol>                                            |
|                                         | External battery too low         | <ol> <li>Replace the external battery in the hol-<br/>ster with a fully charged one</li> <li>Power the arm on</li> </ol>                                                                                                    |
|                                         | External battery not connected   | <ol> <li>Check that the external battery is properly seated in the holster</li> <li>Check and tighten the cables between the arm and the holster</li> <li>Power the arm on</li> </ol>                                                                                             |
| Internal Battery Charging               |                                  |                                                                                                    |
| Charging Status Icon Blinking<br>Yellow | Internal battery charging paused | <ol> <li>Move the arm to a cooler location</li> <li>Wait up to 2 hours. You can keep the arm on and the AC adapter connected while waiting.</li> <li>Charging should continue on its own. If it does not, contact Technical Support. See Contacting Technical Support.</li> </ol> |
| Charging Status Icon On<br>Solid Yellow | Internal battery charging fault  | Contact Technical Support. See<br>Contacting Technical Support.                                                                                                    |

#### Table 21. Troubleshooting - Power and Battery Charging

| Problem                                       | Cause                           | Solution                                                                                                    |
|-----------------------------------------------|---------------------------------|----------------------------------------------------------------------------------------------------|
| External Battery Charging                     |                                 |                                                                                                    |
| Charging Dock Fault Status<br>Blinking Yellow | Charging paused                 | <ol> <li>Wait up to 2 hours. You can keep the<br/>charging dock on and the battery in the<br/>charging dock while waiting.</li> <li>Charging should continue on its own. If<br/>it does not, contact Technical Support.<br/>See Contacting Technical Support.</li> </ol> |
| Charging Dock Fault Status<br>On Solid Yellow | Charging fault                  | Contact Technical Support. See<br>Contacting Technical Support.                                                                                                    |
| IMU Charging                                  |                                 |                                                                                                    |
| IMU Yellow LED On Solid                       | Charging paused                 | <ol> <li>Wait up to 30 minutes. You can keep<br/>the charging pad on and the IMU on the<br/>charging pad while waiting.</li> <li>Charging should continue on its own. If<br/>it does not, contact Technical Support.<br/>See Contacting Technical Support.</li> </ol>    |
| IMU Yellow LED Blinking                       | Self test failure               | <ol> <li>Remove the IMU from the charging pad</li> <li>Wait 5 seconds</li> </ol>                                                                                                    |
|                                               |                                 | <ol> <li>Place the IMU on the charging pad</li> <li>If the error persists, contact Technical<br/>Support. See Contacting Technical<br/>Support.</li> </ol>                                                                                                    |
| IMU LED off                                   | IMU not talking to charging pad | <ol> <li>Clean the top of the charging pad.</li> <li>Clean the bottom of the IMU.</li> </ol>                                                                                                    |
|                                               |                                 | <b>3.</b> Place the IMU, LED side up, on the charging pad's center circle.                                                                                                    |

| Table 21. Itoubleshooting I ower and Dattery charging |
|-------------------------------------------------------|
|-------------------------------------------------------|

If the solutions in these troubleshooting tables do not solve the problem with the arm, contact Technical Support. See *Contacting Technical Support*.

# A

# **Technical Specifications**

This appendix provides technical specifications for the LUKE arm, battery, AC Adapter and charging pad.

# **Arm Specifications**

| Parameter   | Range/Explanation                                               |
|-------------|-----------------------------------------------------------------|
| Compliance  | The LUKE arm system complies with IEC 60601-1:2005              |
| Power Type  | The arm is internally powered when under battery power          |
| Designation | The arm is designated Class II when plugged into the AC Adapter |
| Parts Type  | The arm and all body worn accessories are Type BF applied parts |

Table 22. Arm System Specifications

| Table 23. | Operating | Environmental | Range |
|-----------|-----------|---------------|-------|
|-----------|-----------|---------------|-------|

| Parameter                                                             | Range/Explanation                                                                                                    |  |
|-----------------------------------------------------------------------|----------------------------------------------------------------------------------------------------|--|
| Operating Temperature                                                 | <ul> <li>10 °C to 40 °C (50 °F to 104 °F) with no degradation in performance</li> <li>-10 °C to 50 °C (14 °F to 122 °F) with reduced arm speed and/or load capacity</li> </ul> |  |
| Humidity                                                              | 15% to 93% (non-condensing)                                                                                                    |  |
| Pressure                                                              | 700 hPa to 1060 hPa                                                                                                    |  |
| Arm and body worn Mobius<br>Bionics supplied accessories IP<br>rating | IP52                                                                                                    |  |

Г

NOTICE

### Table 23. Operating Environmental Range (Continued)

| Parameter     | Range/Explanation |
|---------------|-------------------|
| IMU IP Rating | IP57              |

| When using the arm continuously in a hot environment (40°C, 104°F) and         |
|--------------------------------------------------------------------------------|
| while charging the internal battery, portions of the forearm and upper arm (if |
| applicable) could reach temperatures of 54°C - 57°C (130°F - 135°F), when      |
| evaluated as directed in IEC60601-1: 2005-12.                                  |

#### Table 24. Transport and Storage Environmental Range

| Parameter                               | Range                              |
|-----------------------------------------|------------------------------------|
| Storage Temperature (excluding battery) | -25 °C to 70 °C (-13 °F to 158 °F) |
| Humidity                                | 15% to 93% (non-condensing)        |
| Pressure                                | 700 hPa to 1060 hPa                |

#### Table 25. Service Life Specifications

| Part                                                           | Service Life                                                                     |  |
|----------------------------------------------------------------|----------------------------------------------------------------------------------|--|
| Arm                                                            | Expected to function for up to three (3) years with an 18 month service interval |  |
| Internal and External Batteries                                | Expected to provide at least 80% of new capacity for up to a year of typical use |  |
| IMU Battery                                                    | Expected runtime is at least 18 hours for up to a year of use                    |  |
| AC Adapter and Charging Pad                                    | Expected to function for up to three (3) years                                   |  |
| External Battery Holster and<br>External Battery Charging Dock | Expected to function for up to three (3) years                                   |  |
| ACI and Cables                                                 | Expected to function for up to three (3) years                                   |  |

## Table 26. Mass of Arm Configurations

| Arm Configuration           | Mass   |
|-----------------------------|--------|
| Shoulder Configuration (SC) | 4.7 kg |
| Humeral Configuration (HC)  | 3.4 kg |
| Radial Configuration (RC)   | 1.4 kg |

### Table 27. Dimensions of Arm Configurations

| Arm Configuration           | Dimensions    |
|-----------------------------|---------------|
| Shoulder Configuration (SC) | See Figure 48 |
| Humeral Configuration (HC)  | See Figure 49 |
| Radial Configuration (RC)   | See Figure 50 |

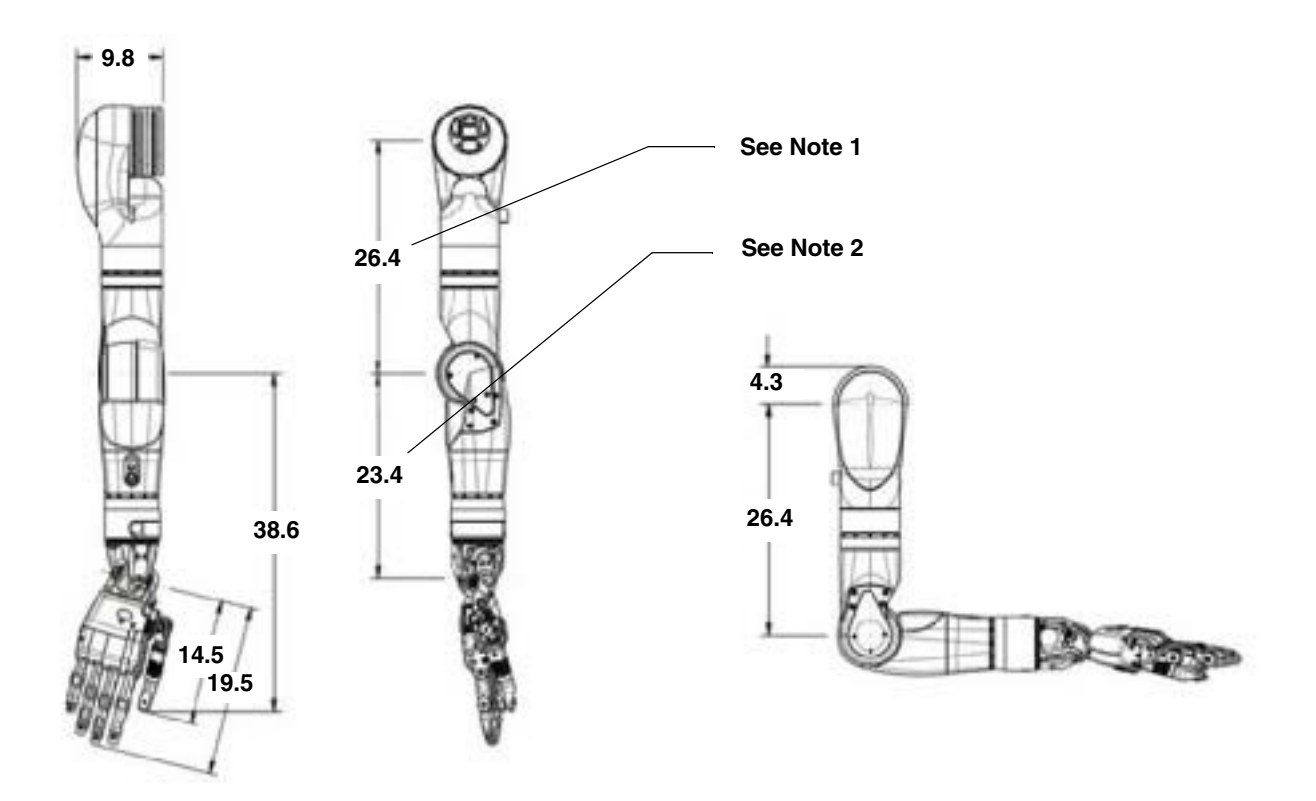

Figure 48. Dimensions of Shoulder Configuration (In Centimeters)

- **NOTE 1:** Upper arm length configurations in 1 cm increments from 26.4 to 31.4 cm. See *Arm Types*.
- **NOTE 2:** Forearm length configurations in 1 cm increments from 23.4 cm to 27.4 cm. See *Arm Types*

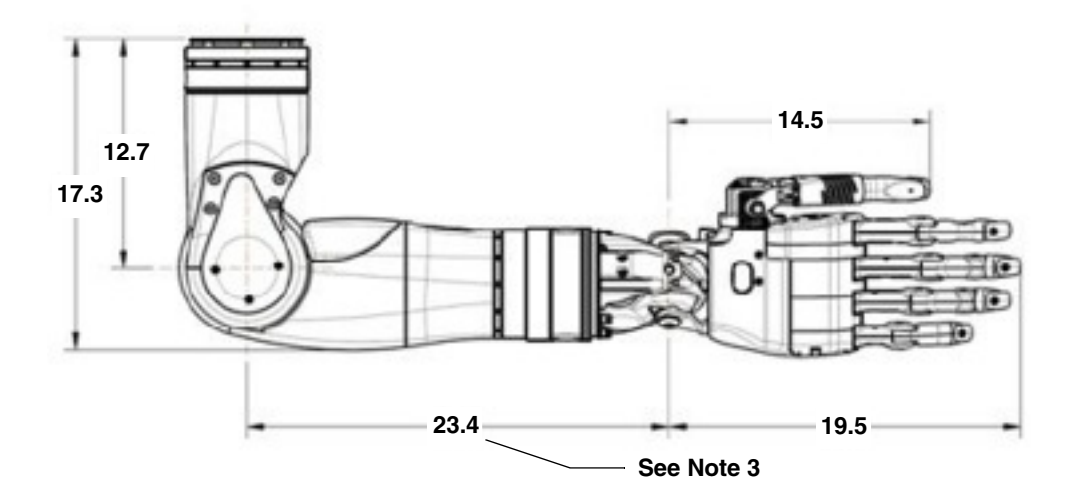

Figure 49. Dimensions of Humeral Configuration (In Centimeters)

• **NOTE 3:** Forearm length configurations in 1 cm increments from 23.4 cm to 27.4 cm. See *Arm Types*.

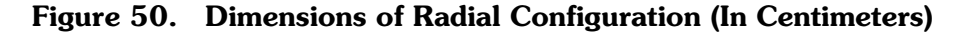

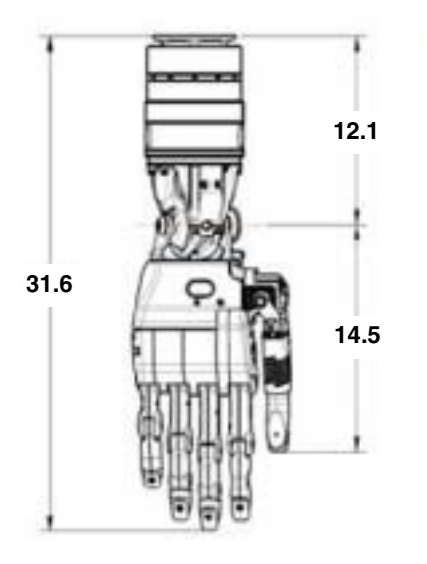

# **Battery Specifications**

| Arm System<br>Configuration | Battery Type     | One (1) Hour Charge<br>Operation Time <sup>1</sup> | Full Charge <sup>2</sup><br>Operation Time <sup>1</sup> |
|-----------------------------|------------------|----------------------------------------------------|---------------------------------------------------------|
| SC/HC                       | Internal Battery | One (1) Hour                                       | Two (2) Hours                                           |
| SC/HC                       | External Battery | Two (2) Hours                                      | Five (5) Hours                                          |
| RC                          | External Battery | Four (4) Hours                                     | Ten (10) Hours                                          |
| IMU                         | Not Applicable   | Not Applicable                                     | One (1) Day                                             |
| NOTEC                       |                  |                                                    |                                                         |

#### Table 28. Battery Charge and Operation Times

NOTES:

1. Actual use time may vary from stated figures based on use patterns, battery age, and arm configuration. Contact Technical Support for additional information. See *Contacting Technical Support*.

2. See Chapter 6, "Charging the Batteries" for charging time.

#### Table 29. Power Specifications - Internal Battery

| Parameter                   | Range/Explanation                                                                                         |  |
|-----------------------------|----------------------------------------------------------------------------------------------------|--|
| Battery Type                | Lithium-Ion                                                                                               |  |
| Capacity                    | 30 Watt-Hours                                                                                             |  |
| Charging time (approximate) | 80% capacity in less than 2.0 hours                                                                       |  |
| Storage Life                | Three (3) months without recharging                                                                       |  |
| Storage Temperature         | Short Term (24 Hours Maximum): -25°C to 70°C (-13°F to 158°F)<br>Long Term: -10°C to 50°C (14°F to 122°F) |  |

#### Table 30. Power Specifications - External Battery

| Parameter                   | Range/Explanation                   |  |
|-----------------------------|-------------------------------------|--|
| Battery Type                | Lithium-Ion                         |  |
| Capacity                    | 74 Watt-Hours                       |  |
| Charging time (approximate) | 80% capacity in less than 2.0 hours |  |
| Storage Life                | Three (3) months without recharging |  |

| Parameter           | Range/Explanation                                                                                                 |
|---------------------|----------------------------------------------------------------------------------------------------|
| Storage Temperature | Short Term (24 Hours Maximum): -25 °C to 70 °C (-13 °F to 158 °F)<br>Long Term: -10 °C to 50 °C (14 °F to 122 °F) |

#### Table 30. Power Specifications - External Battery (Continued)

## Table 31. Power Specifications - IMU Battery

| Parameter                     | Range/Explanation                                                                                                 |  |
|-------------------------------|----------------------------------------------------------------------------------------------------|--|
| Battery Type                  | Lithium-Polymer                                                                                                   |  |
| Capacity                      | 190 mAh                                                                                                    |  |
| Charging time (approximation) | 80% capacity in less than two (2.0) hours                                                                         |  |
| Storage Life                  | Three (3) months without recharging                                                                               |  |
| Storage Temperature           | Short Term (24 Hours Maximum): -25 °C to 70 °C (-13 °F to 158 °F)<br>Long Term: -10 °C to 50 °C (14 °F to 122 °F) |  |

# **AC Adapter Specifications**

| Table 32. | AC Adapter | <b>Specifications</b> |
|-----------|------------|-----------------------|
|-----------|------------|-----------------------|

| Parameter             | Range/Explanation                   |
|-----------------------|-------------------------------------|
| Input Voltage         | 100 VAC - 240 VAC                   |
| Input Frequency       | 50/60 Hz                            |
| Input Current         | 1.5 Amps                            |
| Operating Temperature | 0 °C to +70 °C (32 °F to 158 °F)    |
| Operating Humidity    | 10% to 95% RH, non-condensing       |
| Storage Temperature   | -40 °C to +80 °C (-40 °F to 176 °F) |

# **Charging Pad Specifications**

| Parameter                     | Range/Explanation                                                                                                    |  |  |
|-------------------------------|----------------------------------------------------------------------------------------------------|--|--|
| Input Voltage                 | 100 VAC - 240 VAC                                                                                                    |  |  |
| Input Frequency               | 50/60 Hz                                                                                                    |  |  |
| Current Rating                | 1 Amp Maximum                                                                                                    |  |  |
| Transmit Frequency Range      | 100 kHz - 205 kHz                                                                                                    |  |  |
| Transmit Power                | <5 W                                                                                                    |  |  |
| Protocol                      | Qi version 1.1, Wireless Power Consortium                                                                                                    |  |  |
| Effective Range               | 10 mm or less                                                                                                    |  |  |
| Wireless Security             | Qi version 1.1                                                                                                    |  |  |
| Quality of Service Provisions | Any debris or clutter between the bottom of the IMU and the<br>Charging Pad may prevent IMU charging. Any increase in the<br>distance between the IMU and Charging Pad will increase<br>communication interference. This interference, however, will not<br>cause any incorrect data to be sent and will not cause any harm to<br>the LUKE arm system. |  |  |
|                               | Loss or corruption of data between the IMU and Charging Pad for<br>more than 2 seconds can result in the interruption of charging.                                                                                                    |  |  |
|                               | In these cases, communication problems can usually be resolved by<br>ensuring the top of the Charging Pad is clean and clear of clutter,<br>the IMU is clean and its label is free of wrinkles, and that IMUs are<br>placed label side down and placed as close as possible to the center<br>of the charging pad targets.                              |  |  |

## Table 33. Charging Pad Specifications

# **Arm Radio Specifications**

| Table | 34. | Arm | Radio | <b>Specifications</b> |
|-------|-----|-----|-------|-----------------------|
|-------|-----|-----|-------|-----------------------|

| Parameter                               | Range/Explanation                                                                                                    |
|-----------------------------------------|----------------------------------------------------------------------------------------------------|
| Transmit and Receive Frequency<br>Range | 2.4 - 2.5 GHz                                                                                                    |
| Effective Radiated Power                | <10 mW                                                                                                    |
| Modulation                              | Direct Sequence Spread Spectrum per IEEE 802.15.4-2006                                                                                                    |
| Protocol                                | Proprietary Frequency Hopping Communication Protocol                                                                                                    |
| FCC Compliance                          | This device complies with part 15 of the FCC Rules. Operation is<br>subject to the following two conditions: (1) This device may not<br>cause harmful interference, and (2) this device must accept any<br>interference received, including interference that may cause<br>undesired operation.<br>Pursuant to FCC 15.21 of the FCC rules, changes not expressly<br>approved by Mobius Bionics might cause harmful interference and<br>void the FCC authorization to operate this product.<br>This product complies with FCC OET Bulletin 65 radiation<br>exposure limits set forth for an uncontrolled environment. |
| Effective Range (Arm/IMU)               | 3 m or less                                                                                                    |
| Effective Range (Arm/Dongle)            | 1 m or less                                                                                                    |
| Wireless Security                       | Proprietary Frequency Hopping Communication Protocol                                                                                                    |

| Parameter                     | Range/Explanation                                                                                                    |
|-------------------------------|----------------------------------------------------------------------------------------------------|
| Quality of Service Provisions | Interruption or corruption of communication between the Arm and<br>IMUs can lead to interruptions in arm motion. Interruption of<br>communication for more than 2 seconds may lead to the system<br>reverting to Standby mode. Interruption of communication for more<br>than 8 seconds results in the system declaring a fault.                                                                                                    |
|                               | Common consumer electronic devices that transmit in the same<br>frequency band used by the LUKE arm system may prevent the<br>Arm and IMUs from communicating. Microwave ovens, Bluetooth®<br>devices, Wi-Fi® networks and 2.4 GHz cordless phones, when<br>transmitting or receiving, can cause interruption of communication<br>between the Arm and IMUs. During testing, the LUKE arm system<br>experienced occasional communication interruptions in the<br>presence of Bluetooth mice. It is likely that other devices operating<br>in similar frequency ranges can have a similar effect. This<br>interference, however, will not cause any incorrect data to be sent<br>and will not cause any harm to the LUKE arm system. |
|                               | Some metal detectors and anti-theft detection systems at store exits<br>transmit in the same frequency band used by the LUKE arm system.<br>These devices can cause interruption of communication between<br>the Arm and IMUs. Again, this interference will not cause any<br>incorrect data to be sent and will not cause any harm to the LUKE<br>arm system.                                                                                                    |
|                               | In each of these cases, communication problems can usually be resolved by turning off or moving away from other RF transmitting devices.                                                                                                    |

#### Table 34. Arm Radio Specifications (Continued)

# Guidance and Manufacturer's Declaration

This Appendix details information on the electromagnetic environment and recommended spacing between portable and mobile RF communications equipment (transmitters) and the LUKE arm system.

# **Electromagnetic Environment**

The LUKE arm system is intended for use in the electromagnetic environment specified in Table 35 and Table 36. The user of the LUKE arm system should assure that it is used in such an environment.

# **Electromagnetic Emissions**

| Emissions Test           | Compliance | Electromagnetic Environment - Guidance                                                                                                    |
|--------------------------|------------|----------------------------------------------------------------------------------------------------|
| RF emissions<br>CISPR 11 | Group 1    | The LUKE arm system uses RF energy only for its internal function. Therefore, its RF emissions are very low and are not likely to cause any interference in nearby electronic equipment.                                                     |
| RF emissions<br>CISPR 11 | Class B    | The LUKE arm system is suitable for use in all<br>establishments, including domestic establishments and<br>those directly connected to the public low voltage<br>power supply network that supplies buildings used for<br>domestic purposes. |

| Table 35. Guidance and Manufacturer's Declaration - Electromagnetic Emis |
|--------------------------------------------------------------------------|
|--------------------------------------------------------------------------|

# **Electromagnetic Immunity**

| Immunity Test                                                                                                    | IEC 60601 Test<br>Level                                                                                                    | Compliance Level                                                                                                    | Electromagnetic<br>Environment - Guidance                                                                                                    |  |  |  |
|----------------------------------------------------------------------------------------------------|----------------------------------------------------------------------------------------------------|----------------------------------------------------------------------------------------------------|----------------------------------------------------------------------------------------------------|--|--|--|
| Electrostatic<br>discharge (ESD)<br>IEC 61000-4-2                                                                  | +/- 6 kV contact<br>+/- 8 kV air                                                                                                    | +/- 6 kV contact<br>+/- 8 kV air                                                                                                    | Floors should be wood,<br>concrete or ceramic tile. If<br>floors are covered with<br>synthetic material, the relative<br>humidity should be at least<br>30%.                                                                                                    |  |  |  |
| Electrical fast<br>transient/burst<br>IEC 61000-4-4                                                                | +/- 2 kV for power<br>supply lines<br>+/- 1 kV for<br>input/output<br>lines                                                                                                    | +/- 2 kV for power<br>supply lines<br>+/- 1 kV for<br>input/output<br>lines                                                                                                    | Mains power quality should be<br>that of a typical commercial or<br>hospital environment.                                                                                                    |  |  |  |
| Surge<br>IEC 61000-4-5                                                                                             | +/- 1 kV line(s) to<br>line(s)<br>+/- 2 kV line(s) to<br>earth                                                                                                    | +/- 1 kV line(s) to<br>line(s)<br>+/- 2 kV line(s) to earth                                                                                                    | Mains power quality should be<br>that of a typical commercial or<br>hospital environment.                                                                                                    |  |  |  |
| Voltage dips, short<br>interruptions and<br>voltage variations<br>on power supply<br>input lines<br>IEC 61000-4-11 | <5% $U_{\rm T}$<br>(>95% dip in $U_{\rm T}$ )<br>for 0,5 cycle<br>40% $U_{\rm T}$<br>(60% dip in $U_{\rm T}$ )<br>for 5 cycles<br>70% $U_{\rm T}$<br>(30% dip in $U_{\rm T}$ )<br>for 25 cycles<br><5% $U_{\rm T}$<br>(>95% dip in $U_{\rm T}$ )<br>for 5 s | <5% $U_{\rm T}$<br>(>95% dip in $U_{\rm T}$ )<br>for 0,5 cycle<br>40% $U_{\rm T}$<br>(60% dip in $U_{\rm T}$ )<br>for 5 cycles<br>70% $U_{\rm T}$<br>(30% dip in $U_{\rm T}$ )<br>for 25 cycles<br><5% $U_{\rm T}$<br>(>95% dip in $U_{\rm T}$ )<br>for 5 s | Mains power quality should be<br>that of a typical commercial or<br>hospital environment. If the<br>user of the LUKE arm system<br>requires continued operation<br>during power mains<br>interruptions, it is<br>recommended that the LUKE<br>arm system be powered from<br>an uninterruptible power<br>supply or a battery. |  |  |  |
| Power frequency<br>(50/60 Hz)<br>magnetic field<br>IEC 61000-4-8                                                   | 3 A/m                                                                                                    | 3 A/m                                                                                                    | Power frequency magnetic<br>fields should be at levels<br>characteristic of a typical<br>location in a typical<br>commercial or hospital<br>environment.                                                                                                    |  |  |  |
| <b>NOTE:</b> $U_{T}$ is the a.c. mains voltage prior to application of the test level.                             |                                                                                                    |                                                                                                    |                                                                                                    |  |  |  |

#### Table 36. Guidance and Manufacturer's Declaration - Electromagnetic Immunity

| Immunity Test                 | IEC 60601 Test<br>Level     | Compliance Level Electromagnetic<br>Environment - Guidance |                                                                                                    |
|-------------------------------|-----------------------------|------------------------------------------------------------|----------------------------------------------------------------------------------------------------|
|                               |                             |                                                            | Portable and mobile RF<br>communications equipment<br>should be used no closer to<br>any part of the LUKE arm<br>system, including cables, than<br>the recommended separation<br>distance calculated from the<br>equation applicable to the<br>frequency of the transmitter.<br><b>Recommended Separation</b><br><b>Distance:</b> |
| Conducted RF<br>IEC 61000-4-6 | 3 Vrms<br>150 kHz to 80 MHz | 3 Vrms<br>150 kHz to 80 MHz                                | $d = 1.2\sqrt{P}$                                                                                                    |
| Radiated RF<br>IEC 61000-4-3  | 3 V/m<br>80 MHz to 2.5 GHz  | 10 V/m<br>26 MHz to 80 MHz                                 | $d = 0.35\sqrt{P}$                                                                                                    |
| (continued on next<br>page)   |                             | 3 V/m<br>80 MHz to 460 MHz                                 | $d = 1.2\sqrt{P}$                                                                                                    |
|                               |                             | 10 V/m<br>460 MHz to 470 MHz                               | $d = 0.35 \sqrt{P}$                                                                                                    |
|                               |                             | 3 V/m<br>470 MHz to 690 MHz                                | $d = 1.2 \sqrt{P}$                                                                                                    |
|                               |                             | 20 V/m<br>690 MHz to 800MHz                                | $d = 0.18 \sqrt{P}$                                                                                                    |
|                               |                             | 20 V/m<br>800MHz to 965 MHz                                | $d = 0.35 \sqrt{P}$                                                                                                    |
|                               |                             | (continued on next page)                                   | where $P$ is the maximum<br>output power rating of the<br>transmitter in watts (W)<br>according to the transmitter<br>manufacturer and d is the<br>recommended separation<br>distance in meters (m).                                                                                                    |

Table 36. Guidance and Manufacturer's Declaration - Electromagnetic Immunity

| Immunity Test                                                                                                    | IEC 60601 Test<br>Level    | Compliance Level                                                                        | Electromagnetic<br>Environment - Guidance                                                                                                    |  |  |  |
|----------------------------------------------------------------------------------------------------|----------------------------|-----------------------------------------------------------------------------------------|----------------------------------------------------------------------------------------------------|--|--|--|
| Radiated RF<br>IEC 61000-4-3<br>(continued)                                                                                                    | 3 V/m<br>80 MHz to 2.5 GHz | 3 V/m<br>965MHz to 1.39 GHz<br>20 V/m<br>1.39 GHz to 6.0 GHz                            | $d = 2.3\sqrt{P}$<br>$d = 0.35\sqrt{P}$<br>Field strengths from fixed RF<br>transmitters, as determined by<br>an electromagnetic site survey <sup>a</sup><br>should be less than the<br>compliance level in each<br>frequency range. <sup>b</sup><br>Interference may occur in the<br>vicinity of equipment marked<br>with the following symbol:<br>$\widehat{((\bigcirc))}$ |  |  |  |
| Magnetic Fields<br>generated by:<br>• Metal Detectors<br>• EAS Systems<br>and Tag<br>Deactivators<br>(No Standard<br>Applied)                                                                                                    | N/A                        | 0.1 kHz - 3.5 kHz<br>300 A/m<br>10 kHz - 60 kHz<br>50 A/m<br>50 kHz - 150 kHz<br>30 A/m | No special precautions<br>required.                                                                                                    |  |  |  |
| <ul> <li>NOTE 1: At 80 MHz, 460 MHz, 470 MHz, 690 MHz, 800 MHz, 965 MHz, and 1.39 GHz, the higher frequency range applies.</li> <li>NOTE 2: These guidelines may not apply in all situations. Electromagnetic propagation is affected by absorption and reflection from structures, objects and people.</li> <li>a Field strengths from fixed transmitters, such as base stations for radio (cellular/cordless) telephones and</li> </ul> |                            |                                                                                         |                                                                                                    |  |  |  |
| land mobile radios, amateur radio, AM and FM radio broadcast and TV broadcast cannot be predicted<br>theoretically with accuracy. To assess the electromagnetic environment due to fixed RF transmitters, an<br>electromagnetic site survey should be considered. If the measured field strength in the location in which<br>the LUKE arm system is used exceeds the applicable RF compliance level above, the LUKE arm system            |                            |                                                                                         |                                                                                                    |  |  |  |

| Table 36. | Guidance and | Manufacturer | 's Declaration · | - Electromagnetic | Immunity |
|-----------|--------------|--------------|------------------|-------------------|----------|
|-----------|--------------|--------------|------------------|-------------------|----------|

measures may be necessary, such as re-orienting or relocating the LUKE arm system. b Over the frequency range 150 kHz to 80 MHz, field strengths should be less than 3 V/m.

should be observed to verify normal operation. If abnormal performance is observed, additional

# **Recommended Separation Distances**

The LUKE arm system is intended for use in an electromagnetic environment in which radiated RF disturbances are controlled. The user of the LUKE arm system can help prevent electromagnetic interference by maintaining a minimum distance between portable and mobile RF communications equipment (transmitters) and the LUKE arm system as recommended below, according to the maximum output power of the communications equipment.

Table 37 and Table 38 defines the recommended separation distances between portable and mobile RF communications equipment and the LUKE arm system.

| Rated Maximum Output<br>Power of Transmitter<br>W | Separation Distance According to Frequency of Transmitter<br><i>m</i> |                     |                     |                      |                      |
|---------------------------------------------------|-----------------------------------------------------------------------|---------------------|---------------------|----------------------|----------------------|
|                                                   | 150 kHz -<br>80 MHz                                                   | 26 MHz -<br>80 MHz  | 80 MHz -<br>460 MHz | 460 MHz -<br>470 MHz | 470 MHz -<br>690 MHz |
|                                                   | $d = 1.2\sqrt{P}$                                                     | $d = 0.35 \sqrt{P}$ | $d = 1.2\sqrt{P}$   | $d = 0.35 \sqrt{P}$  | $d = 1.2\sqrt{P}$    |
| 0.01                                              | 0.12                                                                  | 0.035               | 0.12                | 0.035                | 0.12                 |
| 0.1                                               | 0.37                                                                  | 0.11                | 0.37                | 0.11                 | 0.37                 |
| 1                                                 | 1.2                                                                   | 0.35                | 1.2                 | 0.35                 | 1.2                  |
| 10                                                | 3.7                                                                   | 1.1                 | 3.7                 | 1.1                  | 3.7                  |
| 100                                               | 12                                                                    | 3.5                 | 12                  | 3.5                  | 12                   |

#### Table 37. Recommended Separation Distances (Part I)

For transmitters rated at a maximum output power not listed above, the recommended separation distance d in meters (m) can be estimated using the equation applicable to the frequency of the transmitter, where P is the maximum output power rating of the transmitter in watts (W) according to the transmitter manufacturer.

**NOTE 1:** At 80 MHz, 460 MHz, 470 MHz, 690 MHz, 800 MHz, 965 MHz, and 1.39 GHz, the separation distance for the higher frequency range applies.

**NOTE 2:** These guidelines may not apply in all situations. Electromagnetic propagation is affected by absorption and reflection from structures, objects and people.

| Rated Maximum Output<br>Power of Transmitter<br>W | Separation Distance According to Frequency of Transmitter<br><i>m</i> |                                            |                                     |                                              |
|---------------------------------------------------|-----------------------------------------------------------------------|--------------------------------------------|-------------------------------------|----------------------------------------------|
|                                                   | 690 MHz -<br>800 MHz<br>$d = 0.18\sqrt{P}$                            | 800 MHz -<br>965 MHz<br>$d = 0.35\sqrt{P}$ | 965 MHz -<br>1.390 GHz<br>d = 2.3√P | 1.390 GHz -<br>6.0 GHz<br>$d = 0.35\sqrt{P}$ |
| 0.01                                              | 0.018                                                                 | 0.035                                      | 0.23                                | 0.035                                        |
| 0.1                                               | 0.055                                                                 | 0.11                                       | 0.74                                | 0.11                                         |
| 1                                                 | 0.18                                                                  | 0.35                                       | 2.3                                 | 0.35                                         |
| 10                                                | 0.55                                                                  | 1.1                                        | 7.4                                 | 1.1                                          |
| 100                                               | 1.8                                                                   | 3.5                                        | 23                                  | 3.5                                          |

#### Table 38. Recommended Separation Distances (Part II)

For transmitters rated at a maximum output power not listed above, the recommended separation distance d in meters (m) can be estimated using the equation applicable to the frequency of the transmitter, where P is the maximum output power rating of the transmitter in watts (W) according to the transmitter manufacturer.

**NOTE 1:** At 80 MHz, 460 MHz, 470 MHz, 690 MHz, 800 MHz, 965 MHz, and 1.39 GHz, the separation distance for the higher frequency range applies.

**NOTE 2:** These guidelines may not apply in all situations. Electromagnetic propagation is affected by absorption and reflection from structures, objects and people.

# **Essential Performance**

The following items are the Essential Performance of the LUKE arm system.

The LUKE arm system:

- is able to safely power on and off.
- enters Standby mode at power on.
- hand open button operates normally.
- gross motor movements are slowed within the slowdown region.
- low battery alert operates normally.

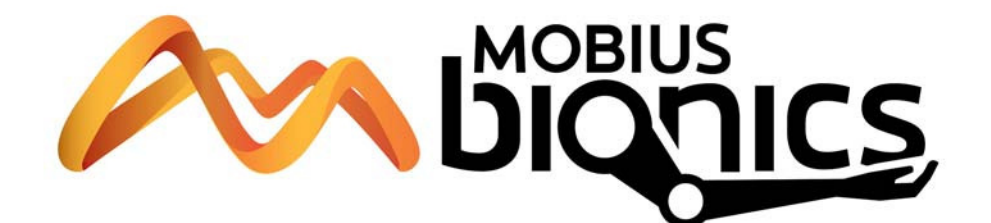

# LUKE Arm Prosthetist Reference Guide

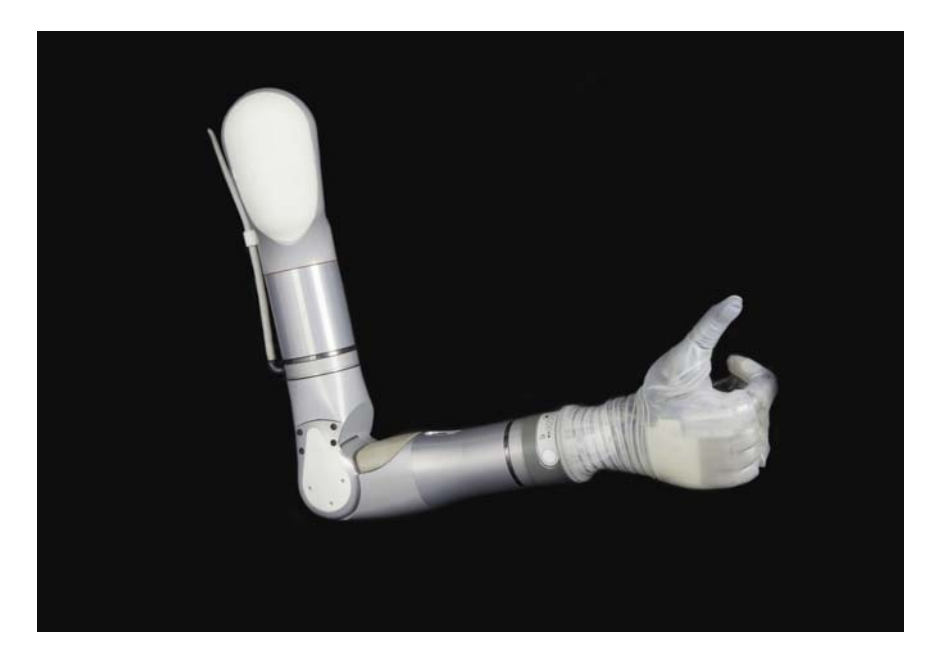

Part Number: LU-09015-001 Revision: 1.5 Date: December 05, 2016 Manufactured by: Mobius Bionics 470 Commercial Street Manchester, NH 03101 www.mobiusbionics.com

#### Copyright

Copyright © 2016. Mobius Bionics LLC. All rights reserved.

Mobius Bionics LLC. (Mobius) proprietary rights are included herein. This document contains Mobius confidential information and may not be copied, transferred, or disclosed except as authorized by Mobius.

#### Trademarks

Bluetooth® is a registered trademark of Bluetooth SIG.

Wi-Fi® is a registered trademark of Wi-Fi Alliance.

 $\mathsf{Windows} \\ \ensuremath{\mathbb{R}}$  is a registered trademark of Microsoft Corporation.

# Contents

## About This Guide

| Intended Audience            | 17 |
|------------------------------|----|
| How to Use This Guide        | 18 |
| Conventions                  | 20 |
| Terminology                  | 22 |
| Acronyms                     | 23 |
| Contacting Technical Support | 24 |

# Chapter 1

### Overview

| The Client                          | 27 |
|-------------------------------------|----|
| Indications For Use                 | 28 |
| Contraindications For Use           | 28 |
| LUKE Arm System                     | 29 |
| Arm Configurations                  | 30 |
| Shoulder Configuration (SC)         | 30 |
| Humeral Configuration (HC)          | 30 |
| Radial Configuration (RC)           | 30 |
| Batteries                           | 32 |
| Internal Battery                    | 32 |
| External Battery                    | 33 |
| External Battery Holster            | 34 |
| Battery Chargers and Charging Dock  | 35 |
| AC Adapter                          | 35 |
| Charging Pad                        | 36 |
| Charging Dock                       | 36 |
| ACI (Arm Control Interface) Modules | 37 |
| Input/Output Control Devices        | 38 |
| The Fitting Arm                     | 38 |

# Chapter 2 Safety

| Safety Guidelines - Arm                   | 39 |
|-------------------------------------------|----|
| Electromagnetic Interference (EMI) Safety | 45 |
| Safety Guidelines - Battery               | 45 |

# Chapter 3 User Inputs/Outputs and the Control Scheme

| Arm Controls — Switching vs. Motion<br>User Inputs<br>IMUs (Inertial Measurement Units)<br>Description<br>Places Used<br>Arm Controls<br>How They Are Used<br>Restrictions<br>FMG - Electromuography (Surface FMG Electrodes) | 47<br>48<br>48<br>49<br>49<br>49<br>49<br>50 |
|----------------------------------------------------------------------------------------------------|----------------------------------------------|
| EMG - Electromyography (Surface EMG Electrodes)<br>Description                                                                                                    | 49<br>50<br>50                               |

| Places Used          | 50 |
|----------------------|----|
| Arm Controls         | 50 |
| How They Are Used    | 50 |
| Restrictions         | 50 |
| Pressure Switches    | 51 |
| Description          | 51 |
| Places Used          | 51 |
| Arm Controls         | 51 |
| How They Are Used    | 51 |
| Restrictions         | 51 |
| Rocker Switches      | 52 |
| Description          | 52 |
| Places Used          | 52 |
| Arm Controls         | 52 |
| How They Are Used    | 52 |
| Restrictions         | 52 |
| Pressure Transducers | 53 |
| Description          | 53 |
| Places Used          | 53 |
| Arm Controls         | 53 |
| How They Are Used    | 53 |
| Restrictions         | 53 |
| Linear Transducers   | 54 |
| Description          | 54 |
| Places Used          | 54 |
| Control Types        | 54 |
| How They Are Used    | 54 |
| Restrictions         | 54 |
| User Output - Tactor | 55 |
|                      |    |

# Chapter 4

## **Battery Types and User Controls**

| System Battery Types                                  | 57 |
|-------------------------------------------------------|----|
| User Controls and Wrist Display                       | 59 |
| Power ON/OFF Button Location                          | 59 |
| Turning the Arm ON and OFF                            | 61 |
| Wrist Display                                         | 61 |
| Low Battery Icon and Low Battery Alert                | 62 |
| System Fault Icon                                     | 62 |
| Arm Mode LED and Grip Select LEDs                     | 63 |
| Display Button                                        | 64 |
| Displaying the Battery Charge Level                   | 64 |
| Changing the Display Brightness                       | 65 |
| Swapping IMUs                                         | 65 |
| IMU LED Status                                        | 66 |
| Hand Open Button                                      | 68 |
| Orienting The Arm While Pressing The Hand Open Button | 69 |
| Arm System and Wrist Display Button Durability        | 70 |

| Chapter 5 | Arm System Installation and Setup                            |     |
|-----------|--------------------------------------------------------------|-----|
|           | Installation and Setup Overview                              |     |
| Chapter 6 | Fabricating the Socket System and Mounting the Arm           |     |
|           | The Fitting Arm                                              |     |
|           | Adjusting the Fitting Arm                                    |     |
|           | Modifying the Fitting Arm for a Specific Configuration       |     |
|           | Socket System and Arm Mounting Overview                      |     |
|           | Mounting the Arm                                             | 80  |
|           | Mounting Point of View                                       | 80  |
|           | Mounting the RC (Radial Configuration) Arm                   | 81  |
|           | Installing and Connecting the RC Cable                       |     |
|           | Tightening the Cable Connections to the Radial Interface Box | 88  |
|           | Mounting the RC Arm                                          | 89  |
|           | Mounting the HC (Humeral Configuration) Arm                  |     |
|           | Mounting the HC Cable                                        |     |
|           | Mounting the SC (Shoulder Configuration) Arm                 |     |
|           | SC Bend Bracket Mounting                                     |     |
|           | Attaching the Fitting Arm                                    | 101 |
|           | Laminating the SC Socket Adapter                             | 102 |
|           | Mounting the SC Arm                                          | 103 |
|           | Sealing of the Shoulder Bellows                              | 103 |
|           | Attaching the SC Arm                                         | 104 |
|           | Configuring the Shoulder's Neutral Position                  | 106 |
|           | Mounting the SC Cable                                        | 106 |
| Chapter 7 | Installing/Connecting ACI Modules and User Inputs            |     |
|           | ACI (Arm Control Interface) Module Overview                  | 108 |
|           | Locating ACI Modules                                         | 108 |

| Locating ACI Modules                                  |
|-------------------------------------------------------|
| Mounting the ACI Module 108                           |
| Screwing the Module to the Socket 108                 |
| Laminating the ACI Module to the Socket               |
| Attaching the Module Using Hook and Loop Fasteners    |
| Attaching the Module Using Mounting Loops             |
| Connecting the ACI Module, User Inputs and Tactor 109 |
| Connecting the Power and Communications Line 110      |
| Connecting User Inputs 111                            |
| Connecting User Inputs - Surface EMG Electrodes 112   |
| Connecting the Tactor                                 |
| Tightening the Cable Connections to the ACI 114       |
| Securing the ACI Cables 115                           |
| Assigning an ACI Module ID 115                        |

# Chapter 8 Installing IMUs

| Installing the IMU in the Shoe Clip               | 118 |
|---------------------------------------------------|-----|
| Installing the IMU/Shoe Clip on the Client's Shoe | 120 |
| Waking a Sleeping IMU                             | 121 |

| Chapter 9  | Installing, Connecting, and Charging the System Batteries                           |            |
|------------|-------------------------------------------------------------------------------------|------------|
|            | Battery Charging Safety                                                             | 124        |
|            | Connecting the External Battery Holster to the Arm                                  | 125        |
|            | Disconnecting the External Battery Extension Cable                                  | 126        |
|            | Testing and Charging the Batteries                                                  | 126        |
|            | Testing the Internal Battery Charge Level                                           | 127        |
|            | Charging the Internal Battery                                                       | 127        |
|            | Testing the External Battery Charge Level                                           | 129        |
|            | Charging the External Battery                                                       | 130        |
|            | Removing the External Battery from the Holster                                      | 133        |
|            | Installing the External Battery in the Holster                                      | 133        |
|            | Testing the IMU Battery Charge Level                                                | 134        |
|            | Charging the IMU Battery                                                            | 134        |
| Chapter 10 | Key Concepts and Operating Modes                                                    |            |
|            | Motion vs. Switching                                                                | 139        |
|            | Operating Modes                                                                     | 140        |
|            | IMU - Walk Detect                                                                   | 141        |
|            | IMU - Angle Limit Detect                                                            | 141        |
|            | Mode Change Interlock                                                               | 142        |
|            | Zeroing the IMUs                                                                    | 142        |
|            | Operating Modes and Motions                                                         | 143        |
|            | Standby Mode (No Motion)                                                            | 143        |
|            | Hand Mode Motions                                                                   | 143        |
|            | Opening or Closing the Hand                                                         | 144        |
|            | Compound Wrist Motions                                                              | 144        |
|            | Rotating the Wrist                                                                  | 146        |
|            | Selecting a Grip                                                                    | 146        |
|            | Power Grip (Grip Select LED 1)                                                      | 147        |
|            | Tool Grip (Grip Select LED 2)                                                       | 148        |
|            | Fine Pinch Closed Grip (Grip Select LED 3)                                          | 149        |
|            | Fine Pinch Open Grip (Grip Select LED 4)                                            | 149        |
|            | Lateral Pinch Grip (Grip Select LED 5)                                              | 150        |
|            | Chuck Grip (Grip Select LED 6)                                                      | 152        |
|            | Grip Detents                                                                        | 152        |
|            | Arm Mode Motions                                                                    | 153        |
|            | SC Arm Motions                                                                      | 153        |
|            | Moving the Hand Up or Down (SC Arm)                                                 | 154        |
|            | Moving the Hand Left or Right (SC Arm)                                              | 154        |
|            | Moving the Hand Forward or Backward (SC Arm)                                        | 155        |
|            | Voluntary Elbow Positioning - Medial/Lateral (SC Arm)                               | 155        |
|            | HC Arm Motions                                                                      | 156        |
|            | Elbow Flexion - Extension (HC Arm)<br>Humeral Internal - External Rotation (HC Arm) | 156<br>157 |
| Chapter 11 | Configuring the Arm Using the Prosthetist Interface                                 |            |
|            | Installing the Prosthetist Interface                                                | 150        |
|            | Installing the Prosthetist Interface Software                                       | 159        |
|            | Installing the FTDI (Windows) Drivers                                               | 161        |

| If Connected to the Internet                            | 161 |
|---------------------------------------------------------|-----|
| If NOT Connected to the Internet                        | 162 |
| Opening the Prosthetist Interface                       | 166 |
| Navigating The Prosthetist Interface                    | 167 |
| Arm PI Menus                                            | 167 |
| Settings Menu                                           | 167 |
| Configuration Menu                                      | 169 |
| Configuration Steps and Dynamic Configuration Screen    | 173 |
| Update Arm                                              | 173 |
| Save Configuration to File                              | 174 |
| Virtual Reality Environment                             | 175 |
| View Input Signals                                      | 175 |
| Status                                                  | 176 |
| Arm Illustration                                        | 176 |
| Tool Tips                                               | 177 |
| Using the Prosthetist Interface                         | 177 |
| STEP 1: Discover and Select Master Arm Controller (MAC) | 178 |
| Discovering and Selecting the MAC                       | 179 |
| STEP 2: Client Configuration                            | 179 |
| Initial Configuration                                   | 179 |
| Existing Configurations                                 | 180 |
| Create a New Configuration                              | 181 |
| Select the Arm Assembly                                 | 182 |
| Zero the Shoulder (if fitting an SC arm)                | 182 |
| Clear the Arm Configuration                             | 183 |
| Read the Current Configuration from the Arm             | 184 |
| Load a Configuration from File                          | 185 |
| STEP 3: Configure ACI Modules                           | 185 |
| Wired ACIs                                              | 187 |
| Wireless IMUs                                           | 187 |
| Configuring a New ACI for the First Time                | 187 |
| Understanding Thresholds and Gains                      | 190 |
| Thresholds                                              | 190 |
| Gains                                                   | 190 |
| Setting Joint or Motion Speed Limits                    | 190 |
| Input Gains                                             | 191 |
| Input Thresholds                                        | 191 |
| Output Gains                                            | 191 |
| Step 4: Configure Inputs                                | 192 |
| Step 5: Configure Arm Actions                           | 196 |
| Selecting and Activating an Action                      | 199 |
| Configuration Screens - Arm Actions                     | 199 |
| Tool Tips and Keyboard Shortcuts                        | 202 |
| What's Next                                             | 202 |
|                                                         |     |

# Chapter 12 Virtual Reality Environment and Viewing Input Signals

| Using the Virtual Reality Environment | 203 |
|---------------------------------------|-----|
| Controlling the VRE Image             | 207 |
| Viewing Input Signals                 | 208 |
| Troubleshooting Connection Problems   | 208 |
| What's Next                           | 208 |
|                                       |     |

## Chapter 13 Using the Arm

| Safe Operation of the System                         | 211 |
|------------------------------------------------------|-----|
| What To Do If the Arm Is Not In Proper Working Order | 211 |
| Arm Is Not in Proper Working Order                   | 212 |
| Unsure When Using the Arm                            | 212 |
| Releasing the Hand/Arm Using the Hand Open Button    | 212 |
| Doffing the Arm                                      | 213 |
| Safe Motions                                         | 213 |
| Taking It Slow                                       | 214 |
| Practicing Safe Operation of the System              | 214 |
| Carrying Heavy Objects                               | 215 |
| Initializing the Arm                                 | 215 |
| Re-Initializing the Arm                              | 216 |
| Improper Shutdowns                                   | 216 |
| LUKE Arm User Guide                                  | 217 |
| What's Next                                          | 217 |

## Chapter 14 Maintaining and Troubleshooting the Arm

| Maintaining the Arm                                                  | . 219 |
|----------------------------------------------------------------------|-------|
| Removing and Replacing the Fingernails, Finger Covers and Hand Cover | . 220 |
| Removing and Replacing Fingernails                                   | . 221 |
| Removing and Replacing Finger Covers                                 | . 222 |
| Removing and Replacing Hand Cover                                    | . 222 |
| Cleaning the Arm                                                     | . 224 |
| Troubleshooting the Arm                                              | . 225 |
| LUKE Arm System Alerts                                               | . 225 |
| Troubleshooting                                                      | . 226 |
|                                                                      |       |

Appendix A Prosthetist Checklist

## Appendix B Technical Specifications

| 41 |
|----|
| 45 |
| 47 |
| 48 |
| 49 |
|    |

# Appendix C Manufacturers and Part Numbers

| LUKE Arms                     | 51 |
|-------------------------------|----|
| Hand and Finger Covers        | 52 |
| General Accessories           | 53 |
| User Inputs                   | 54 |
| Optional Accessories          | 54 |
| External Cables               | 55 |
| Socket Fabrication Components | 56 |

# Appendix D Guidance and Manufacturer's Declaration

| Electromagnetic Environment      | 257 |
|----------------------------------|-----|
| Electromagnetic Emissions        | 257 |
| Electromagnetic Immunity         | 258 |
| Recommended Separation Distances | 261 |
| Essential Performance            | 262 |

Contents
# **List of Figures**

| Figure 1.  | Arm Configurations                                             | 31 |
|------------|----------------------------------------------------------------|----|
| Figure 2.  | Internal Battery/Power Interface Location                      | 32 |
| Figure 3.  | External Battery                                               | 33 |
| Figure 4.  | External Battery Holster                                       | 34 |
| Figure 5.  | AC Adapter                                                     | 35 |
| Figure 6.  | Wireless Charging Pad for IMU Battery                          | 36 |
| Figure 7.  | Charging Dock                                                  | 36 |
| Figure 8.  | ACI Module                                                     | 37 |
| Figure 9.  | Pinch Point Areas                                              | 44 |
| Figure 10. | Inertial Measurement Unit                                      | 48 |
| Figure 11. | Example Surface EMG Electrode                                  | 50 |
| Figure 12. | Pressure Switches                                              | 51 |
| Figure 13. | Rocker Switches                                                | 52 |
| Figure 14. | Pressure Transducer                                            | 53 |
| Figure 15. | Linear Transducer                                              | 54 |
| Figure 16. | Tactor                                                         | 55 |
| Figure 17. | Power Button and LED - SC, HC, and RC Arms With External       |    |
| _          | Battery Only                                                   | 59 |
| Figure 18. | Power Button and LED - SC and HC Arms with Internal Battery    | 60 |
| Figure 19. | Wrist Display                                                  | 61 |
| Figure 20. | Hand Open Button                                               | 68 |
| Figure 21. | Arm and Wrist Display Button Durability                        | 70 |
| Figure 22. | Fitting Arm                                                    | 76 |
| Figure 23. | Adjusting the Fitting Arm for Range of Motion                  | 77 |
| Figure 24. | Modifying the Fitting Arm for a Specific Configuration         | 78 |
| Figure 25. | Point of View - Mounting the Arm                               | 80 |
| Figure 26. | RC Socket Adapter                                              | 81 |
| Figure 27. | R-TOP and L-TOP Mounting Reference Points and                  |    |
|            | Cable Exit Port                                                | 82 |
| Figure 28. | Left Hand RC Arm in Neutral Supination/Pronation Position      | 82 |
| Figure 29. | Orientation of Socket Adapter for Right Hand Arm or Left Hand  | ł  |
|            | Arm Mounting                                                   | 83 |
| Figure 30. | RC Cable                                                       | 84 |
| Figure 31. | Inserting the RC Cable Connector Through the Cable Exit Port . | 85 |
| Figure 32. | Positioning the RC Cable Within the Socket Adapter             | 85 |
| Figure 33. | Aligning the Raised Lip of the Over-Mold                       | 86 |
| Figure 34. | Inserting the Over-Mold Into Place                             | 86 |
| Figure 35. | Properly Seated Over-Mold                                      | 87 |
| Figure 36. | Installing and Connecting the Cables to Radial Interface Box   | 88 |
| Figure 37. | Tightening the Cable Connections to the Radial Interface Box   | 88 |
| Figure 38. | Identifying the Long Reference Mounting Pin - RC Arm           | 89 |
| Figure 39. | RC Arm Attached to Socket Adapter                              | 90 |
| Figure 40. | HC Socket Adapter                                              | 91 |
| Figure 41. | FRONT Mounting Reference Point - HC Socket Adapter             | 92 |
| Figure 42. | Identifying the Mounting Pins - HC Arm                         | 93 |
| Figure 43. | HC Arm Attached to Socket Adapter                              | 94 |

| Figure 44. | Mounting the HC Cable                                 | 95  |
|------------|-------------------------------------------------------|-----|
| Figure 45. | SC Bend Bracket                                       | 96  |
| Figure 46. | Attaching the Socket Adapter to the Bend Bracket      | 97  |
| Figure 47. | Attaching the Form Shoulder to the Bend Bracket       | 98  |
| Figure 48. | Aligning the Bend Bracket Perpendicular to Ground     | 98  |
| Figure 49. | Aligning the Shoulder Flex Axis of Rotation           | 99  |
| Figure 50. | Shoulder Flexion Alignment Correction Indexing        | 99  |
| Figure 51. | Removing Excess Bend Bracket Legs                     | 100 |
| Figure 52. | Example Fitting Arm - Hand to Mouth Alignment         | 101 |
| Figure 53. | Finished Laminated SC Socket Adapter                  | 102 |
| Figure 54. | Sealing of the Shoulder Bellows                       | 103 |
| Figure 55. | SC Arm Notch Orientation                              | 104 |
| Figure 56. | Attaching the SC Arm                                  | 105 |
| Figure 57. | SC Arm Attached to Socket                             | 105 |
| Figure 58. | Mounting the SC Cable                                 | 106 |
| Figure 59. | ACI Module - Power and Communications Line Connectors | 110 |
| Figure 60. | ACI Module - User Input Connectors                    | 111 |
| Figure 61. | Example - Connecting the Pressure Transducer to the   |     |
|            | ACI Module                                            | 112 |
| Figure 62. | EMG - Proper Alignment of Ribbon Cable To Electrode   | 112 |
| Figure 63. | Connecting the Tactor to the ACI Module               | 113 |
| Figure 64. | Tightening the Cable Connections to the ACI           | 114 |
| Figure 65. | Attaching the IMU to the Shoe Clip                    | 119 |
| Figure 66. | Attaching the IMU/Shoe Clip to the Client's Shoe      | 120 |
| Figure 67. | Connecting the External Battery to the Arm Cable      | 125 |
| Figure 68. | Disconnecting the External Battery Extension Cable    | 126 |
| Figure 69. | Internal Battery Charging Port and Status Icon        | 128 |
| Figure 70. | Testing the External Battery Charge Level             | 129 |
| Figure 71. | External Battery Charging Dock and Status LEDs        | 131 |
| Figure 72. | Removing and Replacing the External Battery           | 133 |
| Figure 73. | Charging the IMU Battery                              | 135 |
| Figure 74. | Hand Open and Hand Closed                             | 144 |
| Figure 75. | Compound Wrist Motions                                | 145 |
| Figure 76. | Rotating the Wrist                                    | 146 |
| Figure 77. | Power Grip                                            | 147 |
| Figure 78. | Tool Grip                                             | 148 |
| Figure 79. | Fine Pinch Closed Grip                                | 149 |
| Figure 80. | Fine Pinch Open Grip                                  | 149 |
| Figure 81. | Lateral Pinch Grip                                    | 151 |
| Figure 82. | Chuck Grip                                            | 152 |
| Figure 83. | Moving the Hand Up or Down                            | 154 |
| Figure 84. | Moving the Hand Left or Right                         | 154 |
| Figure 85. | Moving the Hand Forward or Backward                   | 155 |
| Figure 86. | Voluntary Elbow Positioning (VEP)                     | 156 |
| Figure 87. | Elbow Flexion - Extension                             | 156 |
| Figure 88. | Humeral Internal - External Rotation                  | 157 |
| Figure 89. | Welcome to the ARM PI Setup Wizard                    | 160 |
| Figure 90. | Select Installation Folder Screen                     | 160 |
| Figure 91. | Installing Device Driver Software                     | 161 |
| Figure 92. | Your Device Is Ready To Use                           | 161 |

| Figure 03    | Device Driver Installation Status                           | 162                |
|--------------|-------------------------------------------------------------|--------------------|
| Figure 9/    | Device Driver Installation Status                           | 102                |
| Figure 95    | Detaile - Device Driver Software Not Successfully Installed | 163                |
| Figure 96    | Undate Driver Software                                      | 163                |
| Figure 97    | Browse for Folder                                           | 164                |
| Figure 98    | Lindate Driver Software - Unknown Device                    | 164                |
| Figure 90.   | Successful Driver Undate                                    | 165                |
| Figure 100   | Prosthetist Interface Main/Welcome Screen                   | 166                |
| Figure 101   | Arm PI Menus                                                | 100                |
| Figure 102   | Power Save Mode                                             | 168                |
| Figure 102.  | Real Time Clock                                             | 168                |
| Figure 104   | Print Summary Example                                       | 169                |
| Figure 105   | Print IMI   Actions                                         | 170                |
| Figure 106   | Fvent Logs Example                                          | 171                |
| Figure 107   | Usage Stats Example                                         | 172                |
| Figure 108   | Configuration Steps and Configuration Screen                | 173                |
| Figure 100.  | Save Configuration to File                                  | 174                |
| Figure 110   | Power Cycle the Arm                                         | 174                |
| Figure 111   | Status                                                      | 176                |
| Figure 112   | Arm Illustration                                            | 176                |
| Figure 113   | Frample - Tool Tin                                          | 177                |
| Figure 114   | Step 1. Discover and Select MAC                             | 178                |
| Figure 115   | Step 2 - Client Configuration                               | 180                |
| Figure 116   | Configuring the Shoulder's Neutral Position                 | 183                |
| Figure 117   | Change to Current Configuration                             | 183                |
| Figure 118   | Save Config to File                                         | 184                |
| Figure 119   | Saved Client Configuration Files                            | 185                |
| Figure 120   | Write Configuration to Arm                                  | 185                |
| Figure 120.  | Step 3: Configure ACI Modules                               | 186                |
| Figure 121.  | Configure Wired ACI Module ID                               | 188                |
| Figure 122.  | Successful Assignment of Wired ACI Device                   | 188                |
| Figure 120.  | Power Cycle the Arm                                         | 189                |
| Figure 125   | Step 4. Configure Inputs                                    | 192                |
| Figure 126   | Activate /7 oro IMI ls                                      | 194                |
| Figure 120.  | Step 5: Configure Arm Actions (SC Arm Shown)                | 196                |
| Figure 127   | Example Configure Action Screen - Toggle Grin Select        | 200                |
| Figure 120.  | Example - Tool Tin                                          | 202                |
| Figure 130   | Virtual Reality Environment and View Input Signals Buttons  | 204                |
| Figure 131   | Virtual Reality Environment                                 | 205                |
| Figure 132   | View Input Signals                                          | 208                |
| Figure 133   | Hand Open Button                                            | 213                |
| Figure 134   | Lateral Pinch Grin - Fully Open                             | 220                |
| Figure 135   | Removing and Replacing the Fingernails                      | 221                |
| Figure 136   | Lace - Securing Hand Cover                                  | 223                |
| Figure 137   | Removing and Replacing the Finger and Hand Covers           | 224                |
| Figure 138   | Dimensions of Shoulder Configuration (In Centimeters)       | 244                |
| Figure 139   | Dimensions of Humeral Configuration (In Continueters)       | 244                |
| Figure 140   | Dimensions of Radial Configuration (In Centimeters)         | <u>2</u> 44<br>945 |
| 1 iguic 170. | Emersions of Radia Conngaration (in Centimeters)            | 240                |

Contents

# **List of Tables**

| Table 2.Text Conventions21Table 3.Terminology22Table 4.Acronyms23Table 5.Arm Configurations and Batteries47Table 6.Arm Configurations and Batteries58Table 7.Arm Mode and Grip Select LEDs63Table 8.Wrist Display Battery Charge Levels64Table 9.IMU LED Status66Table 10.LUKE Arm System Installation and Setup Overview74Table 11.ACI Connection Types109Table 12.Internal Battery Charging Port and Status Icon128Table 13.External Battery Charging Dock Status LEDs131Table 14.External Battery Charging Status LEDs135Table 15.IMU Battery Charging Godes140Table 16.Control Types - Switching vs. Motion139Table 17.Arm and Operating Modes140Table 18.Hand Mode — Motions143Table 20.Arm Mode — Motions153Table 21.Step 1: Discover and Select MAC - Fields and Buttons179Table 22.Step 2: Client Configuration - Fields and Buttons180Table 23.Arm Control Interface - Fields and Buttons186Table 24.IMU Setup - Fields and Buttons186Table 25.Configurable Arm Actions197Table 26.Configure Actions Settings Glossary200Table 27.Virtual Reality Settings.205Table 28.VRE Image Control Keys207Table 29.Troubleshoo                                                                                                    | Table 1.  | Arm System Icons                                     | 20  |
|----------------------------------------------------------------------------------------------------|-----------|------------------------------------------------------|-----|
| Table 3.Terminology22Table 4.Acronyms23Table 5.Arm Controls47Table 6.Arm Configurations and Batteries58Table 7.Arm Mode and Grip Select LEDs63Table 8.Wrist Display Battery Charge Levels64Table 10.LUKE Arm System Installation and Setup Overview74Table 11.ACI Connection Types109Table 12.Internal Battery Charging Port and Status Icon128Table 13.External Battery Charging Dock Status LEDs131Table 14.External Battery Charging Status LEDs135Table 15.IMU Battery Charging Vock Status LEDs135Table 16.Control Types - Switching vs. Motion139Table 17.Arm and Operating Modes140Table 18.Hand Mode — Motions143Table 19.Grip Select LEDs146Table 20.Arm Mode — Motions153Table 21.Step 1: Discover and Select MAC - Fields and Buttons179Table 22.Step 1: Discover and Select MAC - Fields and Buttons179Table 23.Arm Control Interface - Fields and Buttons180Table 24.IMU Setup - Fields and Buttons193Table 25.Configurable Arm Actions205Table 26.Configurable Arm Actions205Table 27.Virtual Reality Settings205Table 28.VRE Image Control Keys207Table 29.Troubleshooting - Try This First226Table 30.Trouble                                                                                                    | Table 2.  | Text Conventions                                     | 21  |
| Table 4.Acronyms23Table 5.Arm Controls.47Table 6.Arm Configurations and Batteries.58Table 7.Arm Mode and Grip Select LEDs.63Table 8.Wrist Display Battery Charge Levels64Table 9.IMU LED Status.66Table 10.LUKE Arm System Installation and Setup Overview.74Table 11.ACI Connection Types109Table 12.Internal Battery Charging Port and Status Icon128Table 13.External Battery Charging Dock Status LEDs.131Table 14.External Battery Charging Modes.139Table 15.IMU Battery Charging Modes.140Table 16.Control Types - Switching vs. Motion139Table 17.Arm and Operating Modes.143Table 18.Hand Mode — Motions143Table 19.Grip Select LEDs146Table 20.Arm Mode — Motions153Table 21.Step 1: Discover and Select MAC - Fields and Buttons180Table 23.Arm Control Interface - Fields and Buttons180Table 24.IMU Setup - Fields and Buttons193Table 25.Configurable Arm Actions.197Table 26.Configurable Arm Actions197Table 27.Virtual Reality Settings205Table 28.VRE Image Control Keys207Table 29.Troubleshooting - Try This First226Table 30.Troubleshooting - Yry This First226Table 31.Troubleshooting - Arm Function<                                                                                                    | Table 3.  | Terminology                                          | 22  |
| Table 5.Arm Controls                                                                                                    | Table 4.  | Acronyms                                             | 23  |
| Table 6.Arm Configurations and Batteries58Table 7.Arm Mode and Grip Select LEDs63Table 8.Wrist Display Battery Charge Levels64Table 9.IMU LED Status66Table 10.LUKE Arm System Installation and Setup Overview74Table 11.ACI Connection Types109Table 12.Internal Battery Charging Port and Status Icon128Table 13.External Battery Charging Dock Status LEDs131Table 14.External Battery Charging Status LEDs135Table 15.IMU Battery Charging Modes140Table 16.Control Types - Switching vs. Motion139Table 17.Arm and Operating Modes140Table 18.Hand Mode — Motions143Table 19.Grip Select LEDs143Table 20.Arm Mode — Motions153Table 21.Step 1: Discover and Select MAC - Fields and Buttons179Table 22.Step 2: Client Configuration - Fields and Buttons180Table 23.Arm Control Interface - Fields and Buttons193Table 24.IMU Setup - Fields and Buttons193Table 25.Configurable Arm Actions197Table 26.Configurable Arm Actions197Table 27.Virtual Reality Settings205Table 28.VRE Image Control Keys207Table 29.Troubleshooting - Try This First226Table 23.Troubleshooting - Arm Function231Table 34.Arm System Specifications241<                                                                                                    | Table 5.  | Arm Controls                                         | 47  |
| Table 7.Arm Mode and Grip Select LEDs.63Table 8.Wrist Display Battery Charge Levels64Table 9.IMU LED Status.66Table 10.LUKE Arm System Installation and Setup Overview.74Table 11.ACI Connection Types109Table 12.Internal Battery Charging Port and Status Icon128Table 13.External Battery Charging Dock Status LEDs.131Table 14.External Battery Charging Oxek Status LEDs.131Table 15.IMU Battery Charging Modes.140Table 16.Control Types - Switching vs. Motion139Table 17.Arm and Operating Modes.143Table 18.Hand Mode — Motions143Table 19.Grip Select LEDs146Table 20.Arm Mode — Motions153Table 21.Step 2: Client Configuration - Fields and Buttons179Table 22.Step 2: Client Configuration - Fields and Buttons180Table 23.Arm Control Interface - Fields and Buttons193Table 24.IMU Setup - Fields and Buttons193Table 25.Configurable Arm Actions205Table 26.Configurable Arm Settings Glossary200Table 27.Virtual Reality Settings.207Table 28.VRE Image Control Keys207Table 29.Troubleshooting - Try This First.226Table 30.Troubleshooting - Arm and PI Computer Communication231Table 31.Troubleshooting - Arm and PI Computer Communication234Table 3                                                                                  | Table 6.  | Arm Configurations and Batteries                     | 58  |
| Table 8.Wrist Display Battery Charge Levels64Table 9.IMU LED Status.66Table 10.LUKE Arm System Installation and Setup Overview74Table 11.ACI Connection Types109Table 12.Internal Battery Charging Port and Status Icon128Table 13.External Battery Charging Dock Status LEDs131Table 14.External Battery Charging Status LEDs131Table 15.IMU Battery Charging Status LEDs135Table 16.Control Types - Switching vs. Motion139Table 17.Arm and Operating Modes140Table 18.Hand Mode — Motions143Table 20.Arm Mode — Motions153Table 21.Step 1: Discover and Select MAC - Fields and Buttons179Table 22.Step 2: Client Configuration - Fields and Buttons179Table 23.Arm Control Interface - Fields and Buttons180Table 24.IMU Setup - Fields and Buttons193Table 25.Configurable Arm Actions197Table 26.Configurable Arm Actions207Table 27.Troubleshooting - Try This First.226Table 30.Troubleshooting - Wrist Display and System Faults227Table 31.Troubleshooting - Arm and PI Computer Communication234Table 33.Troubleshooting - Arm and PI Computer Communication234Table 34.Arm System Specifications.243Table 35.Operating Environmental Range242Table 36.Transport and Strage Environmental                                                        | Table 7.  | Arm Mode and Grip Select LEDs                        | 63  |
| Table 9.IMU LED Status.66Table 10.LUKE Arm System Installation and Setup Overview.74Table 11.ACI Connection Types109Table 12.Internal Battery Charging Port and Status Icon128Table 13.External Battery Charging Dock Status LEDs.131Table 14.External Battery Charging Ock Status LEDs.131Table 15.IMU Battery Charging Status LEDs.135Table 16.Control Types - Switching vs. Motion139Table 17.Arm and Operating Modes.140Table 18.Hand Mode — Motions143Table 19.Grip Select LEDs146Table 20.Arm Mode — Motions153Table 21.Step 1: Discover and Select MAC - Fields and Buttons179Table 22.Step 1: Discover and Select MAC - Fields and Buttons180Table 23.Arm Control Interface - Fields and Buttons193Table 24.IMU Setup - Fields and Buttons193Table 25.Configure Actions Settings Glossary200Table 27.Virtual Reality Settings205Table 28.VRE Image Control Keys207Table 30.Troubleshooting - Arm Function231Table 31.Troubleshooting - Arm and PI Computer Communication234Table 32.Troubleshooting - Arm and PI Computer Communication234Table 33.Troubleshooting - Arm and PI Computer Communication234Table 34.Arm System Specifications243Table 35.Operating Environmental Range                                                                | Table 8.  | Wrist Display Battery Charge Levels                  | 64  |
| Table 10.LUKE Arm System Installation and Setup Overview74Table 11.ACI Connection Types109Table 12.Internal Battery Charging Port and Status Icon128Table 13.External Battery Charging Dock Status LEDs130Table 14.External Battery Charging Ock Status LEDs131Table 15.IMU Battery Charging Status LEDs135Table 16.Control Types - Switching vs. Motion139Table 17.Arm and Operating Modes140Table 18.Hand Mode — Motions143Table 19.Grip Select LEDs146Table 20.Arm Mode — Motions153Table 21.Step 1: Discover and Select MAC - Fields and Buttons179Table 22.Step 2: Client Configuration - Fields and Buttons180Table 23.Arm Control Interface - Fields and Buttons180Table 24.IMU Setup - Fields and Buttons193Table 25.Configura Actions Settings Glossary200Table 26.Configure Actions Glossary200Table 27.Virtual Reality Settings207Table 28.Troubleshooting - Try This First226Table 30.Troubleshooting - Virst Display and System Faults227Table 31.Troubleshooting - Arm And PI Computer Communication234Table 32.Troubleshooting - Arm And PI Computer Communication234Table 33.Troubleshooting - Arm And PI Computer Communication234Table 34.Arm Configurations243Table 35.Operating E                                                       | Table 9.  | IMU LED Status                                       | 66  |
| Table 11.ACI Connection Types109Table 12.Internal Battery Charging Port and Status Icon128Table 13.External Battery Charging Dock Status LEDs130Table 14.External Battery Charging Dock Status LEDs131Table 15.IMU Battery Charging Modes139Table 16.Control Types - Switching vs. Motion139Table 17.Arm and Operating Modes140Table 18.Hand Mode — Motions143Table 20.Arm Mode — Motions153Table 21.Step 1: Discover and Select MAC - Fields and Buttons179Table 22.Step 2: Client Configuration - Fields and Buttons180Table 23.Arm Control Interface - Fields and Buttons180Table 24.IMU Setup - Fields and Buttons193Table 25.Configurable Arm Actions197Table 26.Configure Actions Settings Glossary200Table 27.Virtual Reality Settings.205Table 28.VRE Image Control Keys207Table 30.Troubleshooting - Try This First.226Table 31.Troubleshooting - Arm Function231Table 32.Troubleshooting - Arm Function231Table 33.Troubleshooting - Arm Function231Table 34.Arm System Specifications.242Table 35.Operating Environmental Range242Table 36.Transport and Storage Environmental Range242Table 36.Transport and Storage Environmental Range243Table 37.S                                                                                           | Table 10. | LUKE Arm System Installation and Setup Overview      | 74  |
| Table 12.Internal Battery Charging Port and Status Icon128Table 13.External Battery Charging Dock Status LEDs130Table 14.External Battery Charging Dock Status LEDs131Table 15.IMU Battery Charging Status LEDs135Table 16.Control Types - Switching vs. Motion139Table 17.Arm and Operating Modes140Table 18.Hand Mode — Motions143Table 19.Grip Select LEDs146Table 20.Arm Mode — Motions153Table 21.Step 1: Discover and Select MAC - Fields and Buttons179Table 22.Step 2: Client Configuration - Fields and Buttons180Table 23.Arm Control Interface - Fields and Buttons186Table 24.IMU Setup - Fields and Buttons193Table 25.Configure Actions Settings Glossary200Table 26.Configure Actions Settings Glossary200Table 27.Virtual Reality Settings.207Table 28.VRE Image Control Keys207Table 30.Troubleshooting - Try This First.226Table 31.Troubleshooting - Arm and PI Computer Communication231Table 32.Troubleshooting - Arm and PI Computer Communication234Table 34.Arm System Specifications.243Table 35.Operating Environmental Range242Table 36.Transport and Storage Environmental Range243Table 37.Service Life Specifications.243Table 38.Mass of Arm Configurations.2                                                                | Table 11. | ACI Connection Types                                 | 109 |
| Table 13.External Battery Charge Level130Table 14.External Battery Charging Dock Status LEDs.131Table 15.IMU Battery Charging Status LEDs.135Table 16.Control Types - Switching vs. Motion139Table 17.Arm and Operating Modes.140Table 18.Hand Mode — Motions143Table 19.Grip Select LEDs146Table 20.Arm Mode — Motions153Table 21.Step 1: Discover and Select MAC - Fields and Buttons179Table 22.Step 2: Client Configuration - Fields and Buttons180Table 23.Arm Control Interface - Fields and Buttons180Table 24.IMU Setup - Fields and Buttons193Table 25.Configurable Arm Actions197Table 26.Configure Actions Settings Glossary200Table 27.Virtual Reality Settings207Table 28.VRE Image Control Keys207Table 30.Troubleshooting - Try This First.226Table 31.Troubleshooting - Virtual Reality Settings232Table 32.Troubleshooting - New and Battery Charging232Table 33.Troubleshooting - Nerm and PI Computer Communication234Table 34.Arm System Specifications.243Table 35.Operating Environmental Range243Table 36.Transport and Storage Environmental Range243Table 37.Service Life Specifications.243Table 38.Mass of Arm Configurations243Table 39.<                                                                                       | Table 12. | Internal Battery Charging Port and Status Icon       | 128 |
| Table 14.External Battery Charging Dock Status LEDs.131Table 15.IMU Battery Charging Status LEDs.135Table 16.Control Types - Switching vs. Motion139Table 17.Arm and Operating Modes.140Table 18.Hand Mode — Motions143Table 19.Grip Select LEDs146Table 20.Arm Mode — Motions153Table 21.Step 1: Discover and Select MAC - Fields and Buttons179Table 22.Step 2: Client Configuration - Fields and Buttons180Table 23.Arm Control Interface - Fields and Buttons193Table 24.IMU Setup - Fields and Buttons193Table 25.Configura Actions197Table 26.Configure Actions Settings Glossary200Table 27.Virtual Reality Settings205Table 28.VRE Image Control Keys207Table 29.Troubleshooting - Try This First226Table 30.Troubleshooting - Arm Function231Table 31.Troubleshooting - Arm and PI Computer Communication234Table 35.Operating Environmental Range242Table 36.Transport and Storage Environmental Range243Table 37.Service Life Specifications243Table 38.Mass of Arm Configuration s243Table 39.Dimensions of Arm Configurations243Table 31.Troubleshooting - Arm and PI Computer Communication234Table 35.Operating Environmental Range242Table 36.Tra                                                                                           | Table 13. | External Battery Charge Level                        | 130 |
| Table 15.IMU Battery Charging Status LEDs.135Table 16.Control Types - Switching vs. Motion139Table 17.Arm and Operating Modes.140Table 18.Hand Mode — Motions143Table 19.Grip Select LEDs146Table 20.Arm Mode — Motions.153Table 21.Step 1: Discover and Select MAC - Fields and Buttons179Table 22.Step 2: Client Configuration - Fields and Buttons180Table 23.Arm Control Interface - Fields and Buttons186Table 24.IMU Setup - Fields and Buttons193Table 25.Configurable Arm Actions.197Table 26.Configure Actions Settings Glossary200Table 27.Virtual Reality Settings.205Table 28.VRE Image Control Keys207Table 30.Troubleshooting - Try This First.226Table 31.Troubleshooting - Wrist Display and System Faults227Table 32.Troubleshooting - Arm Function231Table 33.Troubleshooting - Arm and PI Computer Communication234Table 34.Arm System Specifications.243Table 35.Operating Environmental Range242Table 36.Transport and Storage Environmental Range242Table 37.Service Life Specifications.243Table 38.Mass of Arm Configuration Times.243Table 39.Dimensions of Arm Configurations243Table 39.Dimensions of Arm Configurations243Table 40.Ba                                                                                           | Table 14. | External Battery Charging Dock Status LEDs           | 131 |
| Table 16.Control Types - Switching vs. Motion139Table 17.Arm and Operating Modes.140Table 18.Hand Mode — Motions143Table 19.Grip Select LEDs143Table 20.Arm Mode — Motions153Table 21.Step 1: Discover and Select MAC - Fields and Buttons179Table 22.Step 2: Client Configuration - Fields and Buttons180Table 23.Arm Control Interface - Fields and Buttons180Table 24.IMU Setup - Fields and Buttons193Table 25.Configurable Arm Actions197Table 26.Configurable Arm Actions205Table 27.Virtual Reality Settings205Table 28.VRE Image Control Keys207Table 29.Troubleshooting - Try This First226Table 30.Troubleshooting - Virst Display and System Faults227Table 31.Troubleshooting - Arm Function231Table 32.Troubleshooting - Arm and PI Computer Communication234Table 34.Arm System Specifications242Table 35.Operating Environmental Range242Table 36.Transport and Storage Environmental Range243Table 37.Service Life Specifications243Table 38.Mass of Arm Configuration Sitters243Table 39.Dimensions of Arm Configuration Sitters243Table 39.Dimensions of Arm Configuration Sitters243Table 30.Battery Charge and Operation Times244Table 37.Ser                                                                                           | Table 15. | IMU Battery Charging Status LEDs                     | 135 |
| Table 17.Arm and Operating Modes.140Table 18.Hand Mode — Motions143Table 19.Grip Select LEDs146Table 20.Arm Mode — Motions153Table 21.Step 1: Discover and Select MAC - Fields and Buttons179Table 22.Step 2: Client Configuration - Fields and Buttons180Table 23.Arm Control Interface - Fields and Buttons186Table 24.IMU Setup - Fields and Buttons193Table 25.Configurable Arm Actions197Table 26.Configure Actions Settings Glossary200Table 27.Virtual Reality Settings.205Table 28.VRE Image Control Keys207Table 29.Troubleshooting - Try This First.226Table 30.Troubleshooting - Wrist Display and System Faults232Table 31.Troubleshooting - Arm and PI Computer Communication234Table 33.Troubleshooting - Arm and PI Computer Communication234Table 34.Arm System Specifications.242Table 35.Operating Environmental Range242Table 36.Transport and Storage Environmental Range243Table 39.Dimensions of Arm Configurations243Table 39.Dimensions of Arm Configurations243Table 34.Arm System Specifications243Table 35.Operating Environmental Range242Table 36.Transport and Storage Environmental Range242Table 37.Service Life Specifications243Table 38                                                                                  | Table 16. | Control Types - Switching vs. Motion                 | 139 |
| Table 18.Hand Mode — Motions143Table 19.Grip Select LEDs146Table 20.Arm Mode — Motions153Table 21.Step 1: Discover and Select MAC - Fields and Buttons179Table 22.Step 2: Client Configuration - Fields and Buttons180Table 23.Arm Control Interface - Fields and Buttons180Table 24.IMU Setup - Fields and Buttons193Table 25.Configurable Arm Actions197Table 26.Configure Actions Settings Glossary200Table 27.Virtual Reality Settings205Table 28.VRE Image Control Keys207Table 29.Troubleshooting - Try This First226Table 30.Troubleshooting - Wrist Display and System Faults232Table 31.Troubleshooting - Arm Function231Table 32.Troubleshooting - Arm and PI Computer Communication234Table 33.Troubleshooting - Arm and PI Computer Communication234Table 34.Arm System Specifications243Table 35.Operating Environmental Range242Table 36.Transport and Storage Environmental Range243Table 39.Dimensions of Arm Configurations243Table 39.Dimensions of Arm Configurations243Table 34.Arm System Specifications243Table 35.Operating Environmental Range242Table 36.Transport and Storage Environmental Range242Table 37.Service Life Specifications243Table                                                                                  | Table 17. | Arm and Operating Modes                              | 140 |
| Table 19.Grip Select LEDs146Table 20.Arm Mode — Motions153Table 21.Step 1: Discover and Select MAC - Fields and Buttons179Table 22.Step 2: Client Configuration - Fields and Buttons180Table 23.Arm Control Interface - Fields and Buttons186Table 24.IMU Setup - Fields and Buttons193Table 25.Configurable Arm Actions197Table 26.Configure Actions Settings Glossary200Table 27.Virtual Reality Settings205Table 28.VRE Image Control Keys207Table 29.Troubleshooting - Try This First226Table 30.Troubleshooting - Wrist Display and System Faults227Table 31.Troubleshooting - Arm Function231Table 32.Troubleshooting - Arm and PI Computer Communication234Table 33.Troubleshooting - Arm and PI Computer Communication234Table 35.Operating Environmental Range242Table 36.Transport and Storage Environmental Range243Table 39.Dimensions of Arm Configurations243Table 39.Dimensions of Arm Configurations243Table 39.Dimensions of Arm Configurations244Table 34.Power Specifications - Internal Battery246Table 34.Power Specifications - Internal Battery246Table 35.Operating Environmental Range243Table 36.Transport and Storage Environmental Range243Table 37.Service Life Specific                                                       | Table 18. | Hand Mode — Motions                                  | 143 |
| Table 20.Arm Mode — Motions.153Table 21.Step 1: Discover and Select MAC - Fields and Buttons179Table 22.Step 2: Client Configuration - Fields and Buttons180Table 23.Arm Control Interface - Fields and Buttons186Table 24.IMU Setup - Fields and Buttons193Table 25.Configurable Arm Actions197Table 26.Configure Actions Settings Glossary200Table 27.Virtual Reality Settings.205Table 28.VRE Image Control Keys207Table 29.Troubleshooting - Try This First.226Table 30.Troubleshooting - Wrist Display and System Faults227Table 31.Troubleshooting - Arm Function231Table 32.Troubleshooting - Power and Battery Charging232Table 33.Troubleshooting - Arm and PI Computer Communication234Table 35.Operating Environmental Range242Table 36.Transport and Storage Environmental Range243Table 37.Service Life Specifications243Table 38.Mass of Arm Configurations243Table 39.Dimensions of Arm Configurations244Table 39.Dimensions of Arm Configurations245Table 41.Power Specifications - Internal Battery246Table 42.Power Specifications - Internal Battery246Table 43.Power Specifications - INU Battery246Table 44.AC Adapter Specifications247Table 45.Charging Pad Specifications <td>Table 19.</td> <td>Grip Select LEDs</td> <td>146</td> | Table 19. | Grip Select LEDs                                     | 146 |
| Table 21.Step 1: Discover and Select MAC - Fields and Buttons179Table 22.Step 2: Client Configuration - Fields and Buttons180Table 23.Arm Control Interface - Fields and Buttons186Table 24.IMU Setup - Fields and Buttons193Table 25.Configurable Arm Actions197Table 26.Configure Actions Settings Glossary200Table 27.Virtual Reality Settings205Table 28.VRE Image Control Keys207Table 29.Troubleshooting - Try This First226Table 30.Troubleshooting - Wrist Display and System Faults227Table 31.Troubleshooting - Arm Function231Table 32.Troubleshooting - Arm and PI Computer Communication234Table 33.Troubleshooting - Arm and PI Computer Communication234Table 34.Arm System Specifications242Table 35.Operating Environmental Range242Table 36.Transport and Storage Environmental Range243Table 37.Service Life Specifications243Table 38.Mass of Arm Configurations243Table 39.Dimensions of Arm Configurations243Table 40.Battery Charge and Operation Times245Table 41.Power Specifications - Internal Battery246Table 42.Power Specifications - Internal Battery246Table 43.Power Specifications - IMU Battery246Table 44.AC Adapter Specifications247Table 45.Charging Pad Speci                                                       | Table 20. | Arm Mode — Motions                                   | 153 |
| Table 22.Step 2: Client Configuration - Fields and Buttons180Table 23.Arm Control Interface - Fields and Buttons186Table 24.IMU Setup - Fields and Buttons193Table 25.Configurable Arm Actions197Table 26.Configure Actions Settings Glossary200Table 27.Virtual Reality Settings205Table 28.VRE Image Control Keys207Table 29.Troubleshooting - Try This First226Table 30.Troubleshooting - Wrist Display and System Faults227Table 31.Troubleshooting - Arm Function231Table 32.Troubleshooting - Power and Battery Charging232Table 33.Troubleshooting - Arm and PI Computer Communication234Table 35.Operating Environmental Range242Table 36.Transport and Storage Environmental Range243Table 39.Dimensions of Arm Configurations243Table 39.Dimensions of Arm Configurations243Table 40.Battery Charge and Operation Times245Table 41.Power Specifications - Internal Battery246Table 42.Power Specifications - External Battery246Table 43.Power Specifications - IMU Battery246Table 44.AC Adapter Specifications247Table 45.Charging Pad Specifications248                                                                                                    | Table 21. | Step 1: Discover and Select MAC - Fields and Buttons | 179 |
| Table 23.Arm Control Interface - Fields and Buttons186Table 24.IMU Setup - Fields and Buttons193Table 25.Configurable Arm Actions197Table 26.Configure Actions Settings Glossary200Table 27.Virtual Reality Settings205Table 28.VRE Image Control Keys207Table 30.Troubleshooting - Try This First226Table 31.Troubleshooting - Wrist Display and System Faults227Table 32.Troubleshooting - Arm Function231Table 33.Troubleshooting - Power and Battery Charging232Table 34.Arm System Specifications241Table 35.Operating Environmental Range242Table 36.Transport and Storage Environmental Range243Table 39.Dimensions of Arm Configurations243Table 39.Dimensions of Arm Configurations244Table 40.Battery Charge and Operation Times245Table 41.Power Specifications - Internal Battery246Table 42.Power Specifications - Internal Battery246Table 43.Power Specifications - INU Battery246Table 44.AC Adapter Specifications247Table 45.Charging Pad Specifications248                                                                                                    | Table 22. | Step 2: Client Configuration - Fields and Buttons    | 180 |
| Table 24.IMU Setup - Fields and Buttons193Table 25.Configurable Arm Actions197Table 26.Configure Actions Settings Glossary200Table 27.Virtual Reality Settings205Table 28.VRE Image Control Keys207Table 29.Troubleshooting - Try This First226Table 30.Troubleshooting - Wrist Display and System Faults227Table 31.Troubleshooting - Arm Function231Table 32.Troubleshooting - Power and Battery Charging232Table 33.Troubleshooting - Arm and PI Computer Communication234Table 35.Operating Environmental Range242Table 36.Transport and Storage Environmental Range243Table 37.Service Life Specifications243Table 38.Mass of Arm Configurations243Table 39.Dimensions of Arm Configurations243Table 40.Battery Charge and Operation Times245Table 41.Power Specifications - Internal Battery246Table 42.Power Specifications - Internal Battery246Table 43.Power Specifications - IMU Battery246Table 44.AC Adapter Specifications247Table 45.Charging Pad Specifications247                                                                                                    | Table 23. | Arm Control Interface - Fields and Buttons           | 186 |
| Table 25.Configurable Arm Actions.197Table 26.Configure Actions Settings Glossary200Table 27.Virtual Reality Settings.205Table 28.VRE Image Control Keys207Table 29.Troubleshooting - Try This First.226Table 30.Troubleshooting - Wrist Display and System Faults227Table 31.Troubleshooting - Arm Function231Table 32.Troubleshooting - Power and Battery Charging232Table 33.Troubleshooting - Arm and PI Computer Communication234Table 34.Arm System Specifications.241Table 35.Operating Environmental Range242Table 37.Service Life Specifications.243Table 38.Mass of Arm Configurations243Table 39.Dimensions of Arm Configurations243Table 40.Battery Charge and Operation Times.245Table 41.Power Specifications - Internal Battery246Table 42.Power Specifications - External Battery246Table 43.Power Specifications - IMU Battery246Table 44.AC Adapter Specifications.247Table 45.Charging Pad Specifications.247                                                                                                    | Table 24. | IMU Setup - Fields and Buttons                       | 193 |
| Table 26.Configure Actions Settings Glossary200Table 27.Virtual Reality Settings205Table 28.VRE Image Control Keys207Table 29.Troubleshooting - Try This First226Table 30.Troubleshooting - Wrist Display and System Faults227Table 31.Troubleshooting - Arm Function231Table 32.Troubleshooting - Power and Battery Charging232Table 33.Troubleshooting - Arm and PI Computer Communication234Table 34.Arm System Specifications241Table 35.Operating Environmental Range242Table 36.Transport and Storage Environmental Range243Table 38.Mass of Arm Configurations243Table 39.Dimensions of Arm Configurations243Table 40.Battery Charge and Operation Times246Table 42.Power Specifications - Internal Battery246Table 43.Power Specifications - INU Battery246Table 44.AC Adapter Specifications247Table 45.Charging Pad Specifications248                                                                                                    | Table 25. | Configurable Arm Actions                             | 197 |
| Table 27.Virtual Reality Settings.205Table 28.VRE Image Control Keys.207Table 29.Troubleshooting - Try This First.226Table 30.Troubleshooting - Wrist Display and System Faults227Table 31.Troubleshooting - Arm Function231Table 32.Troubleshooting - Power and Battery Charging232Table 33.Troubleshooting - Arm and PI Computer Communication234Table 34.Arm System Specifications.241Table 35.Operating Environmental Range242Table 36.Transport and Storage Environmental Range243Table 37.Service Life Specifications.243Table 39.Dimensions of Arm Configurations243Table 40.Battery Charge and Operation Times245Table 41.Power Specifications - Internal Battery246Table 43.Power Specifications - IMU Battery246Table 43.Power Specifications - IMU Battery246Table 44.AC Adapter Specifications247Table 45.Charging Pad Specifications248                                                                                                    | Table 26. | Configure Actions Settings Glossary                  | 200 |
| Table 28.VRE Image Control Keys207Table 29.Troubleshooting - Try This First.226Table 30.Troubleshooting - Wrist Display and System Faults227Table 31.Troubleshooting - Arm Function231Table 32.Troubleshooting - Power and Battery Charging232Table 33.Troubleshooting - Arm and PI Computer Communication234Table 34.Arm System Specifications.241Table 35.Operating Environmental Range242Table 36.Transport and Storage Environmental Range242Table 37.Service Life Specifications.243Table 38.Mass of Arm Configurations243Table 39.Dimensions of Arm Configurations243Table 40.Battery Charge and Operation Times.245Table 41.Power Specifications - Internal Battery246Table 43.Power Specifications - IMU Battery246Table 43.Power Specifications - IMU Battery246Table 44.AC Adapter Specifications.247Table 45.Charging Pad Specifications.248                                                                                                    | Table 27. | Virtual Reality Settings                             | 205 |
| Table 29.Troubleshooting - Try This First.226Table 30.Troubleshooting - Wrist Display and System Faults227Table 31.Troubleshooting - Arm Function231Table 32.Troubleshooting - Power and Battery Charging232Table 33.Troubleshooting - Arm and PI Computer Communication234Table 34.Arm System Specifications241Table 35.Operating Environmental Range242Table 36.Transport and Storage Environmental Range242Table 37.Service Life Specifications243Table 38.Mass of Arm Configurations243Table 39.Dimensions of Arm Configurations245Table 40.Battery Charge and Operation Times246Table 41.Power Specifications - Internal Battery246Table 43.Power Specifications - IMU Battery246Table 44.AC Adapter Specifications247Table 45.Charging Pad Specifications248                                                                                                    | Table 28. | VRE Image Control Keys                               | 207 |
| Table 30.Troubleshooting - Wrist Display and System Faults227Table 31.Troubleshooting - Arm Function231Table 32.Troubleshooting - Power and Battery Charging232Table 33.Troubleshooting - Arm and PI Computer Communication234Table 34.Arm System Specifications241Table 35.Operating Environmental Range242Table 36.Transport and Storage Environmental Range242Table 37.Service Life Specifications243Table 38.Mass of Arm Configurations243Table 39.Dimensions of Arm Configurations245Table 40.Battery Charge and Operation Times245Table 41.Power Specifications - Internal Battery246Table 43.Power Specifications - IMU Battery246Table 44.AC Adapter Specifications247Table 45.Charging Pad Specifications248                                                                                                    | Table 29. | Troubleshooting - Try This First                     | 226 |
| Table 31.Troubleshooting - Arm Function231Table 32.Troubleshooting - Power and Battery Charging232Table 33.Troubleshooting - Arm and PI Computer Communication234Table 34.Arm System Specifications241Table 35.Operating Environmental Range242Table 36.Transport and Storage Environmental Range242Table 37.Service Life Specifications243Table 38.Mass of Arm Configurations243Table 39.Dimensions of Arm Configurations243Table 40.Battery Charge and Operation Times245Table 41.Power Specifications - Internal Battery246Table 43.Power Specifications - External Battery246Table 44.AC Adapter Specifications247Table 45.Charging Pad Specifications248                                                                                                    | Table 30. | Troubleshooting - Wrist Display and System Faults    | 227 |
| Table 32.Troubleshooting - Power and Battery Charging232Table 33.Troubleshooting - Arm and PI Computer Communication234Table 34.Arm System Specifications241Table 35.Operating Environmental Range242Table 36.Transport and Storage Environmental Range242Table 37.Service Life Specifications243Table 38.Mass of Arm Configurations243Table 39.Dimensions of Arm Configurations243Table 40.Battery Charge and Operation Times245Table 41.Power Specifications - Internal Battery246Table 43.Power Specifications - External Battery246Table 44.AC Adapter Specifications247Table 45.Charging Pad Specifications248                                                                                                    | Table 31. | Troubleshooting - Arm Function                       | 231 |
| Table 33.Troubleshooting - Arm and PI Computer Communication234Table 34.Arm System Specifications                                                                                                    | Table 32. | Troubleshooting - Power and Battery Charging         | 232 |
| Table 34.Arm System Specifications.241Table 35.Operating Environmental Range.242Table 36.Transport and Storage Environmental Range.242Table 37.Service Life Specifications.243Table 38.Mass of Arm Configurations.243Table 39.Dimensions of Arm Configurations243Table 40.Battery Charge and Operation Times.245Table 41.Power Specifications - Internal Battery246Table 43.Power Specifications - External Battery246Table 43.Power Specifications - IMU Battery.246Table 44.AC Adapter Specifications .247Table 45.Charging Pad Specifications.248                                                                                                    | Table 33. | Troubleshooting - Arm and PI Computer Communication. | 234 |
| Table 35.Operating Environmental Range.242Table 36.Transport and Storage Environmental Range.242Table 37.Service Life Specifications.243Table 38.Mass of Arm Configurations.243Table 39.Dimensions of Arm Configurations243Table 40.Battery Charge and Operation Times.245Table 41.Power Specifications - Internal Battery246Table 42.Power Specifications - External Battery246Table 43.Power Specifications - IMU Battery246Table 44.AC Adapter Specifications247Table 45.Charging Pad Specifications248                                                                                                    | Table 34. | Arm System Specifications                            | 241 |
| Table 36.Transport and Storage Environmental Range.242Table 37.Service Life Specifications.243Table 38.Mass of Arm Configurations.243Table 39.Dimensions of Arm Configurations243Table 40.Battery Charge and Operation Times.245Table 41.Power Specifications - Internal Battery246Table 42.Power Specifications - External Battery246Table 43.Power Specifications - IMU Battery.246Table 44.AC Adapter Specifications .247Table 45.Charging Pad Specifications.248                                                                                                    | Table 35. | Operating Environmental Range                        | 242 |
| Table 37.Service Life Specifications.243Table 38.Mass of Arm Configurations.243Table 39.Dimensions of Arm Configurations243Table 40.Battery Charge and Operation Times.245Table 41.Power Specifications - Internal Battery246Table 42.Power Specifications - External Battery246Table 43.Power Specifications - IMU Battery.246Table 44.AC Adapter Specifications247Table 45.Charging Pad Specifications.248                                                                                                    | Table 36. | Transport and Storage Environmental Range            | 242 |
| Table 38.Mass of Arm Configurations.243Table 39.Dimensions of Arm Configurations243Table 40.Battery Charge and Operation Times.245Table 41.Power Specifications - Internal Battery246Table 42.Power Specifications - External Battery246Table 43.Power Specifications - IMU Battery246Table 44.AC Adapter Specifications247Table 45.Charging Pad Specifications248                                                                                                    | Table 37. | Service Life Specifications                          | 243 |
| Table 39.Dimensions of Arm Configurations243Table 40.Battery Charge and Operation Times245Table 41.Power Specifications - Internal Battery246Table 42.Power Specifications - External Battery246Table 43.Power Specifications - IMU Battery246Table 44.AC Adapter Specifications247Table 45.Charging Pad Specifications248                                                                                                    | Table 38. | Mass of Arm Configurations                           | 243 |
| Table 40.Battery Charge and Operation Times.245Table 41.Power Specifications - Internal Battery.246Table 42.Power Specifications - External Battery.246Table 43.Power Specifications - IMU Battery.246Table 44.AC Adapter Specifications .247Table 45.Charging Pad Specifications.248                                                                                                    | Table 39. | Dimensions of Arm Configurations                     | 243 |
| Table 41.Power Specifications - Internal Battery246Table 42.Power Specifications - External Battery246Table 43.Power Specifications - IMU Battery246Table 44.AC Adapter Specifications247Table 45.Charging Pad Specifications248                                                                                                    | Table 40. | Battery Charge and Operation Times                   | 245 |
| Table 42.Power Specifications - External Battery246Table 43.Power Specifications - IMU Battery246Table 44.AC Adapter Specifications247Table 45.Charging Pad Specifications248                                                                                                    | Table 41. | Power Specifications - Internal Battery              | 246 |
| Table 43.Power Specifications - IMU Battery                                                                                                    | Table 42. | Power Specifications - External Battery              | 246 |
| Table 44.AC Adapter Specifications247Table 45.Charging Pad Specifications248                                                                                                    | Table 43. | Power Specifications - IMU Battery                   | 246 |
| Table 45.Charging Pad Specifications                                                                                                    | Table 44. | AC Adapter Specifications                            | 247 |
|                                                                                                    | Table 45. | Charging Pad Specifications                          | 248 |
| Table 46. Arm Radio Specifications                                                                                                    | Table 46. | Arm Radio Specifications                             | 249 |
| Table 47.       LUKE Arm Manufacturers and Part Numbers       251                                                                                                    | Table 47. | LUKE Arm Manufacturers and Part Numbers              | 251 |

| Table 48. | Hand and Finger Cover Manufacturers and Part Numbers | 252 |
|-----------|------------------------------------------------------|-----|
| Table 49. | General Accessories Manufacturers and Part Numbers   | 253 |
| Table 50. | User Inputs Manufacturers and Part Numbers           | 254 |
| Table 51. | Optional Accessories Manufacturers and Part Numbers  | 254 |
| Table 52. | External Cable Manufacturers, Part Numbers, and      |     |
|           | Maximum Length                                       | 255 |
| Table 53. | Socket Fabrication Components                        | 256 |
| Table 54. | Guidance and Manufacturer's Declaration -            |     |
|           | Electromagnetic Emissions                            | 257 |
| Table 55. | Guidance and Manufacturer's Declaration -            |     |
|           | Electromagnetic Immunity                             | 258 |
| Table 56. | Recommended Separation Distances (Part I)            | 261 |
| Table 57. | Recommended Separation Distances (Part II)           | 262 |

# **About This Guide**

This guide provides setup and configuration information for the LUKE arm and system components. This information includes step by step procedures on how to install, set up, and configure the arm as well as the system components. Also included is conceptual and operational information on the arm and system components which you and your client need to understand prior to setting up the arm and configuring the arm.

NOTICE

This guide is shipped with the LUKE arm system.

# **Intended Audience**

This guide is intended for prosthetists who will be setting up and configuring the arm to ensure safe and effective use of the arm. Read this guide carefully and be sure to follow all directions. At the end of this guide, there is a checklist. See Appendix A, "Prosthetist Checklist". Prior to sending the client home with the LUKE arm system, complete this checklist to ensure the client is able to operate the arm appropriately.

# How to Use This Guide

The following table summarizes the information in this guide.

| Read                                                                      | To Learn About                                                                                                    |  |
|---------------------------------------------------------------------------|----------------------------------------------------------------------------------------------------|--|
| Section I — Arm System Overview                                           |                                                                                                    |  |
| Chapter 1, "Overview"                                                     | <b>Overview</b> — Provides introductory information about the client needs as they relate to the LUKE arm and system components used to fit, set up, and configure the arm.                                                 |  |
| Chapter 2, "Safety"                                                       | <b>Safety</b> — Provides all safety <b>WARNINGS</b> , <b>CAUTIONS</b> , and notices you and your client must read prior to setting up and configuring the arm and system components.                                        |  |
| Chapter 3, "User Inputs/Outputs<br>and the Control Scheme"                | <b>Determining the Control Scheme</b> — Provides information on the types of user inputs which you will use to determine the arm's control scheme.                                                                          |  |
| Chapter 4, "Battery Types and User<br>Controls"                           | <b>Arm Configurations</b> — Provides information on the battery types used in specific arm configurations as well as information on the display and buttons used to control the arm.                                        |  |
| Section II — N                                                            | Iounting and Setting Up the Arm System                                                                                                    |  |
| Chapter 5, "Arm System Installation<br>and Setup"                         | <b>Setting Up the LUKE Arm</b> — Provides high-level steps you need to perform to install and set up the LUKE arm. These high-level steps are cross-referenced to specific chapters where detailed information is provided. |  |
| Chapter 6, "Fabricating the Socket<br>System and Mounting the Arm"        | <b>Fabricating the Socket and Harness</b> — Provides information about fabricating and building the socket as well as how to attach the arm types to the socket.                                                            |  |
| Chapter 7, "Installing/Connecting<br>ACI Modules and User Inputs"         | <b>Installing and Connecting ACI Modules</b> — Provides information on installing and connecting ACI Modules.                                                                                                    |  |
| Chapter 8, "Installing IMUs"                                              | <b>Installing and Connecting the User Inputs</b> — Provides information on connecting the user inputs to the ACI Modules.                                                                                                   |  |
| Chapter 9, "Installing, Connecting,<br>and Charging the System Batteries" | <b>Selecting the Battery</b> — Provides information on selecting the battery that will be used to power the arm.                                                                                                    |  |
| Section III — Configuring the Arm                                         |                                                                                                    |  |
| Chapter 10, "Key Concepts and Operating Modes"                            | <b>Understanding Arm Concepts</b> — Provides conceptual and operational information about the arm.                                                                                                    |  |
| Chapter 11, "Configuring the Arm<br>Using the Prosthetist Interface"      | <b>Configuring the Arm Using Prosthetist Interface</b> —<br>Provides information on using the Prosthetist User Interface<br>software to configure the arm.                                                                  |  |

| Read                                                                      | To Learn About                                                                                                    |
|---------------------------------------------------------------------------|----------------------------------------------------------------------------------------------------|
| Chapter 12, "Virtual Reality<br>Environment and Viewing Input<br>Signals" | <b>Virtual Reality Environment and Viewing Input Signals</b> —<br>Provides information on checking the arm configuration using the<br>Virtual Reality Environment.                                                              |
| Section I                                                                 | V — Using and Maintaining the Arm                                                                                                    |
| Chapter 13, "Using the Arm"                                               | <b>Using the Arm</b> — Provides information on how to use the arm in a safe manner. Also provides information on what to do if the arm is not working properly.                                                                 |
| Chapter 14, "Maintaining and<br>Troubleshooting the Arm"                  | <b>Maintaining and Troubleshooting the Arm</b> — Provides information on how to maintain the arm and perform basic troubleshooting steps to diagnose problems with the LUKE arm system.                                         |
|                                                                           | Section V— Appendices                                                                                                    |
| Appendix A, "Prosthetist Checklist"                                       | <b>Prosthetist Checklist</b> — Provides a checklist of items to review before allowing the client to use and take home the arm.                                                                                                 |
| Appendix B, "Technical<br>Specifications."                                | <b>Technical Specifications</b> — Provides technical specifications for the arm and batteries.                                                                                                    |
| Appendix C, "Manufacturers and Part Numbers"                              | <b>Manufacturers and Part Numbers</b> — Provides a list of manufacturers and part numbers for specific arm system parts.                                                                                                    |
| Appendix D, "Guidance and<br>Manufacturer's Declaration"                  | <b>Guidance and Manufacturers Declaration</b> — Provides information on the electromagnetic environment and recommended spacing between portable and mobile RF communications equipment (transmitters) and the LUKE arm system. |

# Conventions

Table 1 describes the Arm System icons and Table 2 describes text conventions used throughout this guide.

#### Table 1. Arm System Icons

| lcon                                                                                                    | Meaning                            | Description                                                                                                    |
|----------------------------------------------------------------------------------------------------|------------------------------------|----------------------------------------------------------------------------------------------------|
|                                                                                                    | Alert                              | Alerts you and your client to<br>potential injury hazards. Obey all<br>safety messages that follow this<br>symbol to avoid possible injury.    |
| NOTICE                                                                                                    | Information Note                   | Notice is used to address practices not related to personal injury.                                                                            |
|                                                                                                    | CAUTION                            | Cautions indicate a hazardous<br>situation which, if not avoided, could<br>result in minor or moderate injury.                                 |
| <b>A</b> WARNING                                                                                                    | WARNING                            | Warnings indicate a hazardous<br>situation which, if not avoided, could<br>result in death or serious injury.                                  |
| (in the second second s | Read This Guide                    | Instructs you to refer to this guide prior to using the LUKE arm system.                                                                       |
| Ŕ                                                                                                    | Electrically Isolated<br>Equipment | Indicates Type BF equipment which<br>is electrically isolated and can safely<br>contact a person's skin without the<br>risk of electric shock. |
|                                                                                                    | Radio Transmitter                  | Indicates that equipment contains a radio transmitter.                                                                                         |
|                                                                                                    | Disposal of<br>Equipment           | Indicates that equipment should not be disposed of in the trash.                                                                               |

| lcon | Meaning                                  | Description                                                                                                    |
|------|------------------------------------------|----------------------------------------------------------------------------------------------------|
|      | Recycle Equipment                        | Indicates that equipment should be recycled.                                                                              |
|      | Use Indoors                              | Identifies electrical equipment<br>designed for indoor use and should<br>be kept dry.                                     |
|      | Meets Class II<br>Safety<br>Requirements | Identifies equipment that meets the<br>safety requirements specified for<br>Class II equipment according to IEC<br>61140. |
| MR   | MR Unsafe                                | Indicates that equipment is not<br>compatible with magnetic resonance<br>(MRI) environment.                               |

#### Table 2. Text Conventions

| Convention                                                      | Appearance in Text                  | Example                                 |
|-----------------------------------------------------------------|-------------------------------------|-----------------------------------------|
| Key concepts and emphasized text                                | Appear in bold type                 | Inertial Measurement<br>Unit            |
| User input                                                      | Appears in bold courier<br>typeface | user input                              |
| Screen display<br>(Information that appears<br>on your monitor) | Appears in courier<br>typeface      | screen display                          |
| Book titles, directories, pathnames, and filenames              | Appear in italic typeface           | LUKE Arm Prosthetist<br>Reference Guide |

# Terminology

The terminology used in this guide to describe the arm, socket, and accessories is described in Table 3.

#### Table 3. Terminology

| Term       | Description                                                   |
|------------|---------------------------------------------------------------|
| Arm        | Refers to the prosthetic arm only (no socket or accessories). |
| Prosthesis | Refers to the combination of the socket and the arm.          |
| Arm System | Refers to the socket, arm, and all related accessories.       |

# Acronyms

See Table 4 for a list of acronyms used in this guide.

#### Table 4. Acronyms

| Acronym | Description                                                                                                    |
|---------|----------------------------------------------------------------------------------------------------|
| ACI     | Arm Control Interface — Connects client input devices to the arm.                                                             |
| EMG     | Electromyograph — A surface EMG electrode is a sensor placed<br>on the skin that senses the activation signal of a muscle.    |
| EMI     | Electromagnetic Interference — Interference to the arm's electronics caused by external electrical sources.                   |
| HC      | Humeral Configuration— A type of arm configuration.                                                                           |
| IMU     | Inertial Measurement Unit — A control input that is placed on top of the client's foot or lower appendage.                    |
| LED     | Light Emitting Diode — A light that displays a status.                                                                        |
| MAC     | Master Arm Controller — The main processing unit of the LUKE arm.                                                             |
| PI      | Prosthetist Interface — The user interface software used to configure a new arm or adjust the client's current configuration. |
| RC      | Radial Configuration — A type of arm configuration.                                                                           |
| USB     | Universal Serial Bus — A standard way for a computer to talk to other devices.                                                |
| VEP     | Voluntary Elbow Positioning — A type of arm motion of the LUKE arm.                                                           |
| SC      | Shoulder Configuration — A type of arm configuration.                                                                         |
| VRE     | Virtual Reality Environment — Allows the client to practice using the arm with the selected control scheme.                   |

# **Contacting Technical Support**

To contact technical support use the following address, web site URL or telephone:

Mobius Bionics

470 Commercial Street

Manchester, NH 03101

www.mobiusbionics.com

603-239-3834

855-MOBIUS1 (855-662-4871)

# Section I — Arm System Overview

This section provides an overview of the LUKE arm and system components. It defines all safety guidelines that you and your client must follow while setting up and configuring the arm. It provides information on user inputs and how you will use these inputs to determine the client's control scheme used to control the arm. It also provides information on the correlation between the arm configurations and system components which you need to understand prior to setting up and configuring the arm.

Chapters in this section include:

- Chapter 1, "Overview"
- Chapter 2, "Safety"
- Chapter 3, "User Inputs/Outputs and the Control Scheme"
- Chapter 4, "Battery Types and User Controls"

1

# **Overview**

This chapter provides an overview defining the client needs as they relate to the LUKE arm and system components in order to fit, set up, and configure the arm.

Topics in this chapter include:

- The Client
- LUKE Arm System

## The Client

The first and foremost task in fitting, setting up, and configuring the arm is to meet with the client and determine their needs as they relate to the LUKE arm. As each client is different, you need to work with them to determine the appropriate arm configuration and system components that best fit them. You need to determine their physical and mental abilities as they relate to controlling and using the arm.

Once you have determined the arm configuration and system components, you then need to examine the client and determine the type of socket and harness needed to securely attach the arm to them.

Once you have determined the arm configuration and fabricated the socket and harness, you need to determine the input control scheme for the client. Again, as each client is different you need to work with them to determine the types of user inputs they can use in the control scheme in order to control the arm.

Finally, you and/or a therapist should evaluate the strength and range of motion of the client as related to their prosthetic arm treatment and, if indicated, prescribe a home exercise program to address any limitations prior to the client engaging in active use of the prosthesis. This program could include exercises to strengthen the shoulder muscles including the rotator cuff, and the muscles of the upper arm if indicated. It is suggested that the client advance their activities with the LUKE arm on a gradual basis to minimize muscle soreness associated with using their new prosthesis.

This initial meeting with the client to clearly define their physical and mental ability, the arm configuration, socket type and harness, user inputs, and to evaluate their strength and range of motion is a critical first step in the setup and configuration of the arm.

### **Indications For Use**

The LUKE arm system consists of a prosthetic arm and accessories which are used by a certified prosthetist to create a full upper extremity prosthesis indicated for individuals, age 18 years and older, who have partial or full upper limb amputations or congenital defects. The device is used to assist in activities of daily living (ADLs).

### **Contraindications For Use**

The LUKE arm system may only be fit by an accredited prosthetist experienced in the setup and configuration of powered prostheses.

The following list of contraindications is included to provide guidelines for client evaluation/consideration. With clients having one or more of the conditions listed below, further evaluation/consideration may be required. The client's healthcare providers should provide the final decision as to whether the client is suitable to use the prosthesis. Some clients may require more extended training or a longer period of time to adapt to using the device.

Areas to consider in the evaluation of prosthesis suitability or which may require special consideration during the fitting of an arm system for a specific client include:

- Skin conditions of their residuum such as burns, poor skin coverage, and severe contractures that prevent current or prior wearing of a prosthetic arm.
- Significant peripheral neuropathy, uncontrolled diabetes, inadequate extremity sensory perception, severe phantom pain or a history of skin ulcers.
- Significant comorbidities which in the opinion of the clinician would interfere with the client's ability to control the prosthesis.
- Severe circulatory problems including peripheral vascular disease and pitting edema.
- Clients undergoing chronic renal dialysis with co-morbidities associated with skin changes and poor wound healing deficits.
- Communication deficits, neurocognitive deficits, or mental health problems that would limit their ability to properly learn and control the prosthesis.
- Significant uncorrectable visual deficits that would impair the ability to see prosthesis movement, its controls or its indicators.

Do not fit this system for a client unable to properly interpret your instructions or the *LUKE Arm User Guide*. In addition, the anatomy of the individual's residuum may impact the suitability of the prosthesis, including excessive length – elbow disarticulation, wrist disarticulation and partial hand amputations, or inadequate residual limb length deficits may require further evaluation or special consideration.

## LUKE Arm System

The LUKE arm is an upper-extremity prosthesis that accommodates Transradial through interscapulothoracic (including Shoulder Disarticulation and short Transhumeral) amputees. The arm provides a wide range of degrees of freedom and several control options for controlling arm movement.

The LUKE arm is available in several different configurations and the system components used to support the arm are dependent on the arm's configuration. One LUKE arm system may be used at a time by an individual.

For each arm that is to be fit on a client Mobius Bionics offers all the materials, aside from 3rd party supplied input sensors, to configure the arm system. Materials that are typically used to fabricate sockets and fit conventional prosthetics are not supplied by Mobius Bionics.

Depending on the client's arm configuration you will need to order certain components from Mobius Bionics. Prior to setting up and configuring the arm you should review and understand the components available from Mobius Bionics.

#### **AWARNING**

#### **RISK OF DEATH OR SERIOUS HARM**

Do not disassemble or modify any of the provided modules. Do not connect any type of sensor not described in this guide without authorization of the manufacturer. Please connect and configure the LUKE arm system per instructions. Failure to do so could lead to injury.

The LUKE arm configurations and system components are described in the following sections.

- Arm Configurations
- Batteries
- External Battery Holster
- Battery Chargers and Charging Dock
- ACI (Arm Control Interface) Modules
- Input/Output Control Devices
- The Fitting Arm

### **Arm Configurations**

The arm is available in the three configurations listed below and shown in Figure 1. Once you have determined which arm configuration best fits your client's needs, you need to specify if the arm is for the right or left side and the proper length as well as which battery type will power the arm. For more information on arm configurations and battery type used to power the arm see *System Battery Types*.

#### Shoulder Configuration (SC)

This arm is configured for those amputees with little or no residual limb or for those amputees with limited movement or other restricting factors in their residual limb. In most instances this arm configuration is powered by an internal battery located inside the forearm of the arm and with an external battery used to supplement power.

#### Humeral Configuration (HC)

This arm is configured for those amputees with a residual limb below the shoulder but not including the elbow. In most instances this arm configuration is powered by an internal battery located inside the forearm of the arm and with an external battery used to supplement power.

#### Radial Configuration (RC)

The radial configuration is the shortest of the three configurations and is for amputees with a residual limb below the elbow. Radial arm configurations are powered by the external battery.

Figure 1. Arm Configurations

Shoulder Configuration (SC)

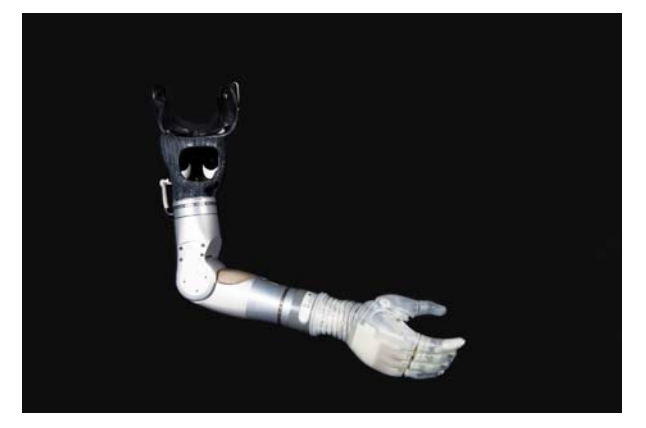

Humeral Configuration (HC)

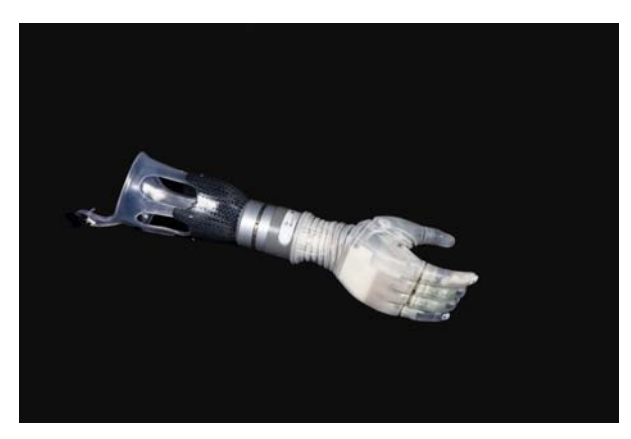

Radial Configuration (RC)

# User Inputs/Outputs and the Control Scheme

Prior to setting up and configuring the arm you need to determine which types of user inputs the client can and will use to control the arm. To determine this control scheme, you and the client need to decide which types of inputs the client can physically operate in order to manage arm controls. This section provides information on the arm controls as well as the types of user inputs used to control the arm.

Topics in this chapter include:

- Arm Controls Switching vs. Motion
- User Inputs
- User Output Tactor

# Arm Controls — Switching vs. Motion

User inputs are used to select the two arm controls, **switching** and **motion**. You need to identify and configure a specific user input to control **switching** of arm operating modes while configuring the remaining user inputs to control hand and arm **motion**.

Table 5 lists the arm controls and provides a description of the control.

| Arm Controls | Description                                                                                                    |  |
|--------------|----------------------------------------------------------------------------------------------------|--|
| Switching    | A user input used to change or toggle through the operating modes: <b>Standby</b> mode, <b>Hand</b> mode, and <b>Arm</b> mode (if available). |  |
| Motion       | A user input used to vary the speed and position of a joint or series of joints within the hand and arm.                                      |  |

#### Table 5. Arm Controls

# **User Inputs**

Listed below are the user inputs used to control the arm. Following the list is a description of each of the inputs, a description of how they are used, and any restrictions when using the inputs.

- IMUs (Inertial Measurement Units)
- EMG Electromyography (Surface EMG Electrodes)
- Pressure Switches
- Rocker Switches
- Pressure Transducers
- Linear Transducers

### IMUs (Inertial Measurement Units)

#### Description

IMUs command motion by having the client tilt their foot to control the configured arm motions. See Figure 10.

#### NOTICE

The IMUs have an IP57 rating. The IP rating specifies the strength of an enclosure against solids (such as dust) and liquids. An IP57 rating provides resistance to water at depths up to 1 m (39 inches) and resistance to fine dust.

Figure 10. Inertial Measurement Unit

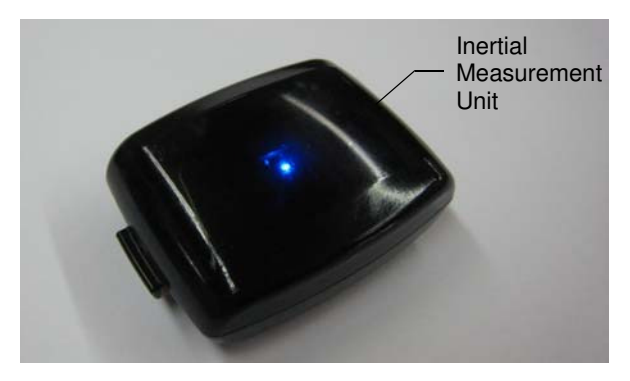

#### **Places Used**

Inertial Measurement Units (IMUs) are installed on top of client's shoes using a shoe clip or custom fabricated strap or pocket. For detailed information on installing and setting up the IMUs see Chapter 8, "Installing IMUs".

#### **Arm Controls**

IMUs are used to control arm motion and certain switching functions other than mode select. See *Restrictions* below.

#### How They Are Used

If you intend to use IMUs, the first task you need to perform is to examine the client's feet and decide if they can be used for viable control inputs. The client has to have the physical mobility to move their feet with enough dexterity to operate the IMU.

The IMU designated for motion controls uses all four directions: anterior (toe), posterior (heel), medial (inside), and lateral (outside). You and the client determine which of these four motions are used to perform a specific arm motion. You configure this using the Prosthetist Interface (PI). When configuring the IMUs using the Prosthetist Interface you can adjust the output gains to vary the speed of the arm's motion.

The Prosthetist Interface allows you to configure up to two (2) sets of IMUs. The client is able to switch between sets. This is useful when an IMU battery runs low; the client can switch to the second set of IMUs while charging the first set. For instructions on switching between IMUs, see *Swapping IMUs*.

#### NOTICE

The arm supports up to four IMU/ACI modules at a time in multiple combinations, with a maximum of 2 IMUs. For example, you may set up and configure the arm to support two IMU modules and two wired ACI modules or four wired ACI modules and no IMUs.

Up to two pairs of IMUs can be assigned to an arm system, however only one pair may be used at a time. See *Swapping IMUs* for more information about switching between pairs of IMUs.

#### **Restrictions**

The IMUs CANNOT be used to control Switching (Mode Select) of the arm. The system will not allow Mode Select to be assigned to an IMU input. This is to eliminate the risk that the client can activate or deactivate the arm inadvertently through the simple act of walking.

# Installing IMUs

Once the ACI Modules have been installed and connected you can then install the IMUs. The IMUs can be installed on a client's shoe or lower appendage using either the shoe clips or an alternate means such as custom straps or pockets in the shoe.

There are two steps to install the IMUs on a shoe: attaching the shoe clip to the client's shoe and attaching the IMU to the shoe clip. If your client needs help putting on and taking off the IMUs/shoe clips have the person who is providing the help available at this time. IMUs can be installed on a lower appendage by alternate means, as long as they are securely attached. If you create a label to indicate which IMU your client uses on the left or right side or to designate IMU sets, avoid covering the LED on the IMU.

#### NOTICE

The IMUs will not provide data if tipped more than 83 degrees. Be sure to position the IMU as close to level as possible when installing the IMU. If you mount the IMU at an angle of more than 38 degrees to begin, the IMU will not provide the full range of +/- 45 degrees after zeroing because they are out of range when they reach the 83 degree limit. See *IMU* - *Angle Limit Detect*.

Note that IMUs connect to the arm through a wireless connection. This wireless connection is configured through software using the Prosthetists Interface. See Chapter 11, "Configuring the Arm Using the Prosthetist Interface".

Topics in this chapter include:

- Installing the IMU in the Shoe Clip
- Installing the IMU/Shoe Clip on the Client's Shoe

# Installing the IMU in the Shoe Clip

To install the IMU in the shoe clip, see Figure 65 and perform the following steps:

- **1.** Slide the tabbed end of the IMU into the open end of the shoe clip.
- **2.** Press down on the IMU until the shoe clip retention tab snaps into the IMU slot. Ensure the IMU is fastened securely to the shoe clip.

#### NOTICE

- The shoe clip can be put on the shoe either before or after the IMU is installed in the shoe clip.
- You can attach the IMU by alternate means (straps/pocket/etc.) as long as it is securely attached.

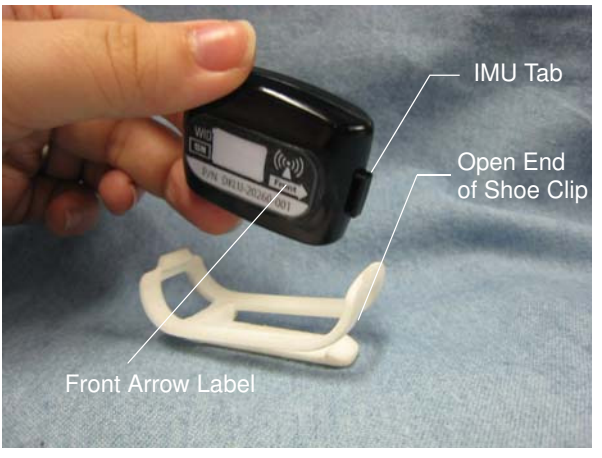

#### Figure 65. Attaching the IMU to the Shoe Clip

Part 1

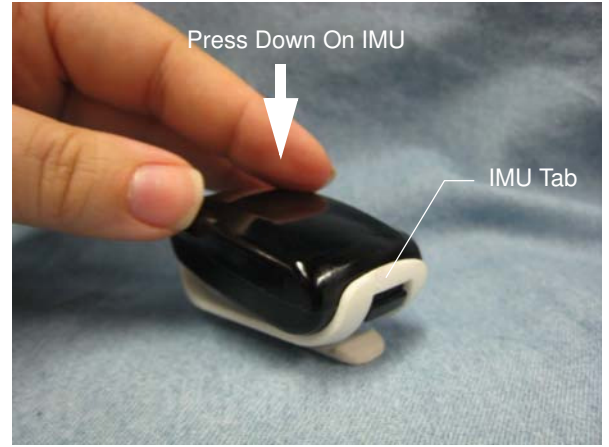

Part 2

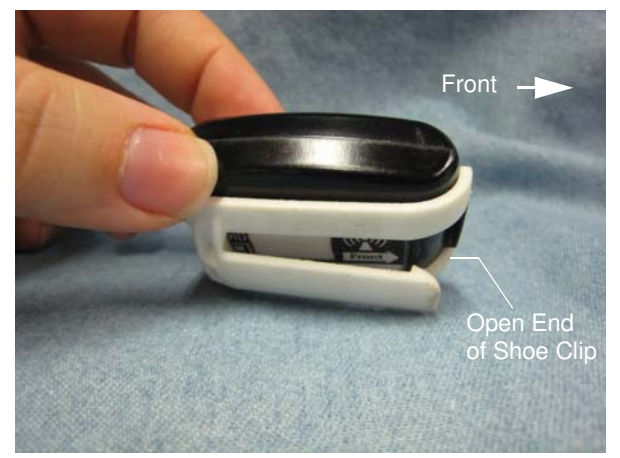

Part 3

# Installing the IMU/Shoe Clip on the Client's Shoe

To install the shoe clip on client's shoe, see Figure 66 and perform the following steps:

#### NOTICE

- Note that the shoe clip can be installed onto the shoe with the shoe on or off the client's foot.
- Once the shoe clip is installed, the shoe clip can remain on the shoe.
- If the IMU is in the clip, make sure to attach the clip and IMU to the correct foot per the client's configuration.
- **1.** Orient the shoe clip so that the open end of the clip is facing towards the client's toes.
- **2.** Slide the shoe clip under the laces of the shoe.

When installing the shoe clip to the shoe, please ensure the following:

- The shoe clip passes through at least two of the shoe's laces to ensure the clip is secure and stable.
- The Front Arrow label on the bottom of the IMU is facing towards the client's toes. See Figure 65.
- **3.** Tighten the laces to secure the IMU and shoe clip to the shoe.
- **4.** If the client has not already done so, have them put on the shoe.

#### Figure 66. Attaching the IMU/Shoe Clip to the Client's Shoe

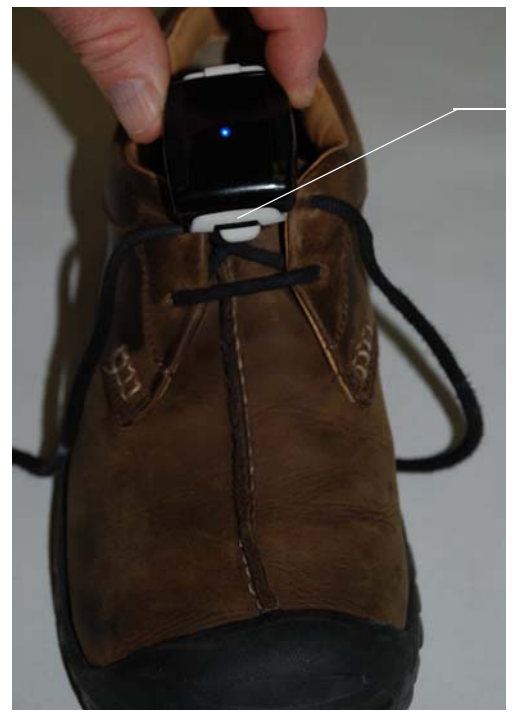

Open End of Shoe Clip NOTE: IMU is Shown Attached to Shoe Clip. NOTICE

The wireless IMUs do not contain an ON/OFF button. An IMU that is awake and set up to communicate with an arm will do so once the arm is powered **ON**. See *Waking a Sleeping IMU* and *Initializing the Arm*.

# Waking a Sleeping IMU

When an IMU has not communicated with the arm for more than 30 minutes, the IMU reverts to a sleep mode to conserve the battery. When in sleep mode the IMU is not listening for arm communication.

As a result, if the IMU is in sleep mode when the arm is turned on, it will not connect with the arm. This results in a sweeping pattern on the Grip Select LEDs while the arm tries to connect with the IMUs. If the arm doesn't connect with the IMUs after about 10 seconds, an "IMU Comm Lost" fault will occur. Having the client shake their foot with the IMU attached wakes the IMU from sleep mode so that the IMU is ready to communicate with the arm once the arm system is powered on. See *Swapping IMUs* for details on switching between sets of IMUs or *Troubleshooting the Arm* for troubleshooting information.

An IMU that has been shaken awake is waiting to communicate with the arm. IMUs that are not actively communicating with an arm blink the battery state of charge LED whenever they are shaken, regardless of whether they are sleeping or not.

#### NOTICE

After shaking the IMU awake if it does not communicate with the arm within five (5) minutes the IMU reverts back to sleep mode to conserve the battery charge.

# 11

# Configuring the Arm Using the Prosthetist Interface

The Prosthetist Interface (PI) is a graphical user interface used to configure the LUKE arm. This user interface allows you to collect and display real-time data from the arm and stores this data as specific arm configurations. The Prosthetist Interface obtains this information by communicating with the arm's MAC (Master Arm Controller) via a wireless connection.

### Installing the Prosthetist Interface

The Prosthetist Interface (PI) software is provided on several types of media. The first time you want to use the Prosthetist Interface on your computer, you need to install the PI software and FTDI (Windows) drivers onto the computer.

#### NOTICE

If the Prosthetist Interface has already been installed on this PC, you must uninstall the program prior to reinstallation.

Click Start -> Programs and Features -> Select "Arm PI" -> Choose uninstall

### Installing the Prosthetist Interface Software

To install the PI software perform the following steps:

NOTICE

The system requirements for the computer are as follows:

- Windows<sup>®</sup> 7
- USB 2.0 Capability
- **1.** Insert the PI media onto your computer.
- 2. Open the drive where the Arm PI Install resides.

**3.** Double-click the Arm PI setup file.

The Welcome to the Arm PI Setup Wizard window opens. See Figure 89.

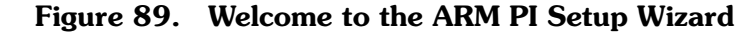

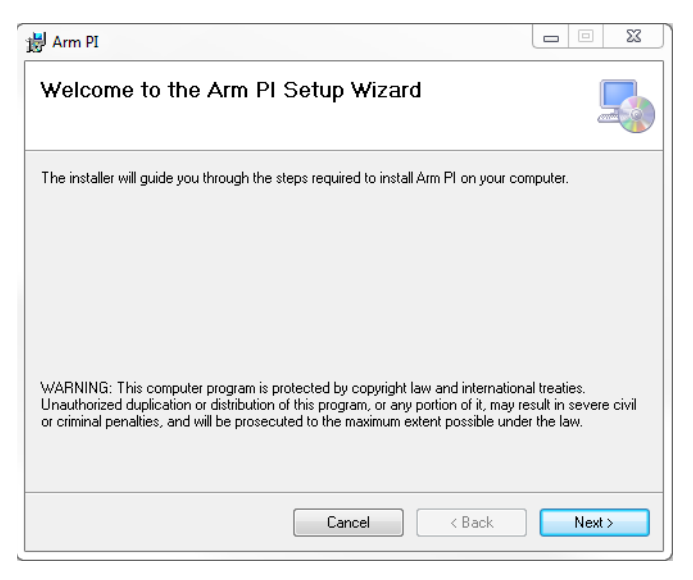

#### 4. Click Next.

The Select Installation Folder screen appears. See Figure 90.

Figure 90. Select Installation Folder Screen

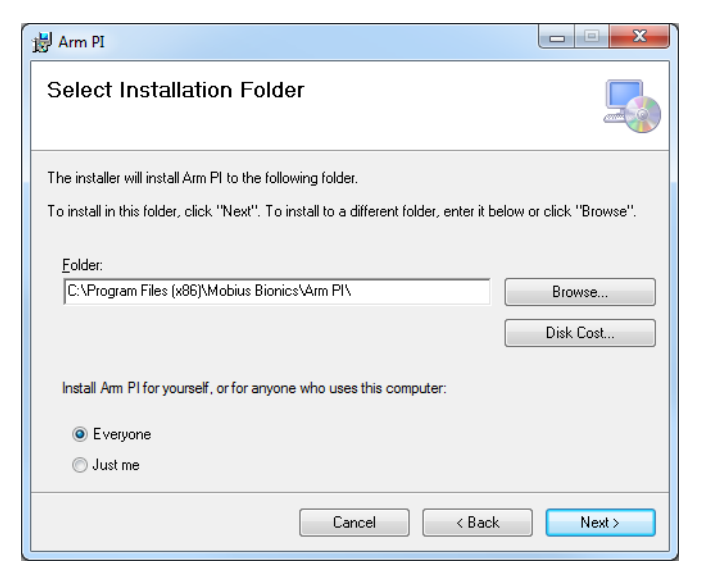

- **5.** You can choose to install the Arm PI in the default directory or browse to a directory of your choice.
- 6. Click Next twice.

The Arm PI is installed.

**7.** Once the Arm PI installation is complete, click the **Close** button.

**8.** Next, install the FTDI (Windows) drivers. See *Installing the FTDI (Windows) Drivers*.

### Installing the FTDI (Windows) Drivers

The following sections provide information on how to install the FTDI (Windows) drivers depending if the computer is connected to or **not** connected to the internet.

#### If Connected to the Internet

When inserting the Mobius Bionics supplied PC dongle into the computer for the first time, the driver software automatically starts installing. To install the driver software, when connected to the internet, perform the following steps:

1. Insert the PC dongle into a USB port on your computer.

Two pop-ups will appear in the following order on the bottom right of the desktop:

a. Installing device driver software. See Figure 91.

#### Figure 91. Installing Device Driver Software

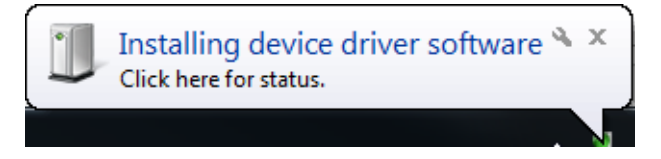

**b.** Your device is ready to use. See Figure 92.

#### Figure 92. Your Device Is Ready To Use

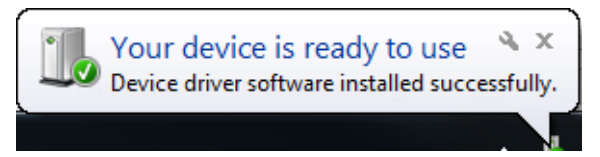

#### NOTICE

For details on the status of the installation, click on either of the pop-ups (shown in Figures 90 and 91) to make the Driver Software Installation window appear. See Figure 93.

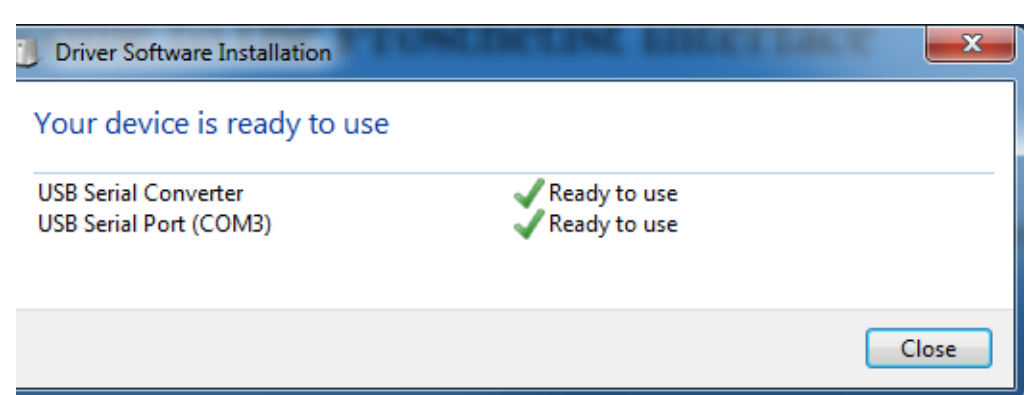

#### Figure 93. Device Driver Installation Status

**2.** Once the device software installation is complete, restart your computer if instructed to do so.

The Prosthetist Interface and drivers are now installed on your computer and an Arm PI Icon is displayed on the desktop. You can now begin to use the Prosthetist Interface. See *Opening the Prosthetist Interface*.

#### If NOT Connected to the Internet

If the computer is not connected to the internet, you need to manually link the FTDI (Windows) drivers (Serial Converter and Serial Port) that were installed during the installation of the PI. To link to the drivers, perform the following steps:

1. Insert the Mobius Bionics supplied PC dongle into a USB port on the computer.

A pop-up appears notifying you that the Device driver software was not successfully installed. See Figure 94.

#### Figure 94. Device Driver Software Not Successfully Installed

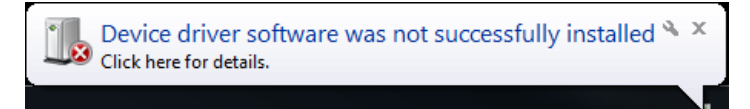

#### NOTICE

For details on the status of the installation, click on the pop-up (shown in Figure 93) to make the Driver Software Installation window appear. See Figure 95.

Figure 95. Details - Device Driver Software Not Successfully Installed

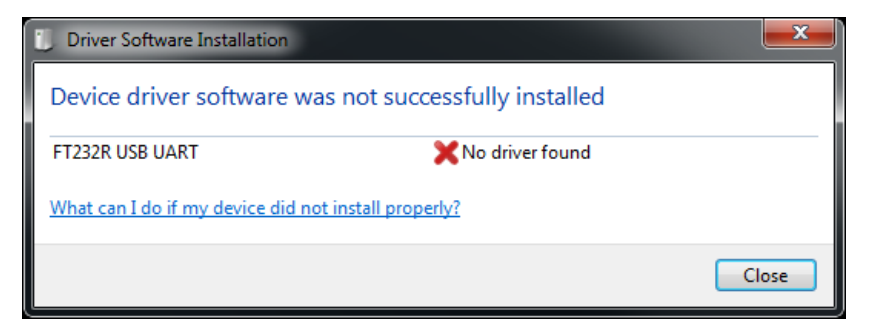

- 2. Click Start ->Device Manager.
- **3.** Under Other Devices, right click on the **Unknown Device** icon and choose **Update Driver Software**.

The Update Driver Software window appears. See Figure 96.

Figure 96. Update Driver Software

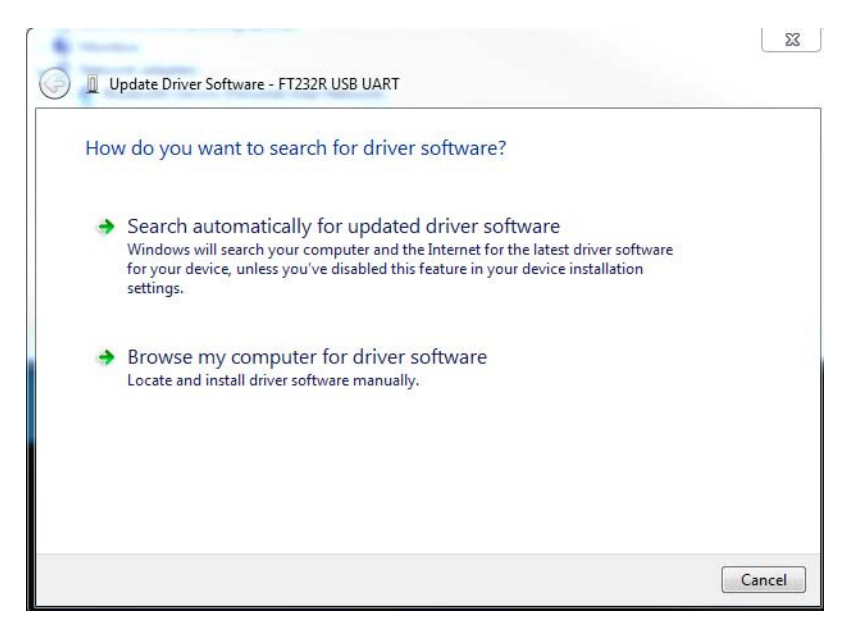

#### 4. Click Browse my computer for driver software.

The Browse For Folder window appears. See Figure 97.

| rowse  | For Folder                                  | 23        |
|--------|---------------------------------------------|-----------|
| Selec  | t the folder that contains drivers for your | hardware. |
|        |                                             |           |
|        | Microsoft Silverlight                       | <u> </u>  |
|        | Microsoft.NEI                               |           |
|        | Mobius Bionics                              |           |
|        | 4 🍌 Arm PI                                  |           |
|        | 4 🍶 FTDI driver                             | =         |
|        | imd64                                       |           |
|        | i386                                        |           |
|        | icon 🐌                                      |           |
|        | 🍌 Models                                    |           |
|        | MSBuild                                     | -         |
| Folde  | FTDI driver                                 |           |
| 1 Olue |                                             |           |
|        |                                             | Cancel    |

Figure 97. Browse for Folder

- 5. Navigate to C:\Program Files(x86)\Mobius Bionics\Arm PI.
- 6. Select FTDI driver and click OK.

The Update Driver Software - Unknown Device window appears. See Figure 98.

Figure 98. Update Driver Software - Unknown Device

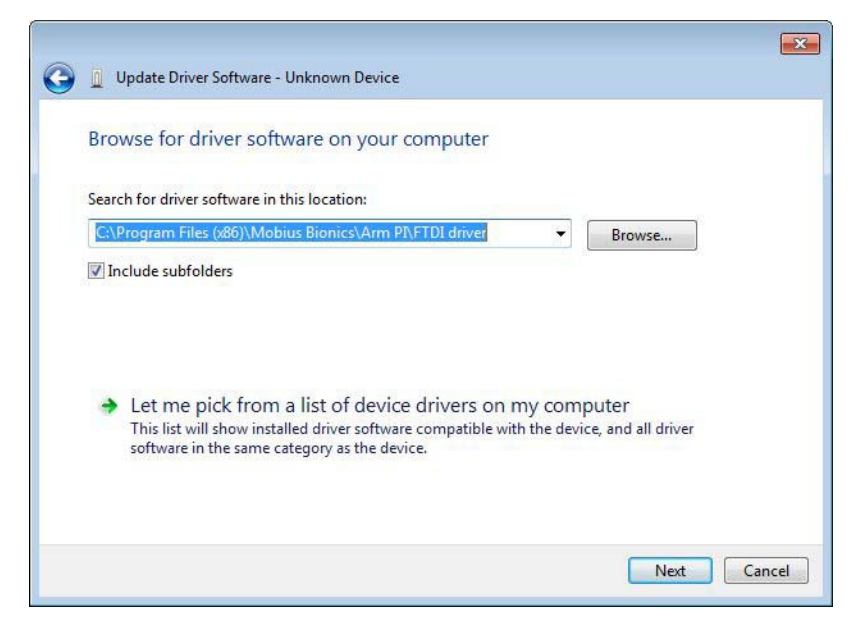

- 7. Verify that **Include subfolders** is checked.
- 8. Click Next.

A message appears stating Windows has successfully updated your driver software. See Figure 99.
# NOTICE

For the driver software update to take effect you need to restart your computer.

Figure 99. Successful Driver Update

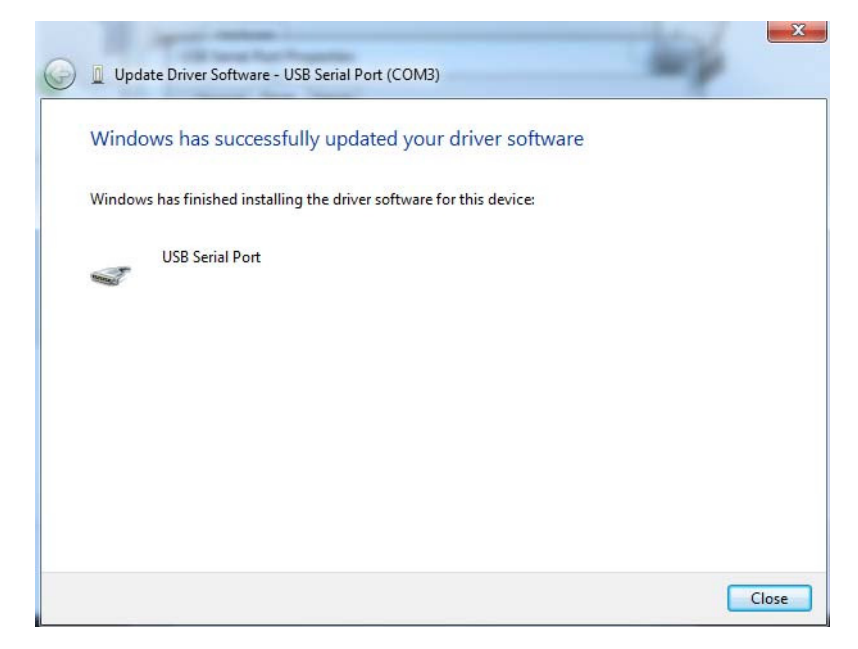

- 9. Click Close.
- 10.Repeat Steps 2 through 9 if:

Depending on the Microsoft updater configuration of the PC, the device may first install the "USB Serial Converter" and read as "USB Serial Port" under "**Other Devices**".

Repeat Steps 2 through 9 so the "USB Serial Port" appears as "USB Serial Port (COM#)" under "**PORTS**" in the device manager.

The Prosthetist Interface and drivers are now installed on your computer and an Arm PI icon is displayed on the desktop. You can now begin to use the Prosthetist Interface. See *Opening the Prosthetist Interface*.

# **Opening the Prosthetist Interface**

- 1. Insert the PC Dongle into a USB port of your computer (if there isn't one already there).
- **2.** Double click the Arm PI icon.

The PI Welcome screen appears. See Figure 100.

# Figure 100. Prosthetist Interface Main/Welcome Screen

| Arm Prosthetist Interface                                           |                                                                                                    |                                                                                             |
|---------------------------------------------------------------------|----------------------------------------------------------------------------------------------------|---------------------------------------------------------------------------------------------|
| Settings Configuration H                                            | Help                                                                                                    |                                                                                             |
| Step 1: Discover<br>and Select MAC                                  | Welcome to the Prosthetist Interface                                                                             | Virtual Reality Environment<br>View Input Signals                                           |
| Step 2: Client<br>Configuration<br>Step 3: Configure<br>ACI Modules | Click 'Step 1: Discover and Select MAC' to begin or click a button to navigate directly to the item of interest. | Status<br>Client ID: Client not configured<br>MAC 0d 02 01 aa. Not connected.               |
| Step 4: Configure<br>Inputs                                         |                                                                                                    | Current Arm Shoulder<br>Configuration: Configuration<br>Joint Control: End Point<br>Control |
| Step 5: Configue<br>Am Actions                                      |                                                                                                    | Vee                                                                                         |
| Update Arm                                                          |                                                                                                    |                                                                                             |
| Save<br>Configuration To<br>File                                    | Auto Dongle Discovery Failed. (Is the dongle connected or                                                        | are the proper device drivers installed?)                                                   |

# Navigating The Prosthetist Interface

The Prosthetist Interface (PI) contains PI menus, several buttons, and a configuration screen used to configure the arm. These items are described in the following sections.

# **Arm PI Menus**

The PI menu has three drop down selections which allow you to change settings, view and print the configuration summary as well as events and statistics, and view the version of the PI.

Figure 101. Arm PI Menus

| - | Arm Prosthetist Interface |               |      |  |  |
|---|---------------------------|---------------|------|--|--|
|   | Settings                  | Configuration | Help |  |  |
|   |                           |               |      |  |  |

# **Settings Menu**

The Settings drop down menu contains three selections:

- Change Settings
- Power Save Mode
- Real Time Clock

#### **Change Settings**

Change Settings allows you to manually change the Command Port and Data Port settings, if necessary. Note that the Command Port and Data Port are automatically detected during installation of the PI.

#### **Power Save Mode**

Power Save Mode configures the arm to engage the brakes when the arm stops moving. Engaging the brakes saves battery power by not running the motors. Power Save Mode is not used for RC arms. The Power Save Mode value is not cleared or saved with the PI arm configuration.

You can set the delay, in seconds, between when the arm stops moving and when the brakes engage. With a delay of zero (0) seconds, Power Save Mode is turned **OFF**. When Power Save Mode is **OFF**, the brakes are disengaged and the motors are on whenever the arm is on.

To set the Power Save Mode perform the following steps:

1. From the **Settings** menu select **Power Save Mode**.

The Power Save Mode screen opens. See Figure 102.

| Brake Eng                         | age Delay                |
|-----------------------------------|--------------------------|
| iet current delay for brake engag | je: Read Current Delay   |
| Enter delay for brake engage      | e: * 0 [sec]             |
| Update Arm with New Delay         | y: Update with New Delay |
| *A zero value disables Power Sav  | /e Mode                  |

Figure 102. Power Save Mode

- 2. Enter the new delay value (in seconds), and click **Update Arm with New Delay**.
- 3. Click Done.

#### **Real Time Clock**

Selecting the Real Time Clock function sends the computer's clock settings to the arm system. This sets the arm's clock. The arm's clock is set at the factory. The arm's clock is used to put a time stamp on the event log.

The factory sets the arm's clock to Eastern time, and the clock does not automatically adjust for daylight savings time.

To get or set the Real Time Clock perform the following steps:

1. From the Settings menu select Real Time Clock.

The Real Time Clock screen opens. See Figure 103.

#### Figure 103. Real Time Clock

| I-Time Clock        |  |
|---------------------|--|
| Get Real Time Clock |  |
| Set Real Time Clock |  |

- 2. To get the arm's current clock setting, click Get Real Time Clock.
- 3. To send the computer's clock settings to the arm, click Set Real Time Clock.
- 4. Click OK.

# **Configuration Menu**

The Configuration drop down menu contains four selections.

- Print Summary
- Print IMU Actions
- View Events
- View Usage Stats

#### **Print Summary**

Print Summary allows you to view and print a summary of the arm configuration. To view or print the arm configuration summary perform the following steps:

1. From the **Configuration** menu select **Print Summary**.

The Print Summary screen opens. See Figure 104.

#### Figure 104. Print Summary Example

| IMU Configuration:<br>Input Direction:<br>Anterior/Posterior<br>Medial/Lateral<br>IMU Axes: Independent<br>Arm Movement Configur<br>Movement<br>Arm<br>Voluntary Elbow Positioning<br>Hand Forward/Backward | Gain<br>Upper/Lower<br>4.7 / 5.1<br>4.6 / 4.1<br>Walk Detect: Activ<br>ation:<br>Control Input | Threshold<br>Upper/Lower<br>60 / 40<br>60 / 40<br>e<br>Input Gain | B<br>Gain<br>Upper/Lower<br>3.7/5.2<br>4.9/4.1<br>/Threshold | iaht<br>Threshold<br>Upper/Lower<br>60 / 40<br>60 / 40<br>60 / 40 |
|----------------------------------------------------------------------------------------------------|------------------------------------------------------------------------------------------------|-------------------------------------------------------------------|--------------------------------------------------------------|-------------------------------------------------------------------|
| Input Direction:<br>Anterior/Posterior<br>Medial/Lateral<br>IMU Axes: Independent<br>Arm Movement Configur<br>Movement<br>Arm<br>Voluntary Elbow Positioning<br>Hand Forward/Backward                       | Gain<br>Upper/Lower<br>4.7/5.1<br>4.6/4.1<br>Walk Detect: Activ<br>ation:<br>Control Input     | Threshold<br>Upper/Lower<br>60 / 40<br>60 / 40<br>e<br>Input Gain | Gain<br>Upper/Lower<br>3.7/52<br>4.9/4.1<br>/Threshold       | Threshold<br>Upper/Lower<br>60 / 40<br>60 / 40<br>0 40            |
| Input Direction:<br>Anterior/Posterior<br>Medial/Lateral<br>IMU Axes: Independent<br>Arm Movement Configur<br>Movement<br>Arm<br>Voluntary Elbow Positioning<br>Hand Forward/Backward                       | Upper/Lower<br>4.7 / 5.1<br>4.6 / 4.1<br>Walk Detect: Activ<br>ation:<br>Control Input         | Upper/Lower<br>60 / 40<br>60 / 40<br>e<br>Input Gain              | Upper/Lower<br>3.7/52<br>4.9/4.1                             | Upper/Lower<br>60 / 40<br>60 / 40<br>0 / 40                       |
| Anterior/Posterior<br>Medial/Lateral<br>IMU Axes: Independent<br>Arm Movement Configur<br>Movement<br>Arm<br>Voluntary Elbow Positioning<br>Hand Forward/Backward                                           | 4.7/5.1<br>4.6/4.1<br>Walk Detect: Activ<br>ation:<br>Control Input                            | 60 / 40<br>60 / 40<br>e<br>Input Gain                             | 37/52<br>4.9/4.1<br>/Threshold                               | 60 / 40<br>60 / 40<br>Output Gain                                 |
| Medial/Lateral<br>IMU Axes: Independent<br>Arm Movement Configur<br>Movement<br>Arm<br>Voluntary Elbow Positioning<br>Hand Forward/Backward                                                                 | 4.6 / 4.1<br>Walk Detect: Activ<br>ation:<br>Control Input<br>                                 | 60 / 40<br>e<br>Input Gain                                        | 4.9 / 4.1<br>/Threshold                                      | 60 / 40<br>Output Gain                                            |
| IMU Axes: Independent<br>Arm Movement Configur<br>Movement<br>Arm<br>Voluntary Elbow Positioning<br>Hand Forward/Backward                                                                                   | Walk Detect: Activ<br>ration:<br>Control Input<br>                                             | e<br>Input Gain                                                   | /Threshold                                                   | Output Gain                                                       |
| Arm Movement Configur<br>Movement<br>Arm<br>Voluntary Elbow Positioning<br>Hand Forward/Backward                                                                                                    | ation:<br>Control Input<br>                                                                    | Input Gain                                                        | /Threshold                                                   | Output Gain                                                       |
| Movement<br>Arm<br>Voluntary Elbow Positioning<br>Hand Forward/Backward                                                                                                    | Control Input                                                                                  | Input Gain                                                        | /Threshold                                                   | Output Gain                                                       |
| Arm<br>Voluntary Elbow Positioning<br>Hand Forward/Backward                                                                                                    |                                                                                                | unde • Kanaka serveyet tone                                       |                                                              |                                                                   |
| Voluntary Elbow Positioning<br>Hand Forward/Backward                                                                                                    |                                                                                                | ,                                                                 | w                                                            |                                                                   |
| Hand Forward/Backward                                                                                                    |                                                                                                |                                                                   |                                                              |                                                                   |
| Hand Forward/Backward                                                                                                    |                                                                                                |                                                                   |                                                              |                                                                   |
|                                                                                                    | (                                                                                              |                                                                   |                                                              |                                                                   |
|                                                                                                    |                                                                                                |                                                                   |                                                              |                                                                   |
| Hand He /Deum                                                                                                    |                                                                                                |                                                                   |                                                              |                                                                   |
| Hanu Up/Down                                                                                                    |                                                                                                |                                                                   |                                                              |                                                                   |
| U U 61811                                                                                                    |                                                                                                |                                                                   |                                                              |                                                                   |
| Hand Left/Right                                                                                                    |                                                                                                | 3                                                                 |                                                              |                                                                   |
| Wrist                                                                                                    |                                                                                                |                                                                   |                                                              |                                                                   |
| Pronation/Supination                                                                                                    | Right MedialLateral                                                                            | See IMU (                                                         | Configuration                                                | 1.0                                                               |
|                                                                                                    |                                                                                                |                                                                   |                                                              |                                                                   |
| Compound Wrist                                                                                                    | Bight AnteriorPosterior                                                                        | See IMLL                                                          | Configuration                                                | 1.0                                                               |
| compound what                                                                                                    | Thight_Antenon ostenor                                                                         | 56611101                                                          | Sonngaration                                                 | 1.0                                                               |
|                                                                                                    | Late Astrono Destados                                                                          | C 11/11/                                                          |                                                              | 1.0                                                               |
| Hand Upen/Liose                                                                                                    | Left_AnteriorPosterior                                                                         | See IMU (                                                         | Configuration                                                | 1.0                                                               |
| S 1751 152                                                                                                    | 101 H (101 H                                                                                   | 2 1000                                                            |                                                              | 122                                                               |
| Toggle Grip Select                                                                                                    | Left_MedialLateral                                                                             | See IMU (                                                         | Configuration                                                | 1.0                                                               |
| 0 L                                                                                                    | T 1 0 1 0                                                                                      |                                                                   |                                                              |                                                                   |
| Selected Grips: Po                                                                                                    | wer, I ool, Pinch Llose, Pir                                                                   | non Upen, Lateral, Unuck                                          |                                                              |                                                                   |
| Mode Select                                                                                                    | AUL1_UH1                                                                                       | Input I                                                           | Liain: 5.5                                                   | 3.0                                                               |
|                                                                                                    | Ref Conferences                                                                                | Upper Thresh: 74                                                  | 4 / Lower Thresh: U                                          |                                                                   |
| ASSEMBLT ITPE: Na                                                                                                    | 01al Configuration                                                                             |                                                                   |                                                              |                                                                   |
|                                                                                                    | UZ UU C3<br>Idula 1: Not Configurad                                                            |                                                                   |                                                              |                                                                   |
| ACI CONTIGONATION. MC                                                                                                    | dule 1: Not Conligured<br>dule 2: ) (italaas, BiabilMII                                        | Address = 05 05 00 e2                                             |                                                              |                                                                   |
| MC                                                                                                    | dule 2. Wrieless, highumo                                                                      |                                                                   |                                                              |                                                                   |
| MC                                                                                                    | dule 5. Wireless, Leitimo,                                                                     | Addless = OC 05 00 db                                             |                                                              |                                                                   |
| Mo                                                                                                    | dule 4: Not Configured                                                                         |                                                                   |                                                              |                                                                   |
| Client Notes:None                                                                                                    |                                                                                                |                                                                   |                                                              |                                                                   |

2. To print the summary configuration click **Print**.

The Print dialog box opens.

- **3.** Select the appropriate printer from the drop down list.
- 4. Click OK.

#### **Print IMU Actions**

After configuring the IMUs to perform certain arm actions, use the Print IMU Actions function to print out a single sheet reference card for the client. The card will show both IMUs and which actions they perform. The arrow points to the direction in which the client tilts their foot.

To view or print the IMU configuration perform the following steps:

1. From the Configuration menu select Print IMU Actions.

The Print IMU Actions screen opens. See Figure 105.

Figure 105. Print IMU Actions

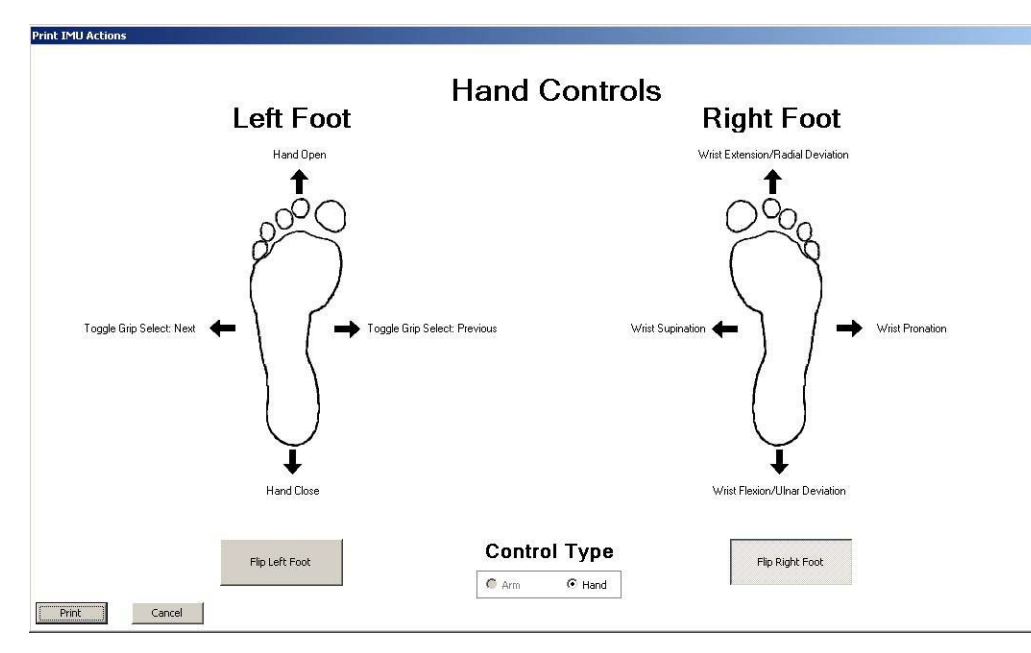

**2.** To print the IMU Actions click **Print**.

The Print dialog box opens.

- **3.** Select the appropriate printer from the drop down list.
- **4.** Click **OK**.

# **View Events**

View Events allows you to view a list of events that have occurred within the arm. Events include faults that have occurred and can be used for troubleshooting. See *LUKE Arm System Alerts* for more information.

To view events perform the following steps:

1. From the **Configuration** menu select **View Events**.

The **Event Logs** screen opens. See Figure 106.

Figure 106. Event Logs Example

| Date       | Time         | Туре  | Event Number | Event Data | Details  |  |
|------------|--------------|-------|--------------|------------|----------|--|
| 08/30/2013 | 12:35:47:975 | Event | 621          | 0          | ShutDown |  |
| 08/30/2013 | 12:35:53:000 | Event | 513          | 0          | Startup  |  |
|            |              |       |              |            |          |  |
|            |              |       |              |            |          |  |
|            |              |       |              |            |          |  |
|            |              |       |              |            |          |  |
|            |              |       |              |            |          |  |
|            |              |       |              |            |          |  |
|            |              |       |              |            |          |  |
|            |              |       |              |            |          |  |
|            |              |       |              |            |          |  |
|            |              |       |              |            |          |  |
|            |              |       |              |            |          |  |
|            |              |       |              |            |          |  |
|            |              |       |              |            |          |  |
|            |              |       |              |            |          |  |
|            |              |       |              |            |          |  |
|            |              |       |              |            |          |  |
|            |              |       |              |            |          |  |
|            |              |       |              |            |          |  |
|            |              |       |              |            |          |  |
|            |              |       |              |            |          |  |
|            |              |       |              |            |          |  |
|            |              |       |              |            |          |  |
|            |              |       |              |            |          |  |
|            |              |       |              |            |          |  |
|            |              |       |              |            |          |  |
|            |              |       |              |            |          |  |
|            |              |       |              |            |          |  |
|            |              |       |              |            |          |  |
|            |              |       |              |            |          |  |
|            |              |       |              |            |          |  |
|            |              |       |              |            |          |  |
|            |              |       |              |            |          |  |
|            |              |       |              |            |          |  |
|            |              |       |              |            |          |  |
|            |              |       |              |            |          |  |
|            |              |       |              |            |          |  |
|            |              |       |              |            |          |  |
|            |              |       |              |            |          |  |
|            |              |       |              |            |          |  |
|            |              |       |              |            |          |  |
|            |              |       |              |            |          |  |
|            |              |       |              |            |          |  |

- **2.** View events as needed to aid in troubleshooting.
- **3.** To save the Event Logs to a file click **Save Events**.
- **4.** When done viewing the Event Logs click **Done**.

# View Usage Stats

View Usage Stats allows you to view a list of arm usage statistics. To view statistics perform the following steps:

1. From the Configuration menu select View Usage Stats.

The Usage Statistics screen opens. See Figure 107.

| Figure 107. | Usage S | tats Example |
|-------------|---------|--------------|
|-------------|---------|--------------|

| Stat Name                                      | Usage        | Units |  |
|------------------------------------------------|--------------|-------|--|
| Secondary Battery Voltage >14.75 To 15.5 Volts | 0            | min   |  |
| Secondary Battery Voltage >15.5 Volts          | 4.050000668  | min   |  |
| Secondary Battery Capacity 0 to 20 Pct         | 0            | min   |  |
| Secondary Battery Capacity 21 to 40 Pct        | 0            | min   |  |
| Secondary Battery Capacity 41 to 60 Pct        | 0            | min   |  |
| Secondary Battery Capacity 61 to 80 Pct        | 0            | min   |  |
| Secondary Battery Capacity 81 to 100 Pct       | 4.050000668  | min   |  |
| Secondary Battery Temperature <20 Deg C        | 0            | min   |  |
| Secondary Battery Temperature >20 To 25 Deg C  | 3.250000477  | min   |  |
| Secondary Battery Temperature >25 To 30 Deg C  | 0.8000001311 | min   |  |
| Secondary Battery Temperature >30 To 35 Deg C  | 0            | min   |  |
| Secondary Battery Temperature >35 To 40 Deg C  | 0            | min   |  |
| Secondary Battery Temperature >40 Deg C        | 0            | min   |  |
| Index Finger Compliance 0 to 400               | 0            | min   |  |
| Index Finger Compliance 401 to 800             | 0            | min   |  |
| Index Finger Compliance 801 to 1200            | 0            | min   |  |
| Index Finger Compliance 1201 to 1600           | 0            | min   |  |
| Index Finger Compliance 1601 to 2000           | 0            | min   |  |
| Index Finger Compliance 2001 to 2400           | 4.056667805  | min   |  |
| Index Finger Compliance 2401 to 2800           | 0            | min   |  |
| Index Finger Compliance 2801 to 3200           | 0            | min   |  |
| Index Finger Compliance 3201 to 3600           | 0            | min   |  |
| Index Finger Compliance >3600                  | 0            | min   |  |
| Thumb1 Compliance 0 to 400                     | 0            | min   |  |
| Thumb1 Compliance 401 to 800                   | 0            | min   |  |
| Thumb1 Compliance 801 to 1200                  | 0            | min   |  |
| Thumb1 Compliance 1201 to 1600                 | 0            | min   |  |
| Thumb1 Compliance 1601 to 2000                 | 4,150001049  | min   |  |
| Thumb1 Compliance 2001 to 2400                 | 0            | min   |  |
| Thumb1 Compliance 2401 to 2800                 | 0            | min   |  |
| Thumb1 Compliance 2801 to 3200                 | 0            | min   |  |
| Thumb1 Compliance 3201 to 3600                 | 0            | min   |  |
| Thumb1 Compliance >3600                        | 0            | min   |  |
| Thumb2 Compliance 0 to 400                     | 0            | min   |  |
| Thumb2 Compliance 401 to 800                   | 0            | min   |  |
| Thumb2 Compliance 801 to 1200                  | 0            | min   |  |
| Thumb2 Compliance 1201 to 1600                 | 0            | min   |  |
| Thumb2 Compliance 1601 to 2000                 | 4,158334255  | min   |  |
| Thumb2 Compliance 2001 to 2400                 | 0            | min   |  |
| Thumb2 Compliance 2401 to 2800                 | 0            | min   |  |
| Thumb2 Compliance 2801 to 3200                 | 0            | min   |  |
| Thumb2 Compliance 3201 to 3600                 | 0            | min   |  |
| Thumb2 Compliance >3600                        | 0            | min   |  |
| manuse compliance x 0000                       |              |       |  |

- **2.** View the usage statistics as needed.
- **3.** To save the Usage Stats to a file click **Save Stats**.
- **4.** When done viewing the statistics click **Done**.

#### Help Menu

The **Help** drop down menu contains one selection: **About**. Selecting **About** opens the **About PI** dialog box which provides the PI version and copyright information.

# **Configuration Steps and Dynamic Configuration Screen**

The PI contains five configuration steps located to the left of the Dynamic Configuration screen. Clicking on any of the steps opens the configuration screen for that step. If you are performing the initial configuration of the arm these five steps should be performed in sequential order. If you are changing an existing configuration you can click on the specific step you need to change.

# ARM Prosthetist Interface Settings Configuration Step 1: Discover and Select MAC Step 2: Client Configuration Configuration Step 3: Configure ACI Modules Click "Step 1: Discover and Select MAC" to begin or click a button to navigate directly to Inputs Step 5: Configure Step 5: Configure Step 5: Configure Step 5: Configure

#### Figure 108. Configuration Steps and Configuration Screen

# **Update Arm**

When you use the PI to make changes to a client configuration, at first these changes are only made on the computer. Clicking on the **Update Arm** button sends the client configuration information from PI to the arm. As you make changes to a client configuration in the PI, the **Update Arm** button pulses blue to notify you that the configuration needs to be sent to the arm. When updating the arm, you have the option to save the configuration to a file.

To update the arm with the client configuration from PI and save the configuration to a file, perform the following steps:

1. Click the **Update Arm** button.

The Save Configuration to File dialog box opens. See Figure 109.

#### Figure 109. Save Configuration to File

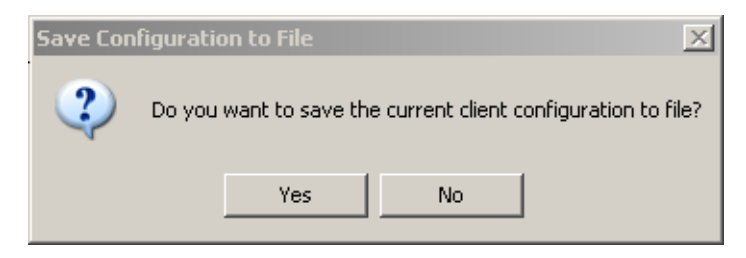

**2.** To update the arm and save the configuration changes to a file click **Yes**. If you click **No** to save the current configuration to file, the configuration file will still be sent to the arm.

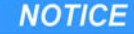

**IMPORTANT:** Changes made to configuration settings in PI are not sent to the arm until you click the Update Arm button.

**3.** If prompted, power cycle the arm. See Figure 110.

#### Figure 110. Power Cycle the Arm

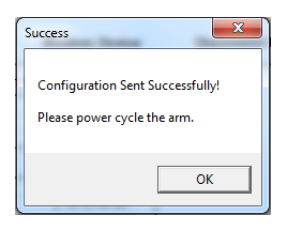

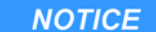

Power cycling is only needed after changes are made to the ACI module configuration. See *STEP 3: Configure ACI Modules*.

# Save Configuration to File

Clicking the Save Configuration to File button at any time saves the client configuration to a file. Saving the configuration to a file does not update the arm. For information on sending a client configuration from the PI to the arm, see *Update Arm*.

To save the client configuration to a file on the computer, perform the following steps:

1. Click the Save Configuration to File button.

The Save As dialog box opens.

**2.** Navigate to the directory where you want to save the file.

#### NOTICE

When you save the configuration to a file, a default file name appears in the File name box. This suggested file name is based on the Client ID and the current date and time. You can use this default file name or change it to one of your choosing.

- **3.** Accept the default file name or enter your own file name.
- **4.** Click **Save** to save the file.

# Virtual Reality Environment

Clicking on the **Virtual Reality Environment** button opens the Virtual Reality Environment screen. For information on using the Virtual Reality Environment see Chapter 12, "Virtual Reality Environment and Viewing Input Signals".

# **View Input Signals**

Clicking on the **View Input Signals** button opens the Preview Live Dialog screen. For information on viewing input signals see Chapter 12, "Virtual Reality Environment and Viewing Input Signals".

# Status

The configuration status is displayed in the Status box to the right of the Configuration pane. See Figure 111. As you configure the arm the status information changes. The following status information is displayed:

- Client ID The current client's identification.
- MAC The wireless address of the arm currently connected to the PI.
- Current Arm Configuration The current selected arm configuration.
- Joint Control The type of control being used to control motion.

#### Figure 111. Status

| S                                | atus                      |  |  |
|----------------------------------|---------------------------|--|--|
| Client ID: Client not configured |                           |  |  |
| MAC not configu                  | red                       |  |  |
|                                  |                           |  |  |
|                                  | Shoulder                  |  |  |
| Current Arm<br>Configuration:    | Shoulder<br>Configuration |  |  |

# **Arm Illustration**

The arm illustration to the right of the configuration pane changes depending on the arm assembly selected in the Client Configuration screen. See Figure 112. Note that a right handed arm is always shown regardless of the handedness of the arm system. The possible illustrations are:

- Shoulder Configuration
- Humeral Configuration
- Radial Configuration

#### Figure 112. Arm Illustration

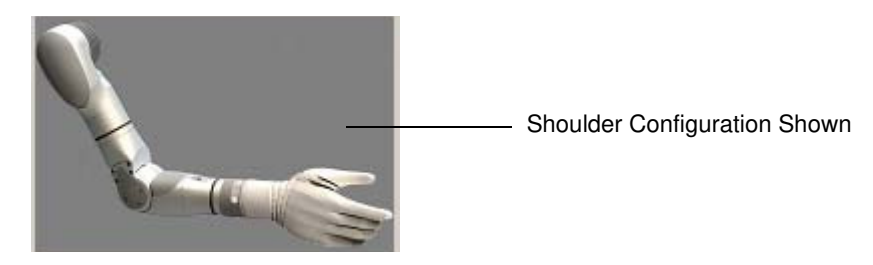

# **Tool Tips**

As you scroll over specific areas within the configuration screens tool tips will pop up. These tips provide helpful information on configuring the arm. See Figure 113 for a tool tip example.

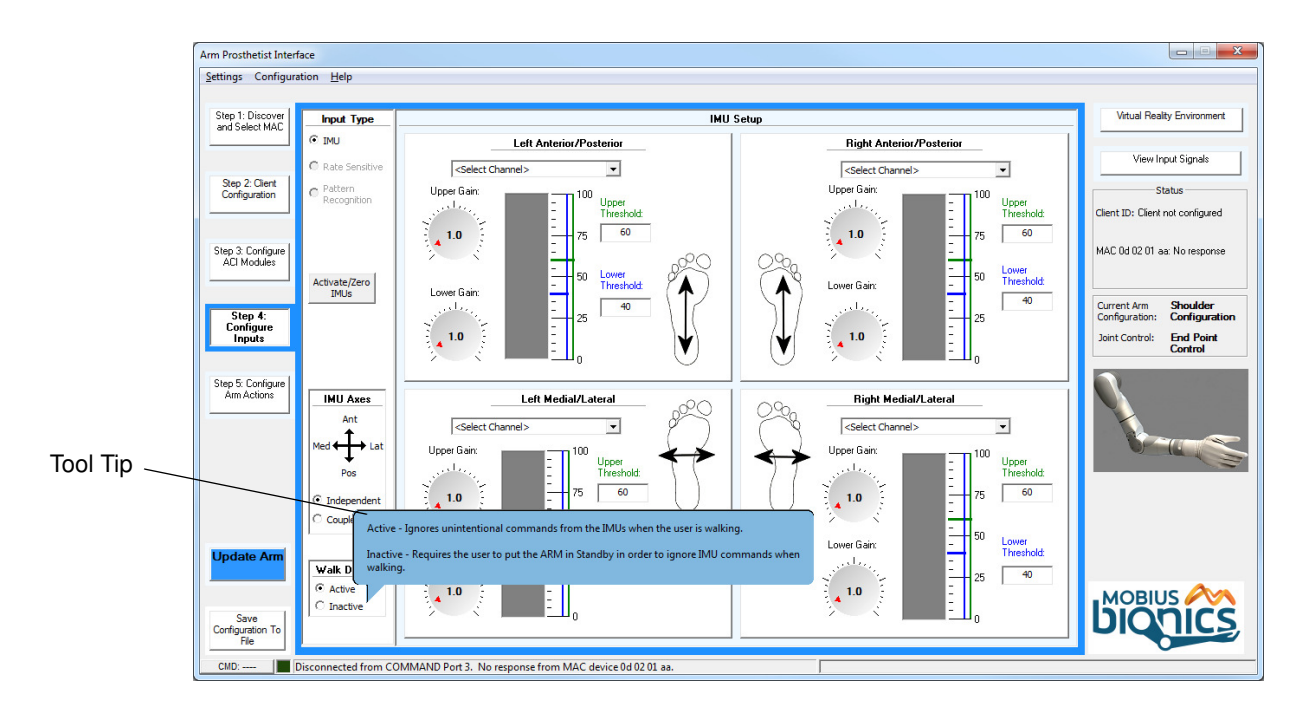

Figure 113. Example - Tool Tip

# Using the Prosthetist Interface

The Prosthetist Interface (PI) graphical user interface provides step by step procedures for configuring the arm. Initially, you need to sequentially perform all five steps to configure the arm. After the initial configuration you can access any of the steps in order to change the arm's configuration. Once you have configured the arm you and the client can then test the arm's configuration using the Virtual Reality Environment prior to actually moving the arm. Then you can move on to controlling the arm directly.

The five configuration steps are described in the following sections.

# STEP 1: Discover and Select Master Arm Controller (MAC)

The first step in configuring the arm is to discover and select the MAC. The MAC is the main computer in an arm system. It has the wireless radio that communicates to the PI through the PC dongle. Step 1: Discover and Select MAC in the configuration process opens the Discover and Select Master Arm Controller (MAC) screen. This screen allows you to discover all Master Arm Controllers in the area and select the MAC for your client's arm. The arm must be **ON** for the MAC to be discovered by the PI. See Figure 114.

#### NOTICE

- Ensure the PC dongle is inserted into a USB port on your computer before opening the Prosthetist Interface
- Ensure the arm is **ON** before discovering and selecting the Master Arm Controller

To open the Discover and Select Master Arm Controller (MAC) screen, click the **Step 1: Discover and Select MAC** button from the PI main screen. See Figure 114 and Table 21 for more information.

#### Figure 114. Step 1: Discover and Select MAC

|        | Arm Prosthetist Interfa               | ce                                      |                                                                                                    |
|--------|---------------------------------------|-----------------------------------------|----------------------------------------------------------------------------------------------------|
|        | Settings Configurat                   | ion <u>H</u> elp                        |                                                                                                    |
| Step 1 | Step 1:<br>Discover and<br>Select MAC |                                         | Discover and Select Master ARM Controller (MAC)                                                                                                    |
|        | Step 2: Client<br>Configuration       | MACs Discovered:                        |                                                                                                    |
|        | Step 3: Configure<br>ACI Modules      | Current MAC                             |                                                                                                    |
|        | Step 4: Configure<br>Inputs           | MAC not configured<br>Clear Current MAC |                                                                                                    |
|        | Step 5: Configure<br>Arm Actions      | Â                                       | Click to Stop Discovery                                                                                                    |
|        |                                       |                                         | Searching for MAC devices (Double-Click a device to stop discovering and establish a connection)                                                                                       |
|        |                                       |                                         | Click the <b>Refresh Discovered MAC List</b> button to<br>discover the MAC devices in the area.                                                                                        |
|        | Update Arm                            |                                         | To <b>select</b> and <b>establish</b> a connection with a *MAC device<br>in the list above, double click on the MAC icon or drag/drop the<br>MAC icon into the <b>Current MAC</b> box. |
|        | Save<br>Configuration To<br>File      |                                         | "The number under each MAC icon corresponds to the label on the ARM device.                                                                                                    |
|        | CMD: COM3                             |                                         |                                                                                                    |

| Field/Button                | Description                                                                                               |
|-----------------------------|----------------------------------------------------------------------------------------------------|
| MACs Discovered             | A list of Master Arm Controllers discovered when you click the <b>Refresh Discovered MAC List</b> button. |
| Current MAC box             | The MAC currently selected. This selection is saved and appears the next time the PI is opened.           |
| Clear Current MAC           | Disconnects the MAC from the system.                                                                      |
| Refresh Discovered MAC List | Discovers all MACs within the area.                                                                       |

 Table 21.
 Step 1: Discover and Select MAC - Fields and Buttons

# **Discovering and Selecting the MAC**

To discover and select the MAC for your client's arm, perform the following steps:

- 1. Click **Refresh Discovered MAC List** to discover the MACs within the area. The **MACs Discovered** box is populated with the discovered MACs.
- **2.** Locate the serial number label on the wrist and read the arm's MAC address.
- **3.** If a MAC icon already exists in the **Current MAC** box from a previous connection, click clear current MAC to clear the box.
- To select and establish a connection with the MAC for your client's arm, either double click on the MAC icon or drag and drop the MAC icon into the Current MAC box.

# **STEP 2: Client Configuration**

The next step in configuring the arm is to create and save a new client configuration file or load a previously saved client configuration file. You will also need to select the arm assembly to be used by the client. Step 2 also allows you to read a client's configuration file directly from the arm or clear the current loaded configuration.

The **Client Configuration** screen allows you to configure the following parameters:

# **Initial Configuration**

When completing an initial configuration set the following parameters:

- Create a New Configuration
- Select the Arm Assembly
- Zero the Shoulder (if fitting an SC arm)

# **Existing Configurations**

When working with existing configurations the following parameters are available:

- Clear the Arm Configuration
- Read the Current Configuration from the Arm
- Load a Configuration from File

To open the Client Configuration screen, click the **Step 2: Client Configuration** button from the PI main screen. See Figure 115 and Table 22 for more information.

|        | Arm Prosthetist Interface          |                                                                                                    |                                                                                             |
|--------|------------------------------------|----------------------------------------------------------------------------------------------------|---------------------------------------------------------------------------------------------|
|        | Settings Configuration Help        |                                                                                                    |                                                                                             |
|        | Step 1: Discover<br>and Select MAC | Client Configuration                                                                                                    | Virtual Reality Environment                                                                 |
| Step 2 | Step 2: Client<br>Configuration    | Create New Configuration:  Create a New Configuration by entering a Client ID: Cient ID and additional Notes (optional):                                                           | View Input Signals<br>Status<br>Client ID: Client not configured                            |
|        | Step 3: Configure<br>ACI Modules   | *Notes:                                                                                                    | MAE not configured                                                                          |
|        | Step 4: Configure<br>Inputs        |                                                                                                    | Current Arm Shoulder<br>Configuration: Configuration<br>Joint Control: End Point<br>Control |
|        | Step 5: Configure<br>Arm Actions   | "Click the "Save Configuration to File" button in the bottom left hand comer of the screen at anytime to save your work.         Select Arm Assembly:       Shoulder Configuration |                                                                                             |
|        |                                    | Clear the Current Configuration:                                                                                                    |                                                                                             |
|        | Update Arm                         | Read the Configuration from the Arm: Read Configuration                                                                                                    |                                                                                             |
|        | Save<br>Configuration To<br>File   | Load a Configuration from File: Load Configuration                                                                                                    | bionics                                                                                     |
|        | CMD: Found dongle on               | OM Port 3                                                                                                    |                                                                                             |

Figure 115. Step 2 - Client Configuration

Table 22. Step 2: Client Configuration - Fields and Buttons

| Field/Button              | Description                                                                                                   |
|---------------------------|----------------------------------------------------------------------------------------------------|
| Create New Configuration: | • <b>Client ID:</b> The personal identification of the client. The client ID can be up to 32 characters long. |
|                           | • <b>Notes:</b> Allows you to attach any related notes to the client's configuration file.                    |
| Select Arm Assembly:      | A drop down list that allows you to select the client's arm configuration.                                    |
| Zero Shoulder             | Configures the shoulder's neutral position.                                                                   |

| Field/Button                         | Description                                                                                                    |
|--------------------------------------|----------------------------------------------------------------------------------------------------|
| Clear the Current<br>Configuration:  | Clears the configuration from the PI environment.<br><b>NOTE:</b> Clearing the configuration from the PI<br>environment does not clear the configuration from the<br>arm.                                                        |
| Read the Configuration from the Arm: | Click the <b>Read Configuration</b> button to read the current configuration loaded on the arm.                                                                                                    |
| Load a Configuration from<br>File:   | Click the <b>Load Configuration</b> button to load a previously saved client configuration file.<br><b>NOTE:</b> Loading a configuration into the PI environment with this command does not load the configuration onto the arm. |

Table 22. Step 2: Client Configuration - Fields and Buttons

# **Create a New Configuration**

To create a new configuration perform the following steps:

1. In the **Client ID** field, enter in the client's identification.

The Client ID can contain up to 32 characters. The following characters can't be used:

```
/ \: *? "< > |
```

#### NOTICE

It is recommended that the Client ID field not contain any personal information (e.g., name, initials). When entering any information into a configuration file, refer to the HIPAA (Health Insurance Portability and Accountability Act) guidelines about confidentiality. See http://www.hhs.gov/ocr/privacy.

**2.** In the **Notes** field, enter any information you would like to relate to the client's configuration file.

# Select the Arm Assembly

From the **Select Arm Assembly** drop down list, select the correct arm configuration for the client.

The possible values are:

- Shoulder Configuration
- Humeral Configuration
- Radial Configuration

When you select an arm assembly, a picture of the arm's configuration is displayed in the arm illustration box on the PI main screen each time the client file is opened.

# Zero the Shoulder (if fitting an SC arm)

After initially mounting the SC arm to the socket, see *Mounting the SC Arm*, you must configure the shoulder to the neutral position.

To zero the shoulder or configure the arm's neutral position, perform the following steps:

- 1. Have the client don the Arm System and stand up straight.
- 2. Click the Zero Shoulder button.

The Configure the Shoulder's Neutral Position screen opens. See Figure 116.

| Configur                                                                                                    | e the Shoulder's Ne                      | utral Position                 |                              |
|----------------------------------------------------------------------------------------------------|------------------------------------------|--------------------------------|------------------------------|
|                                                                                                    |                                          |                                |                              |
|                                                                                                    |                                          | Neutral<br>Abduction/Adduction | Neutral<br>Flexion/Extension |
| To manually reposition the ARM to define the shoulder's n                                                                                                    | eutral position:                         | Alen-                          |                              |
| <ol> <li>Press and hold the Hand Open Button for 5 seconds un<br/>release.</li> </ol>                                                                             | ntil the brakes                          |                                |                              |
| <ol> <li>While continuing to hold, manually move the Shoulder<br/>abduction/adduction and neutral flexion/extension positio<br/>pictures to the right.</li> </ol> | into the neutral<br>n as depicted in the | JANE                           |                              |
| <ol> <li>Once the Shoulder has been properly positioned, relead<br/>button and click the 'Zero Shoulder Now' button.</li> </ol>                                   | ase the Hand Open                        |                                |                              |
| <ol> <li>If the status message does not indicate success, click<br/>Now' to retry.</li> </ol>                                                                     | k'Zero Shoulder                          |                                | · 1                          |
| 5) Press and hold the Hand Open Button for 5 seconds u<br>release. Manually move the ARM out of the neutral positio<br>shoulder and slightly flex the elbow.      | ntil the brakes<br>on: Slightly flex the |                                |                              |
| 6) Release the Hand Open button. Click 'Done'.                                                                                                    |                                          |                                |                              |
| Zero Shoulder Now                                                                                                    | al position                              |                                |                              |

Figure 116. Configuring the Shoulder's Neutral Position

- **3.** Follow the step by step instructions in this screen to zero the shoulder.
- **4.** If completing an initial configuration, you can continue to *STEP 3: Configure ACI Modules*.

# **Clear the Arm Configuration**

To clear the arm configuration perform the following steps:

1. Click the **Clear Configuration** button.

The OK to lose changes to current configuration screen opens. See Figure 117.

Figure 117. Change to Current Configuration

| WARNIN | 5                                  | ×          |
|--------|------------------------------------|------------|
| ⚠      | OK to lose changes to current conf | iguration? |
|        | OK Cancel                          |            |

2. Click OK to lose changes to current configuration.

#### NOTICE

Note that at this point, the configuration is cleared from the computer only and is not cleared from the arm. Update Arm must be performed to send the cleared configuration to the arm. Once the configuration is cleared from the arm, the arm will not operate until a new configuration is loaded.

3. Click Update Arm to load a cleared, blank configuration to the arm.

The Save Configuration to File screen opens. See Figure 118.

Figure 118. Save Config to File

| Save Con | figuration to File 🔀                                          |
|----------|---------------------------------------------------------------|
| 2        | Do you want to save the current client configuration to file? |
|          | <u>Y</u> es <u>N</u> o                                        |

- **4.** Click **Yes** if you would like to save a copy of the cleared, blank configuration for future reference.
- **5.** Click No to continue to update the arm without saving a copy of the configuration.
- **6.** Power cycle the arm. See *Re-Initializing the Arm*.

# Read the Current Configuration from the Arm

To read the current arm configuration perform the following steps:

**1.** Click the **Read Configuration** button.

The current arm configuration is read to the system.

# Load a Configuration from File

To load a saved client arm configuration perform the following steps:

1. Click the Load Configuration button.

The directory of the saved configuration files opens. See Figure 119.

Figure 119. Saved Client Configuration Files

| Open                                                                                                    | water New Configuration                                                      | ×                                                                            |
|----------------------------------------------------------------------------------------------------|------------------------------------------------------------------------------|------------------------------------------------------------------------------|
| Coorte Libraries                                                                                         | ocuments 🕨 Client Configuration Files                                        | - 4- Search Client Configuration Fil 🔎                                       |
| Organize 🔻 New folder                                                                                    |                                                                              | 8≕ - □ 0                                                                     |
| 🚖 Favorites                                                                                              | Documents library<br>Client Configuration Files                              | Arrange by: Folder -                                                         |
| Computer<br>Computer<br>Computer<br>Computer<br>Computer<br>Computer<br>Computer<br>Computer<br>Computer | Name DKLU-101X2-00X Client Parameters.PI DKLU-103XX-0XX Client Parameters.PI | Date modified Type<br>3/20/2012 4:44 PM PI File<br>3/20/2012 4:44 PM PI File |
| File <u>n</u> ame                                                                                        | • • • m                                                                      | ARM PI Client Files (*.PI)                                                   |
|                                                                                                    |                                                                              | Open 🔽 Cancel                                                                |

**2.** Double click the client configuration file you want to load.

The **Write Configuration to Arm** dialog box opens asking if you want to update the arm with the current configuration. See Figure 120.

Figure 120. Write Configuration to Arm

| Write Cor | hfiguration to ARM 🔀                                                 |
|-----------|----------------------------------------------------------------------|
| ?         | Do you want to update the ARM with the current client configuration? |
|           | Yes No                                                               |

**3.** Click **Yes** to update the arm with the selected configuration.

# **STEP 3: Configure ACI Modules**

Step 3 in the configuration process is to configure the ACI Modules. In the Main PI screen click **Step 3: Configure ACI Modules** to open the Configure Arm Control Interface (ACI) Modules. You can configure up to four ACI Modules per arm.

To configure the ACI Modules perform the following steps:

1. In the PI main screen click the Step 3: Configure ACI Modules button.

The **Configure Arm Controller Interface (ACI) Modules** configuration screen opens. See Figure 121 and Table 23 for more information.

|         | Arm Prosthetist Interface          |                                                                                                    |                                                                                                    |
|---------|------------------------------------|----------------------------------------------------------------------------------------------------|----------------------------------------------------------------------------------------------------|
|         | Settings Configuratio              | n Help                                                                                                    |                                                                                                    |
|         | Step 1: Discover<br>and Select MAC | Configure Arm Control Interface (A                                                                                                    | CI) Modules                                                                                            |
| ep 3 —— | Step 2: Client<br>Configuration    | Read Current Settings from Arm         Apply Changes to Arm           Configure the appropriate Module with the Comm Mode, Input Type, and Wireless device address (drag/drop using the Discovered Devices List).                                                                                                    | Refresh Discovered Device List Click 'Refresh Discovered Device List' to discover devices in the area. |
|         | Modules                            | Comm Mode Input Type                                                                                                    | Discovered Devices DRAG/DROP a selected device<br>into the Wireless Device box.                        |
|         | Inputs                             | Identity any EMG Channels<br>Module 1: Wired T CH 2 Module ID                                                                                                    |                                                                                                    |
|         | Step 5: Configure<br>Arm Actions   | Module 2: Wireless IMU  Right IMU                                                                                                    |                                                                                                    |
|         |                                    | Module 3:         Wireless IMU         Left IMU         IMU         MU         MU <td< td=""><td></td></td<> |                                                                                                    |
|         | Update Arm                         | Module 4: No Module                                                                                                    |                                                                                                    |
|         | Save<br>Configuration To<br>File   |                                                                                                    | ,                                                                                                    |
|         | CMD: COM3 All                      | Sync'd!                                                                                                    |                                                                                                    |

Figure 121. Step 3: Configure ACI Modules

 Table 23.
 Arm Control Interface - Fields and Buttons

| Fields/Buttons                    | Description                                                                                                    |
|-----------------------------------|----------------------------------------------------------------------------------------------------|
| Read Current Settings from<br>Arm | Reads the current ACI configuration from the arm.                                                                                                    |
| Apply Changes to Arm              | Applies configuration changes to the arm.                                                                                                    |
| Comm Mode (Module 1 - 4)          | <ul> <li>The Communications Mode used by the ACI Module.</li> <li>The possible values are:</li> <li>No Module</li> <li>Wireless IMU</li> <li>Wired</li> </ul> |
| Input Type (Wireless IMU)         | The types of wireless inputs used to control the arm.<br>The possible values are:<br>• None<br>• Right IMU<br>• Left IMU                                      |

| Fields/Buttons                    | Description                                                            |
|-----------------------------------|------------------------------------------------------------------------|
| Input Type (Wired)                | This field is used to identify which inputs on an ACI are EMG sensors. |
|                                   | The possible values are:                                               |
|                                   | • None                                                                 |
|                                   | • CH 1                                                                 |
|                                   | • CH 2                                                                 |
|                                   | • CH 3                                                                 |
|                                   | • CH 4                                                                 |
| Refresh Discovered Device<br>List | Updates the list of discovered devices.                                |
| Discovered Devices                | Displays list of discovered devices.                                   |

Table 23. Arm Control Interface - Fields and Buttons

# Wired ACIs

- **2.** If configuring a wired ACI Module, select **Wired** from the **Comm Mode** drop down menu. The Module number (1-4) will be the Module ID assigned to the wired ACI device.
- 3. Identify any EMG Channels from the Input Type drop down list.

Configuring wired ACI modules unlocks EMG specific configuration options.

#### **Wireless IMUs**

- **4.** If configuring a wireless IMU, select **Wireless IMU** from the **Comm Mode** drop down menu and right or left IMU from the **Input Type** drop down menu.
- **5.** Click the **Refresh Discovered Device List** button to search for wireless IMUs.
- **6.** Drag and drop the selected device from the Discovered Devices list into the appropriate "Set #1" or "Set #2" **Wireless Device** box.

NOTICE

If configuring the system to have two sets of IMUs, be sure to clearly label each set of IMUs for the client.

# Configuring a New ACI for the First Time

To configure a new ACI perform the following steps:

#### NOTICE

Assigning an ACI Module ID is only required if more than one ACI Module is being used. Note that all ACI Modules are shipped with a default ID of 1. In almost every case, the ACI should be assigned to Module 1 in Step 3.

# 1. Click the Configure Module ID button.

The Configure Wired ACI Module ID configuration screen opens. See Figure 122.

Figure 122. Configure Wired ACI Module ID

| .onligure v                                   |                                                                                    |                                 |                  |
|-----------------------------------------------|------------------------------------------------------------------------------------|---------------------------------|------------------|
| This                                          | screen allows yo<br>odule ID of a Wire                                             | u to assign<br>d ACI device     | the<br>e.        |
| Step 1: C                                     | onnect the Wired AG<br>ith a USB cable.                                            | I device to y                   | our PC           |
| Step 2:<br>(This CON<br>from the<br>to the MA | Specify the COM Por<br>1 port will be differen<br>COM port connected<br>C device.) | rt: COM9<br>nt Con              | <b>▼</b><br>nect |
| Step 3:                                       | Click Assign ID to se<br>an ID of:                                                 | nd Assig                        | n ID             |
| Connection<br>the 'Assign<br>device a r       | on to COM Port Succ<br>n ID' button to assig<br>module ID of 1                     | essful! Pleas<br>in the wired A | e dick<br>CI     |
|                                               | Done                                                                               |                                 |                  |

- **2.** To assign the Module ID to the wired ACI device, first remove the label on the ACI covering the USB port, then connect the wired ACI device to your computer using a USB cable.
- **3.** Click **Connect** to automatically detect and specify the COM port associated with the connected ACI.
- **4.** Click the Assign ID button.

The Configure Wired ACI Module screen will state you have successfully assigned the wired ACI device an ID. This ID will automatically match the Module number you have already assigned the ACI in Step 3. See Figure 123.

Figure 123. Successful Assignment of Wired ACI Device

| This screen allows you to assign the                                                                                 |
|----------------------------------------------------------------------------------------------------|
| module ib of a wired Act device.                                                                                     |
| Step 1: Connect the Wired ACI device to your PC<br>with a USB cable.                                                 |
| Step 2: Specify the COM Port: COM9  (This COM port will be different from the COM port connected to the MAC device.) |
| Step 3: Click Assign ID to send Assign ID an ID of:                                                                  |
| Successfully assigned the Wired ACI device an ID of 1.                                                               |
| Done                                                                                                    |

#### 5. Click Done.

#### NOTICE

Once you have completed configuring the ACI module ID you need to ensure the USB port on the ACI is covered. Locate the label that covers the port in the materials kit and apply the label over the port. Covering the port is required to maintain the IP52 rating for the arm system.

#### Saving the ACI Configuration

To save the ACI configuration perform the following steps:

**1.** After completing ACI assignments click the **Apply Changes to Arm** button which will be illuminated in blue.

You will be prompted to power cycle the hardware. See Figure 124.

#### Figure 124. Power Cycle the Arm

| Configuration Sent Successfully!<br>Please power cycle the arm. |  |
|-----------------------------------------------------------------|--|
| Please power cycle the arm.                                     |  |
|                                                                 |  |
|                                                                 |  |

2. Turn **OFF** the arm by pressing the ON/OFF button.

The power LED, next to the ON/OFF button, is turned **OFF** when power is off.

- **3.** Turn **ON** the arm by pressing the ON/OFF button and holding it down until the power LED next to the ON/OFF button lights blue.
- 4. Click OK.

# **Understanding Thresholds and Gains**

Thresholds and gains are two terms used in configuring the arm. These terms are described below.

# **Thresholds**

A threshold is the signal level which specifies the point at which the signal commanded by the client is translated into motion or switching command by the arm. Upper and Lower Thresholds in the PI are represented by a pair of horizontal bars on the vertical scale in the configuration screen.

# Gains

Gain is the amplification or scaling factor of the input signal. Gain is calculated as the ratio of output over input. When you adjust the gain using the gain dial, you are changing how the arm responds to a user input signal.

# **Setting Joint or Motion Speed Limits**

When setting joint or motion speed limits you need to note the following:

- Mobius Bionics recommends that clients **NOT** watch the Prosthetist Interface configuration screens while configuring the arm. Allowing the client to watch the screens prompts them to respond to the signal level intensity by visual response. This can interfere with the clients response of inputs to outputs and affect their comfortable exertion levels.
- Reassess the configuration based on client comfort throughout the configuration process.

# **Input Gains**

When setting Input Gains note the following:

- Mobius Bionics recommends an IMU range of motion of +/- 35 degrees from zero reference. Note that any client inputs above 45 degrees will be ignored.
- Set input gains based on comfortable exertion levels.
- The input gains should be adjusted so that the client can reach 100% input signal at comfortable exertion levels.

NOTICE

Performing the steps above for Input Gains caps the maximum input signal at these exertion levels.

# Input Thresholds

When setting Input Thresholds note the following:

- Start with an input threshold setting of 15 to 20 above the resting signal level when the axes are configured independent or coupled.
- Only decrease these settings as the client develops proficiency in using the arm.

# **Output Gains**

The output signal level represents a fraction of the maximum joint speed the client is allowed to use. The output gain is the final control you should use to define the output speed.

When setting Output Gains note the following:

- Adjust the output gains so that the output signal at the client's comfortable maximum exertion level produces the desired joint or motion output speed.
- Mobius Bionics recommends starting with an output signal level of 30 to 50%.
- Only increase these settings as the client develops proficiency in using the arm.

# Step 4: Configure Inputs

To configure the IMUs you must select the Activation Channel and set the Thresholds and Gains for the left IMU anterior/posterior, left IMU medial/lateral, right IMU anterior/posterior, and right IMU medial/lateral. If you have configured the client's system to have two sets of IMUs, these settings will apply to both sets.

#### NOTICE

Prior to configuring the inputs you need to verify that the input signals are functioning properly by viewing the View Input Signals screen. See *Viewing Input Signals*.

To configure the IMUs perform the following steps:

- In the PI main screen click the Step 4: Configure IMUs button. The IMU Setup screen opens. See Figure 125 and Table 24 for more
  - information.

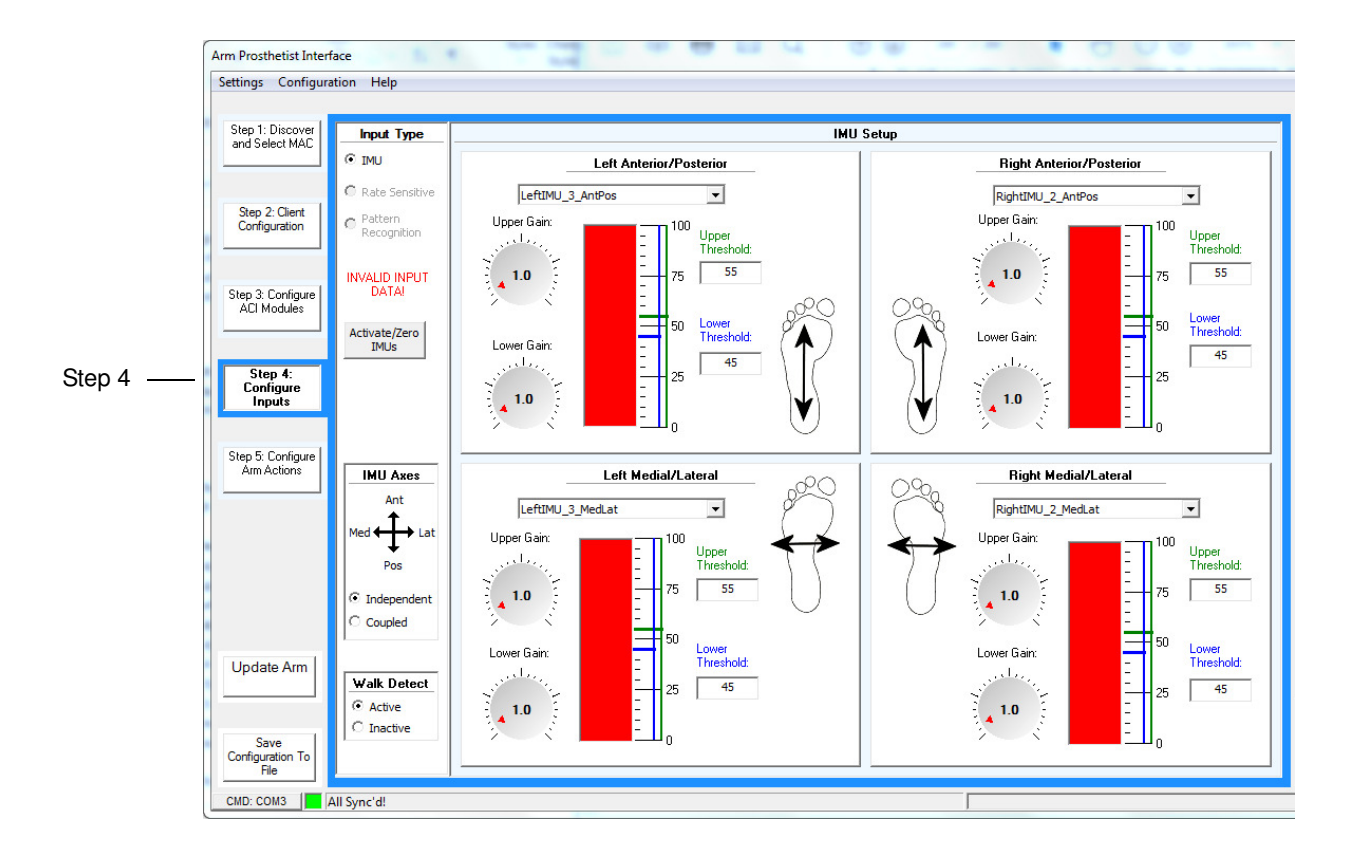

#### Figure 125. Step 4: Configure Inputs

The full red bar, as shown in Figure 125, is an indication that the IMUs have not been zeroed. After zeroing the IMUs the red bar will be displayed as shown in Figure 126.

 Table 24.
 IMU Setup - Fields and Buttons

| Fields/Buttons     | Description                                                                                                    |
|--------------------|----------------------------------------------------------------------------------------------------|
| Input Type         | The type of input used to control the arm.                                                                                       |
|                    | The selections on the screen are:                                                                                                |
|                    | • IMU                                                                                                    |
|                    | Rate Sensitive                                                                                                    |
|                    | Pattern Recognition                                                                                                    |
|                    | NOTE: Selections that are not available are grayed out.                                                                          |
| Activate/Zero IMUs | Activates and zeros the IMUs.                                                                                                    |
| Independent        | Allows output of only the intended command axes with the greater signal intensity on an IMU.                                     |
| Coupled            | Allows for simultaneous output of both axes of an IMU.                                                                           |
| Walk Detect        | Enables (active) or disables (inactive) walk detect. Walk<br>detect ignores commands from the IMU when the<br>client is walking. |

**2.** Select the corresponding motion for the correct IMU as indicated in the IMU Setup screen.

The input level should hover or "zero" somewhere around the midpoint of the scale. If it does not, perform the following to "re-zero" the IMUs:

- **a.** Have the client stand with the IMUs in the desired zero position (usually feet flat on the floor).
- b. Press the Activate/Zero IMUs button. See Figure 126.

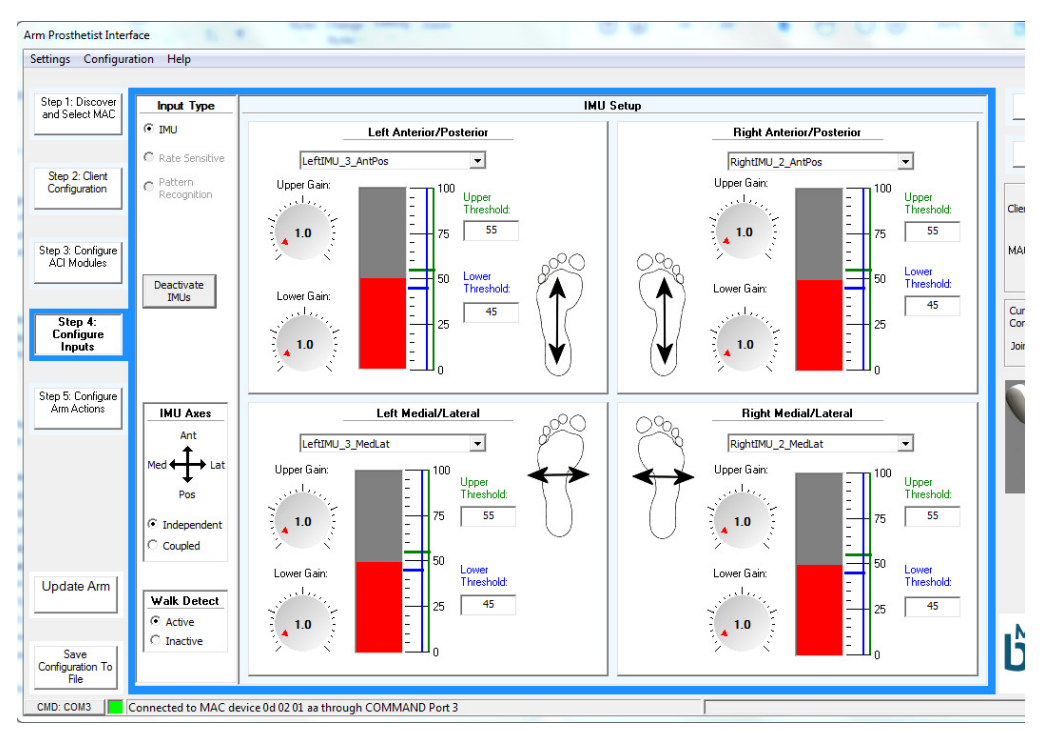

Figure 126. Activate/Zero IMUs

#### NOTICE

The client should be standing during IMU configuration as there is less freedom of movement when the client is bearing weight on their feet.

- **3.** Communicate and demonstrate to your client that the IMUs, mounted on each foot, function by measuring the pitch (anterior/posterior movements) and roll (medial/lateral movements) of the client's foot.
- 4. Configure the Upper and Lower Gains for the Left IMU.

Adjust the Upper and Lower Gain dials so that full signal is displayed on the bar graph when the client pitches and rolls the IMU at a comfortable maximum position.

**5.** Configure the Thresholds for the left IMU.

Start with an input threshold setting of 15 to 20 above the resting signal level and the IMU axes configured to coupled.

When configuring Thresholds in a coupled configuration the goal is to set thresholds to prevent unintended crosstalk of pitch and roll commands while making the activation range as symmetrical as possible in the coupled movement directions (anterior/posterior and medial/lateral). This is accomplished by:

**a.** Setting the Anterior and Posterior Thresholds such that Medial and Lateral movements do not cause the Anterior/Posterior signal level to cross the thresholds and cause unintended motions.

- **b.** Setting the Medial and Lateral Thresholds such that Anterior and Posterior movements do not cause the Medial/Lateral signal level to cross the threshold and cause unintended motions.
- **c.** Setting the Thresholds by entering the threshold value in the threshold box or by dragging the corresponding threshold sliders.
- 6. Repeat Steps 4 and 5 for the Right IMU.
- **7.** If the client is unable to independently actuate each motion of the IMU with modest thresholds, the independent option for the IMU axes should be selected. This allows for command of one axis at a time. If the independent option is selected repeat steps 1 through 7 above.
- 8. Click the Update Arm button.

#### NOTICE

If, after configuring the action (**STEP 5** in the configuration process), the arm moves due to crosstalk of the pitch and roll commands, check that the IMUs are properly positioned then increase the Threshold until the unintended motion stops. As an alternative, selecting the independent option allows for command of only one axis at a time.

# **Step 5: Configure Arm Actions**

Configuring Arm Actions allows you to configure arm and hand control and well as selected grips.

To configure the arm actions perform the following steps:

1. In the PI main screen click the Step 5: Configure Arm Actions button.

The Arm Action screen opens. The Arm Action screen changes based on the type of arm configuration (RC, HC, SC) selected in Step 2. See Figure 127 and Table 25 for more information.

NOTICE

Note that the Arm Action screen will change based upon the type of arm configuration selected in **Step 2**.

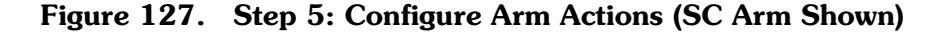

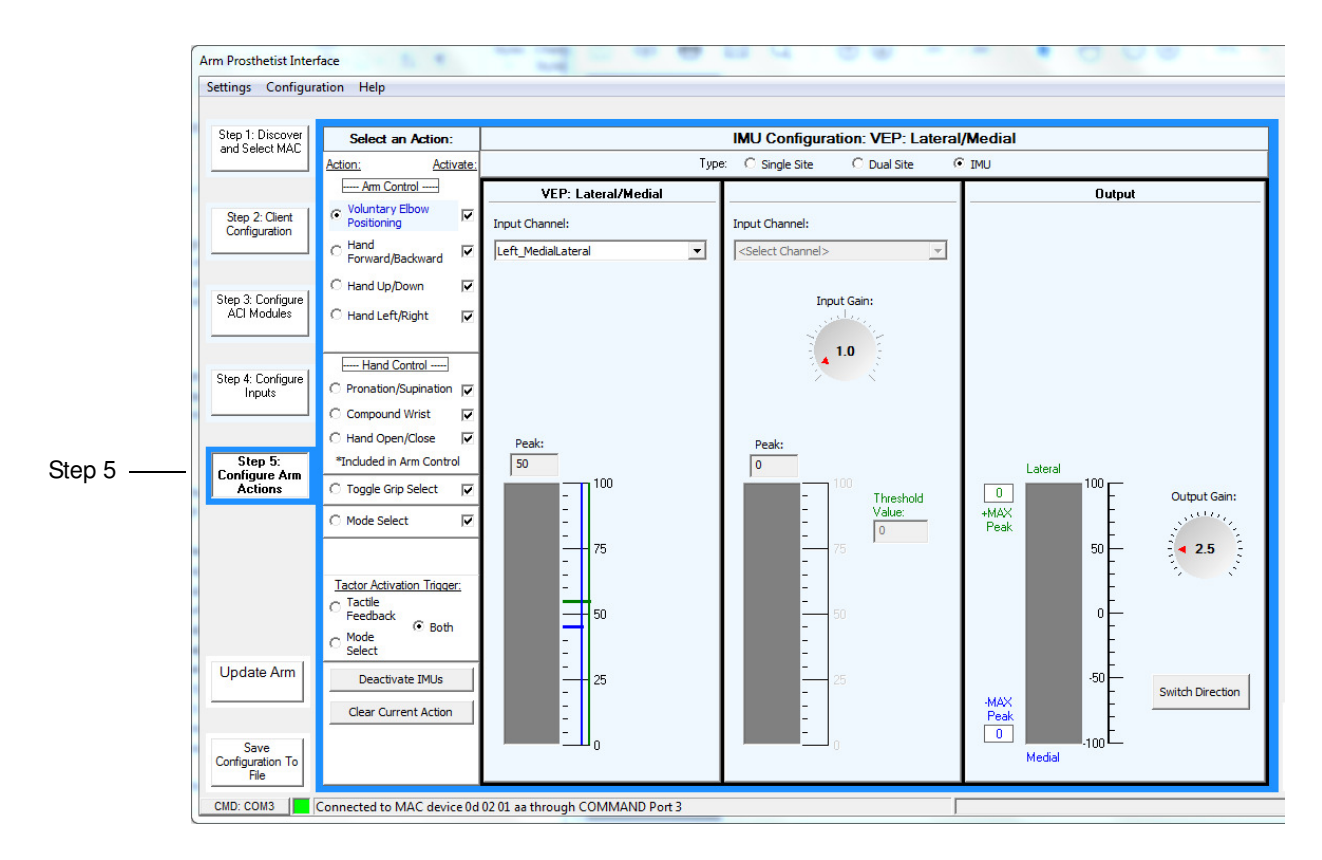

| Control                      | Action                         | Description                                                                                                    |
|------------------------------|--------------------------------|----------------------------------------------------------------------------------------------------|
| Arm Control<br>(SC Arm Only) | Voluntary Elbow<br>Positioning | Configures the medial/lateral<br>positioning of the elbow. This moves<br>the elbow in space medially towards<br>the center of the client's body or<br>laterally away from the client's body by<br>rotating the elbow about an axis. This<br>axis is between the shoulder and the<br>current hand position. |
|                              | Hand<br>Forward/Backward       | Configures moving the hand forward or backward.                                                                                                    |
|                              | Hand Up/Down                   | Configures moving the hand up or down.                                                                                                    |
|                              | Hand Left/Right                | Configures moving the hand left or right.                                                                                                    |
| Arm Control<br>(HC Arm Only) | Humeral Rotation               | Configures moving the humeral rotator.                                                                                                    |
|                              | Elbow<br>Flexion/Extension     | Configures moving the elbow.                                                                                                    |
| Hand Control                 | Pronation/Supination           | Configures the rotation of the wrist.<br>Pronation is the internal rotation<br>resulting in the palm moving<br>posteriorly or down. Supination is the<br>external rotation resulting in the palm<br>moving anteriorly or up.                                                                               |
|                              | Compound Wrist                 | Configures the wrist flexion, wrist<br>extension, ulnar deviation, and radial<br>deviation of the wrist.                                                                                                    |
|                              | Hand Open/Close                | Configures the opening and closing of the hand.                                                                                                    |
|                              | Include in Arm Control         | Allows you to configure up to three<br>hand actions to be performed in Arm<br>control.                                                                                                    |

Table 25.Configurable Arm Actions

| Control                         | Action                                                                                                 | Description                                                                                                    |
|---------------------------------|----------------------------------------------------------------------------------------------------|----------------------------------------------------------------------------------------------------|
| Toggle Grip<br>Select           | Selectable Grip —<br>Activates one or more<br>grips from the<br>Selectable Grips<br>configuration box. | <ul> <li>Toggled Grips = Allows you to select<br/>a grip by inserting a check next to the<br/>grip.</li> <li>The possible grips are: <ul> <li>1 = Power Grip</li> <li>2 = Tool Grip</li> <li>3 = Fine Pinch Grip Closed</li> <li>4 = Fine Pinch Grip Open</li> <li>5 = Lateral Pinch Grip</li> <li>6 = Chuck Grip</li> </ul> </li> </ul> |
| Mode Select                     | Delay — Sets the delay<br>for the mode select<br>from the Delay<br>configuration box                   | <ul> <li>Turn Off Delay = The amount of time, in seconds, the client needs to hold a command in order to put the arm into Standby mode.</li> <li>InterActivation Delay = The amount of time between commands before the next command is recognized.</li> </ul>                                                                           |
| Tactor<br>Activation<br>Trigger | Tactile Feedback                                                                                       | Provides feedback as to how much pressure is applied through the arm's fingers.                                                                                                    |
|                                 | Mode Select                                                                                            | Provides a pulsed feedback when changing arm modes.                                                                                                    |
|                                 | Both                                                                                                   | Provides both tactile feedback and mode select feedback to the client.                                                                                                    |
| Activate/Zero<br>IMUs           | Activates/Deactivates<br>and Zeros IMUs                                                                | Clicking this button activates the IMU<br>and resets the IMU to the neutral or<br>zero position. When you activate the<br>IMU, this button changes to<br>Deactivate.                                                                                                    |
| Clear Current<br>Action         | NA                                                                                                    | Erases the settings for the current selected action.                                                                                                    |

 Table 25.
 Configurable Arm Actions

# Selecting and Activating an Action

To select, configure, and activate an action perform the following steps:

**1.** Select the action you want to configure.

When you click the action the dynamic configuration screen changes for that action.

- **2.** Configure the action using the dynamic configuration screen.
- **3.** Once you have configured the action, activate the action by clicking the **Activate** check box next to the action and click the **Update Arm** button.

If the Activate check box is already checked, do not click it again. This will deactivate the action.

#### NOTICE

Note that when you un-click the Activate check box the action is not deleted, it is just deactivated. To activate the action, click the Activate check box next to the action.

# **Configuration Screens - Arm Actions**

When you click the **Configure Action** button the configuration screen for the selected arm action is displayed. The configuration screen sets the threshold and gain and is similar to the process performed in **STEP 4**. See Figure 128 and Table 26 for more information.

# NOTICE

You may need to work through the configuration process with the client a couple of times to let them experiment with different configurations until they settle on one setup that is intuitive and is most easily controlled.

#### NOTICE

When you select an IMU for a particular action, changing the input gains and thresholds requires returning to the IMU configuration. See *Step 4: Configure Inputs*. If, after configuring the action, the arm moves due to crosstalk of the pitch and roll commands, the thresholds should be increased until the unintended motion stops.

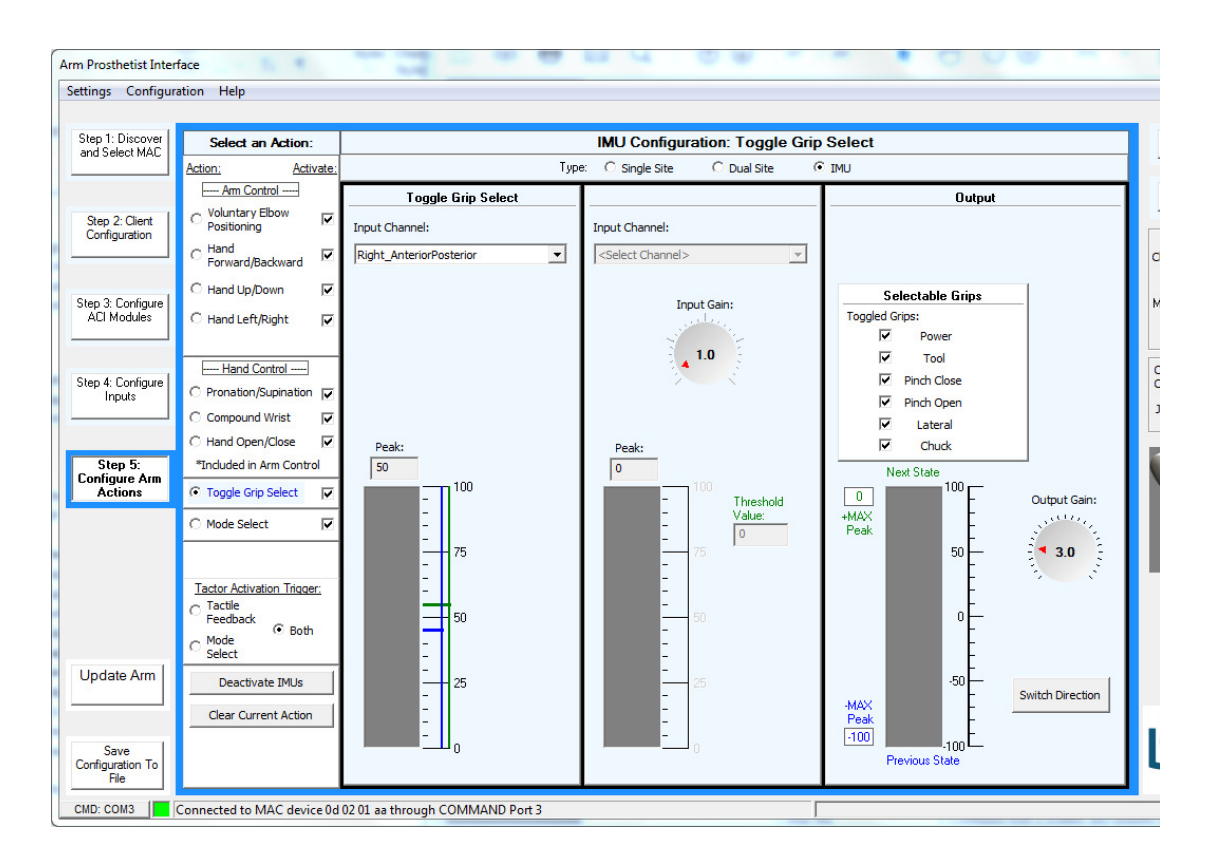

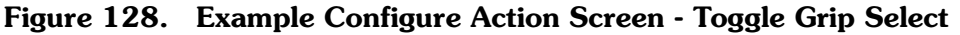

#### NOTICE

If you remove a grip in Toggle Grip Select while that grip is currently selected, that grip will remain selected until you toggle out of the grip.

 Table 26.
 Configure Actions Settings Glossary

| Setting       | Description                                                                                                    |
|---------------|----------------------------------------------------------------------------------------------------|
| Single Site   | Configures both positive and negative direction<br>motion in a joint with a single channel that provides<br>for both positive and negative signal levels, such as a<br>linear transducer. |
| Dual Site     | Configures both a positive and negative direction<br>motion in a joint using two separate channels each<br>with unique gains and thresholds.                                              |
| IMU           | Configures an existing IMU channel for both the positive and negative direction motion in a joint.                                                                                        |
| Input Channel | An input signal source, connected to a specific type of sensor the client uses to signal control intent.                                                                                  |
| Setting                                      | Description                                                                                                    |
|----------------------------------------------|----------------------------------------------------------------------------------------------------|
| Input Gain                                   | For Single Site and Dual Site inputs, this should be adjusted so that the client can reach 100% input signal at a comfortable exertion level.                                                                                                    |
| Threshold Value                              | Input signals below this level are ignored by the system.                                                                                                    |
| Select Activation Mode<br>(Single Site only) | This parameter selects how the system reacts to<br>command signals when the system transitions from<br><b>Standby</b> to <b>Hand</b> or <b>Arm</b> (if applicable) modes. The<br>Active Zero option allows you to set a "zero" point at<br>a selected level of the input signal. Changes relative to<br>the "zero" of the input signal are treated as command<br>inputs. The Conventional option turns off this feature<br>in single site inputs.<br>Active Zero is built into IMU input functions, and can<br>be selected for Single Site inputs, but not Dual Site<br>inputs. Note that the Active Zero function of the IMUs<br>cannot be shut off. |
| Output Gain                                  | Allows you to increase or decrease the amount of<br>output gain in order to achieve an ideal response after<br>you have properly set up the input gains. This<br>effectively sets the velocity response of the joint being<br>configured.                                                                                                    |
| Switch Direction                             | Allows you to change the direction of movement that occurs when an input is active.                                                                                                    |
| Velocity Control                             | Allows you to configure the controls in velocity mode<br>where the velocity of the joint is controlled based on<br>how hard the client presses on the sensor. This<br>control is similar to using a joystick.                                                                                                    |
| Position Control                             | Allows you to configure the controls in position mode<br>where the joint is controlled to a desired position<br>commanded by the client. This control is similar to<br>using a mouse or a touchpad.                                                                                                    |

Table 26. Configure Actions Settings Glossary

Go to each appropriate Action and configure settings according to what the client wants (the process is similar to the steps used in **Step 4**). You may go through this process a couple of times to let the client experiment with different configurations until they settle on one setup that is intuitive to them and is most easily controlled.

## **Tool Tips and Keyboard Shortcuts**

As you scroll over specific areas within the configuration screens tool tips will pop up. These tips provide helpful information on configuring the arm. See Figure 113 for a tool tip example. When you scroll over the VRE Image Control keys a tool tip pops up providing you with the keyboard shortcut for that movement.

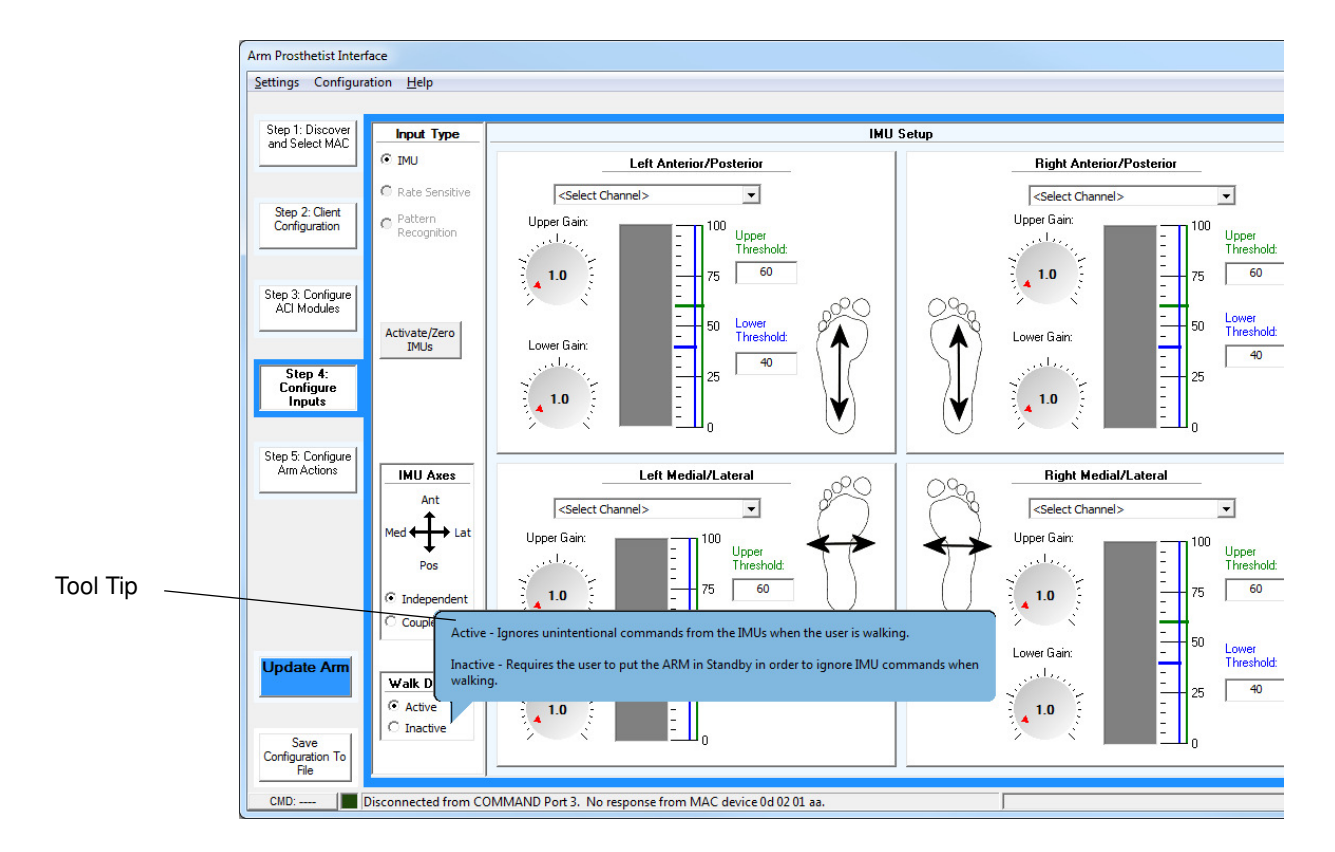

Figure 129. Example - Tool Tip

## What's Next

The next step is to check and confirm the arm's configuration using the Virtual Reality Environment (VRE) and View Input Signals. The VRE allows the client to practice moving the arm using the selected control scheme. The View Input Signals allows you to view channel signals. For detailed information on the Virtual Reality Environment and View Input Signals see Chapter 12, "Virtual Reality Environment and View Input Signals".

## Troubleshooting

The following tables provide solutions to solving problems with the arm.

Table 29.Troubleshooting - Try This First

|             | These basic tips may help you quickly solve problems with the arm:                                                                             |  |  |  |
|-------------|----------------------------------------------------------------------------------------------------|--|--|--|
| TRY<br>THIS | <ol> <li>Put the arm into Standby Mode.</li> <li>Check and secure the IMUs on your feet.</li> <li>Take the arm out of Standby Mode.</li> </ol> |  |  |  |
| FIRST       | <ol> <li>Power the arm off.</li> <li>Shake the IMUs to wake them. Look for the blinking blue LEDs.</li> </ol>                                  |  |  |  |
|             | <b>3.</b> Make sure all cables are securely connected.                                                                                         |  |  |  |
|             | <ol> <li>Put your feet flat on the ground</li> <li>Power the arm on.</li> </ol>                                                                |  |  |  |

See the tables below to help you in troubleshooting problems with the Arm System:

- Table 30, Troubleshooting Wrist Display and System Faults
  - Use this table for help when Wrist Display LEDs are on or flashing
- Table 31, Troubleshooting Arm Function
  - Use this table for help with moving the arm or changing grips
- Table 32, Troubleshooting Power and Battery Charging
  - Use this table for help with powering the arm on and charging batteries
- Table 33, Troubleshooting Arm and PI Computer Communication
  - Use this table for help with arm to PI computer communication problems

If the solutions in these troubleshooting tables do not solve the problem with the arm, contact Technical Support. See *Contacting Technical Support*.

| Problem                                       | Cause                                                                                          | Solution                                                                                                    |
|-----------------------------------------------|------------------------------------------------------------------------------------------------|----------------------------------------------------------------------------------------------------|
| System Fault Icons Blinking<br>Fault Code: 3  | IMU not awake                                                                                  | <ol> <li>Power the arm off</li> <li>Shake the IMUs to wake them</li> <li>Power the arm on</li> </ol>                                                                                           |
|                                               | IMU battery low                                                                                | <ol> <li>Power the arm off</li> <li>Shake the IMU to check the IMU battery charge level and charge if necessary</li> <li>Power the arm on</li> </ol>                                           |
|                                               | Arm trying to talk to<br>wrong set of IMUs (if two<br>sets are configured)                     | <ol> <li>Power the arm off</li> <li>Shake both sets of IMUs to wake them</li> <li>Power the arm on</li> <li>If no fault, the arm is talking to the<br/>IMUs that are blinking blue</li> </ol>  |
|                                               | Ham radios, walkie<br>talkies, theft detectors, or<br>metal detectors are<br>affecting the arm | <ol> <li>Power the arm off</li> <li>Move the arm at least 0.5 m (20 inches) away from any ham radios, walkie talkies, theft detectors, or metal detectors</li> <li>Power the arm on</li> </ol> |
| System Fault Icons Blinking<br>Fault Code: 36 | ACI not talking to arm                                                                         | <ol> <li>Power the arm off</li> <li>Check and tighten all system cables,<br/>and replace any damaged cables</li> <li>Power the arm on</li> </ol>                                               |
| -> <b>₽</b> <                                 | ACI failure                                                                                    | <ol> <li>Power the arm off</li> <li>Replace the ACI</li> <li>Power the arm on and set the ACI module ID if necessary</li> </ol>                                                                |
|                                               | Tactor failure                                                                                 | <ol> <li>Power the arm off</li> <li>Replace the Tactor</li> <li>Power the arm on</li> </ol>                                                                                                    |

## Table 30. Troubleshooting - Wrist Display and System Faults

| Problem                                                                                                    | Cause                                            | Solution                                                                                                    |
|----------------------------------------------------------------------------------------------------|--------------------------------------------------|----------------------------------------------------------------------------------------------------|
| System Fault Icons Blinking<br>Fault Codes: 6, 456                                                                                                    | Client configuration<br>invalid                  | <ol> <li>Load a configuration from a file into PI</li> <li>Update the arm</li> <li>Power the arm off</li> <li>Power the arm on</li> </ol>                                                                                         |
|                                                                                                    | Client configuration<br>invalid and file corrupt | <ol> <li>Clear the configuration in PI</li> <li>Update the arm</li> <li>Power the arm off</li> <li>Power the arm on</li> <li>Create a new configuration or load a known good configuration using PI and update the arm</li> </ol> |
| System Fault Icons Blinking<br>Fault Codes: 25, 26, 34,<br>256<br>-26<br>-26 | Arm motors warm                                  | <ol> <li>Power the arm off</li> <li>Move to a cooler location if possible</li> <li>Wait 15 minutes</li> <li>Power the arm on</li> </ol>                                                                                           |
| System Fault Icons Blinking<br>Fault Code: 2346                                                                                                    | Shoulder mount angles<br>invalid                 | Zero the shoulder. See Zero the Shoulder ( <i>if fitting an SC arm</i> ).                                                                                                    |
| System Fault Icons Blinking Fault Code Not Listed                                                                                                    |                                                  | Contact Technical Support. See<br>Contacting Technical Support.                                                                                                    |

### Table 30. Troubleshooting - Wrist Display and System Faults

| Problem                        | Cause                                                                                          | Solution                                                                                                    |
|--------------------------------|------------------------------------------------------------------------------------------------|----------------------------------------------------------------------------------------------------|
| Low Battery Icon On            | Battery is low                                                                                 | <ol> <li>Replace the external battery in the hol-<br/>ster with a fully charged battery.</li> <li>Plug the AC Adapter into the forearm<br/>charging port</li> </ol>                                      |
|                                | External battery not connected                                                                 | <ol> <li>Check that the external battery is properly seated in the holster</li> <li>Check and tighten the cables between the arm and the holster, and replace any damaged cables if necessary</li> </ol> |
| Grip Select LEDs Sweeping      | IMU not talking to arm                                                                         | Shake the IMUs to wake them                                                                                                    |
| Sweeping                       | IMU battery is low                                                                             | Charge the IMUs                                                                                                    |
| ► <b>120000</b> =<br>B • • • • | Arm trying to talk to<br>wrong set of IMUs (if two<br>sets are configured)                     | While the LEDs are still sweeping, press the wrist display button                                                                                                    |
|                                | Ham radios, walkie<br>talkies, theft detectors, or<br>metal detectors are<br>affecting the arm | Move the arm at least 0.5 m (20 inches)<br>away from any ham radios, walkie talkies,<br>theft detectors, or metal detectors                                                                              |

|  | Table 30. | Troubleshooting | - Wrist | Display | and | System | Faults |
|--|-----------|-----------------|---------|---------|-----|--------|--------|
|--|-----------|-----------------|---------|---------|-----|--------|--------|

| Problem               | Cause                               | Solution                                                                                              |
|-----------------------|-------------------------------------|----------------------------------------------------------------------------------------------------|
| Arm Mode LED Blinking | Walk Detect                         | <ol> <li>Stop walking</li> <li>Put your feet flat on the ground</li> </ol>                            |
|                       |                                     | <b>3.</b> Check that the Arm Mode LED has stopped blinking                                            |
|                       | IMU tilted too far                  | <ol> <li>Put the arm into Standby Mode</li> <li>Check and secure the IMUs on your feet</li> </ol>     |
|                       |                                     | <b>3.</b> Put your feet flat on the ground                                                            |
|                       |                                     | <b>4.</b> Take the arm out of Standby Mode                                                            |
|                       | Thresholds or gains need adjustment | <ol> <li>Put the arm into Standby Mode</li> <li>Ask the client to be at a resting position</li> </ol> |
|                       |                                     | <b>3.</b> Use PI to check that all non-IMU inputs are below the threshold                             |
|                       |                                     | <b>4.</b> Adjust the input device thresholds or gains as necessary                                    |
|                       |                                     | 5. Update the arm                                                                                     |
|                       |                                     | 6. Take the arm out of Standby Mode                                                                   |
|                       | Input device not working            | 1. Power the arm off                                                                                  |
|                       |                                     | <b>2.</b> Replace the input device                                                                    |
|                       |                                     | <b>3.</b> Power the arm on                                                                            |
|                       |                                     | <b>4.</b> Use PI to check the thresholds and gains for the new input device and adjust if necessary   |

### Table 30. Troubleshooting - Wrist Display and System Faults

| Problem                    | Cause                                                    | Solution                                                                                                    |
|----------------------------|----------------------------------------------------------|----------------------------------------------------------------------------------------------------|
| Arm moving without command | IMU zero position<br>changed                             | <ol> <li>Put the arm into Standby Mode</li> <li>Check and secure the IMUs on your feet.</li> <li>Put your feet flat on the ground</li> <li>Take the arm out of Standby Mode</li> </ol>               |
|                            | Sweat near EMGs                                          | <ol> <li>Put the arm into Standby Mode</li> <li>Wipe the sweat from the EMG electrode and skin with a dry cloth</li> <li>Take the arm out of Standby Mode</li> </ol>                                 |
|                            | Ham radios or walkie<br>talkies are affecting the<br>arm | <ol> <li>Put the arm into Standby Mode</li> <li>Move the arm at least 0.5 m (20 inches) away from any ham radios or walkie talkies</li> <li>Take the arm out of Standby Mode</li> </ol>              |
| Arm not moving             | Arm is in Standby Mode                                   | Put the arm into Hand Mode                                                                                                    |
|                            | Arm is off                                               | <ol> <li>Shake the IMUs to wake them</li> <li>Power the arm on</li> </ol>                                                                                                    |
|                            | Arm is faulted                                           | See Table 30, Troubleshooting - Wrist<br>Display and System Faults.                                                                                                    |
|                            | Input device not<br>connected                            | <ol> <li>Power the arm off</li> <li>Check and tighten all connections at the ACI</li> <li>Power the arm on</li> </ol>                                                                                |
| Cannot change Modes        | Input device not<br>connected                            | <ol> <li>Power the arm off</li> <li>Check and tighten all connections at the ACI</li> <li>Power the arm on</li> </ol>                                                                                |
|                            | Input device not working                                 | <ol> <li>Power the arm off</li> <li>Replace the input device</li> <li>Power the arm on</li> <li>Use PI to check the thresholds and gains for the new input device and adjust if necessary</li> </ol> |

## Table 31. Troubleshooting - Arm Function

### Table 31. Troubleshooting - Arm Function

| Problem             | Cause                    | Solution                                                                                                    |
|---------------------|--------------------------|----------------------------------------------------------------------------------------------------|
| Cannot change grips | Hand is not fully open   | <ol> <li>Put the arm into Hand Mode</li> <li>Fully open the hand</li> <li>Change grips</li> </ol>                                                                                                    |
|                     | Input device not working | <ol> <li>Power the arm off</li> <li>Replace the input device</li> <li>Power the arm on</li> <li>Use PI to check the thresholds and gains for the new input device and adjust if necessary</li> </ol> |

## Table 32. Troubleshooting - Power and Battery Charging

| Problem                                 | Cause                            | Solution                                                                                                    |
|-----------------------------------------|----------------------------------|----------------------------------------------------------------------------------------------------|
| Arm does not power on                   | Internal battery too low         | <ol> <li>Plug the AC Adapter into the forearm<br/>charging port</li> <li>The charging status icon first blinks<br/>yellow for a few minutes. Wait until the<br/>charging status icon blinks blue.</li> <li>Power the arm on</li> </ol>                                            |
|                                         | External battery too low         | <ol> <li>Replace the external battery in the hol-<br/>ster with a fully charged one</li> <li>Power the arm on</li> </ol>                                                                                                    |
|                                         | External battery not connected   | <ol> <li>Check that the external battery is properly seated in the holster</li> <li>Check and tighten the cables between the arm and the holster</li> <li>Power the arm on</li> </ol>                                                                                             |
| Internal Battery Charging               |                                  |                                                                                                    |
| Charging Status Icon Blinking<br>Yellow | Internal battery charging paused | <ol> <li>Move the arm to a cooler location</li> <li>Wait up to 2 hours. You can keep the arm on and the AC adapter connected while waiting.</li> <li>Charging should continue on its own. If it does not, contact Technical Support. See Contacting Technical Support.</li> </ol> |

| Problem                                       | Cause                              | Solution                                                                                                    |
|-----------------------------------------------|------------------------------------|----------------------------------------------------------------------------------------------------|
| Charging Status Icon On Solid<br>Yellow       | Internal battery charging<br>fault | Contact Technical Support. See Contacting Technical Support.                                                                                                    |
| 0.2                                           | AC adapter failure                 | Replace AC adapter                                                                                                    |
| External Battery Charging                     |                                    |                                                                                                    |
| Charging Dock Fault Status<br>Blinking Yellow | Charging paused                    | <ol> <li>Wait up to 2 hours. You can keep the charging dock on and the battery in the charging dock while waiting.</li> <li>Charging should continue on its own. If it does not, contact Technical Support. See Contacting Technical Support.</li> </ol> |
| Charging Dock Fault Status<br>On Solid Yellow | Charging fault                     | Contact Technical Support. See Contacting Technical Support.                                                                                                    |
| IMU Charging                                  |                                    |                                                                                                    |
| IMU Yellow LED On Solid                       | Charging paused                    | <ol> <li>Wait up to 30 minutes. You can keep the charging pad on and the IMU on the charging pad while waiting.</li> <li>Charging should continue on its own. If it does not, contact Technical Support. See Contacting Technical Support.</li> </ol>    |
| IMU Yellow LED Blinking                       | Self test failure                  | <ol> <li>Remove the IMU from the charging pad</li> <li>Wait 5 seconds</li> <li>Place the IMU on the charging pad</li> <li>If the error persists, contact Technical<br/>Support. See Contacting Technical<br/>Support.</li> </ol>                         |
| IMU LED off                                   | IMU not talking to charging pad    | <ol> <li>Clean the top of the charging pad.</li> <li>Clean the bottom of the IMU.</li> <li>Place the IMU, LED side up, on the charging pad's center circle.</li> </ol>                                                                                   |

| Table 32. | Froubleshooting - | Power an | d Battery | Charging |
|-----------|-------------------|----------|-----------|----------|
|-----------|-------------------|----------|-----------|----------|

If the solutions in these troubleshooting tables do not solve the problem with the arm, contact Technical Support. See *Contacting Technical Support*.

| Problem                                                                                                    | Cause                              | Solution                                                                                                    |
|----------------------------------------------------------------------------------------------------|------------------------------------|----------------------------------------------------------------------------------------------------|
| PI can't connect to arm and no<br>LEDs on PC dongle                                                                          | Dongle failure                     | <ol> <li>Close the PI application</li> <li>Remove the PC dongle from the USB port</li> <li>Insert the PC dongle into the USB port</li> <li>If no LEDs on PC dongle, replace the PC dongle</li> <li>Open the PI application</li> <li>Discover and select MAC</li> </ol> |
| <ul> <li>PI can't connect to arm and</li> <li>PC dongle green LED on solid</li> <li>PC dongle yellow LED off</li> </ul>      | Dongle<br>communication<br>failure | <ol> <li>Close the PI application</li> <li>Remove the PC dongle from the USB port</li> <li>Insert the PC dongle into the USB port</li> <li>Open the PI application</li> <li>Discover and select MAC</li> </ol>                                                         |
| PI can't connect to arm and PC dongle green LED on solid PC dongle yellow LED flashing                                       | Dongle<br>communication<br>failure | <ol> <li>Close the PI application</li> <li>Remove the PC dongle from the USB port</li> <li>Insert the PC dongle into the USB port</li> <li>Open the PI application</li> <li>Discover and select MAC</li> </ol>                                                         |
| <ul> <li>PI can't connect to arm and</li> <li>PC dongle green LED on solid</li> <li>PC dongle yellow LED on solid</li> </ul> | Dongle<br>communication<br>failure | <ol> <li>Close the PI application</li> <li>Remove the PC dongle from the USB port</li> <li>Insert the PC dongle into the USB port</li> <li>Open the PI application</li> <li>Discover and select MAC</li> </ol>                                                         |

 Table 33.
 Troubleshooting - Arm and PI Computer Communication

# B

# **Technical Specifications**

This appendix provides technical specifications for the LUKE arm, battery, AC Adapter and charging pad.

Topics in this Appendix include:

- Arm Specifications
- Battery Specifications
- AC Adapter Specifications
- Charging Pad Specifications
- Arm Radio Specifications

## **Arm Specifications**

| Table 34. | Arm | System | Sp | ecifications |
|-----------|-----|--------|----|--------------|
|-----------|-----|--------|----|--------------|

| Parameter   | Explanation                                                     |
|-------------|-----------------------------------------------------------------|
| Compliance  | The LUKE arm system complies with IEC 60601-1:2005              |
| Power Type  | The arm is internally powered when under battery power          |
| Designation | The arm is designated Class II when plugged into the AC Adapter |
| Parts Type  | The arm and all body worn accessories are Type BF applied parts |

| Parameter                                                             | Range                                                                                                    |
|-----------------------------------------------------------------------|----------------------------------------------------------------------------------------------------|
| Operating Temperature                                                 | <ul> <li>10 °C to 40 °C (50 °F to 104 °F) with no degradation in performance</li> <li>-10 °C to 50 °C (14 °F to 122 °F) with reduced arm speed and/or load capacity</li> </ul> |
| Humidity                                                              | 15% to 93% (non-condensing)                                                                                                    |
| Pressure                                                              | 700 hPa to 1060 hPa                                                                                                    |
| Arm and body worn Mobius<br>Bionics supplied accessories IP<br>rating | IP52                                                                                                    |
| IMU IP Rating                                                         | IP57                                                                                                    |

### Table 35. Operating Environmental Range

NOTICE

When using the arm continuously in a hot environment (40 °C, 104 °F) and while charging the internal battery, portions of the forearm and upper arm (if applicable) could reach temperatures of 54 °C - 57 °C (130 °F - 135 °F), when evaluated as directed in IEC 60601-1: 2005-12.

### Table 36. Transport and Storage Environmental Range

| Parameter                               | Range                              |
|-----------------------------------------|------------------------------------|
| Storage Temperature (excluding battery) | -25 °C to 70 °C (-13 °F to 158 °F) |
| Humidity                                | 15% to 93% (non-condensing)        |
| Pressure                                | 700 hPa to 1060 hPa                |

| Table 37. | Service | Life | <b>Specifications</b> |
|-----------|---------|------|-----------------------|
|-----------|---------|------|-----------------------|

| Part                                                           | Service Life                                                                     |
|----------------------------------------------------------------|----------------------------------------------------------------------------------|
| Arm                                                            | Expected to function for up to three (3) years with an 18 month service interval |
| Internal and External Batteries                                | Expected to provide at least 80% of new capacity for up to a year of typical use |
| IMU Battery                                                    | Expected runtime is at least 18 hours for up to a year of use                    |
| AC Adapter and Charging Pad                                    | Expected to function for up to three (3) years                                   |
| External Battery Holster and<br>External Battery Charging Dock | Expected to function for up to three (3) years                                   |
| ACI and Cables                                                 | Expected to function for up to three (3) years                                   |

## Table 38. Mass of Arm Configurations

| Arm Configuration           | Mass   |
|-----------------------------|--------|
| Shoulder Configuration (SC) | 4.7 kg |
| Humeral Configuration (HC)  | 3.4kg  |
| Radial Configuration (RC)   | 1.4 kg |

### Table 39. Dimensions of Arm Configurations

| Arm Configuration           | Dimensions     |
|-----------------------------|----------------|
| Shoulder Configuration (SC) | See Figure 138 |
| Humeral Configuration (HC)  | See Figure 139 |
| Radial Configuration (RC)   | See Figure 140 |

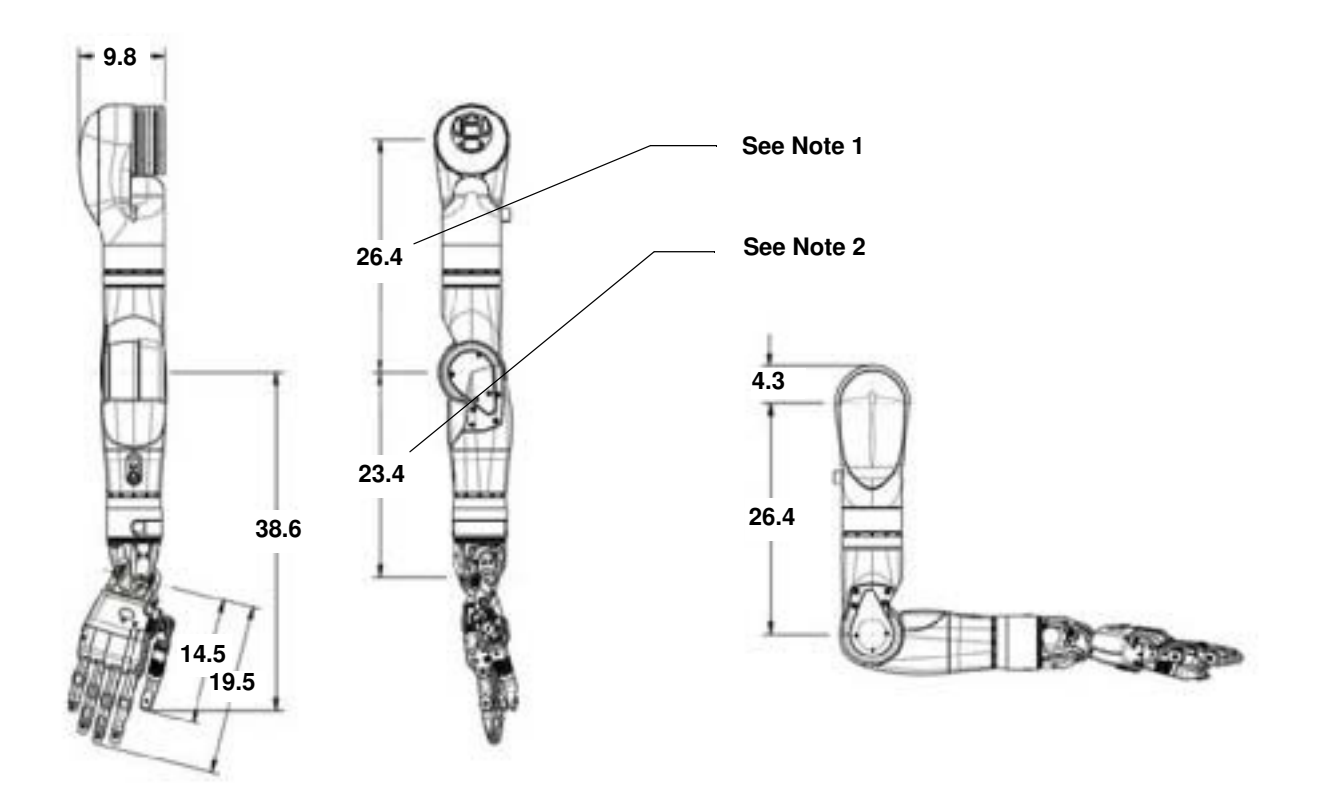

Figure 138. Dimensions of Shoulder Configuration (In Centimeters)

- Note 1: Upper arm length configurations in 1 cm increments from 26.4 cm to 31.4 cm. See *Arm Configurations*.
- Note 2: Forearm length configurations in 1 cm increments from 23.4 cm to 27.4 cm. See *Arm Configurations*.

Figure 139. Dimensions of Humeral Configuration (In Centimeters)

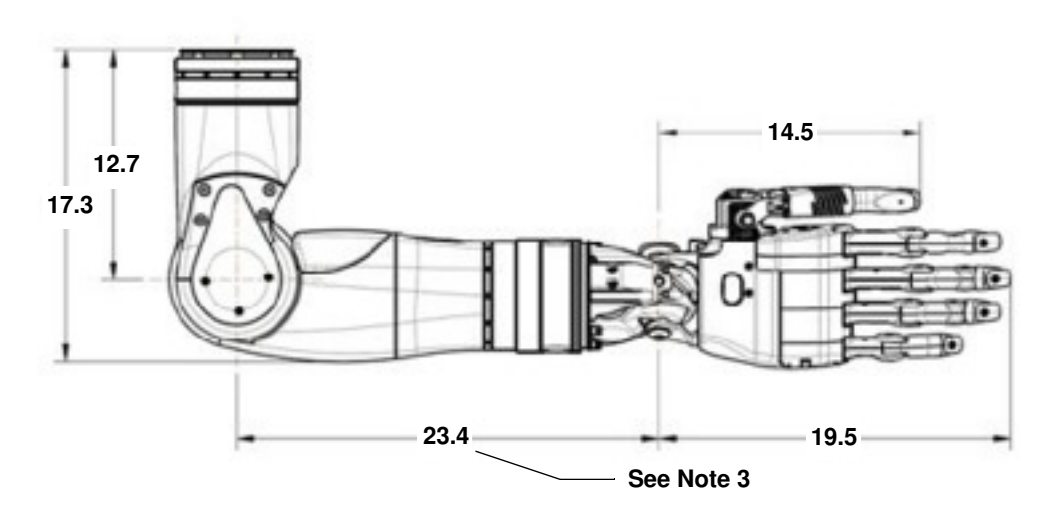

• Note 3: Forearm length configurations in 1 cm increments from 23.4 cm to 27.4 cm. See *Arm Configurations*.

### Figure 140. Dimensions of Radial Configuration (In Centimeters)

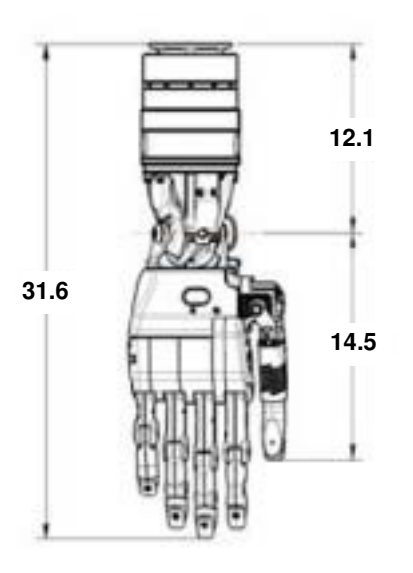

## **Battery Specifications**

 Table 40.
 Battery Charge and Operation Times

| Arm System<br>Configuration | Battery Type     | One (1) Hour Charge<br>Operation Time <sup>1</sup> | Full Charge <sup>2</sup><br>Operation Time <sup>1</sup> |
|-----------------------------|------------------|----------------------------------------------------|---------------------------------------------------------|
| SC/HC                       | Internal Battery | One (1) Hour                                       | Two (2) Hours                                           |
| SC/HC                       | External Battery | Two (2) Hours                                      | Five (5) Hours                                          |
| RC                          | External Battery | Four (4) Hours                                     | Ten (10) Hours                                          |
| IMU                         | Not Applicable   | Not Applicable                                     | One (1) Day                                             |
| NOTES:                      |                  |                                                    |                                                         |

 Actual use time may vary from stated figures based on use patterns, battery age, and arm configuration. Contact Technical Support for additional information. See *Contacting Technical Support*.
 See Chapter 9, "Installing, Connecting, and Charging the System Batteries" for charging time.

| Parameter                   | Range/Explanation                                                                                                 |
|-----------------------------|----------------------------------------------------------------------------------------------------|
| Battery Type                | Lithium-Ion                                                                                                    |
| Capacity                    | 30 Watt-Hours                                                                                                    |
| Charging time (approximate) | 80% capacity in less than 2.0 hours                                                                               |
| Storage Life                | Three (3) months without recharging                                                                               |
| Storage Temperature         | Short Term (24 Hours Maximum): -25 °C to 70 °C (-13 °F to 158 °F)<br>Long Term: -10 °C to 50 °C (14 °F to 122 °F) |

| Table 41. | Power Specifications - Internal Battery |  |
|-----------|-----------------------------------------|--|
|-----------|-----------------------------------------|--|

 Table 42.
 Power Specifications - External Battery

| Parameter                   | Range/Explanation                                                                                                 |
|-----------------------------|----------------------------------------------------------------------------------------------------|
| Battery Type                | Lithium-Ion                                                                                                    |
| Capacity                    | 74 Watt-Hours                                                                                                    |
| Charging time (approximate) | 80% capacity in less than 2.0 hours                                                                               |
| Storage Life                | Three (3) months without recharging                                                                               |
| Storage Temperature         | Short Term (24 Hours Maximum): -25 °C to 70 °C (-13 °F to 158 °F)<br>Long Term: -10 °C to 50 °C (14 °F to 122 °F) |

| Table 43. | Power | <b>Specifications</b> | - IMU | Battery |
|-----------|-------|-----------------------|-------|---------|
|-----------|-------|-----------------------|-------|---------|

| Parameter                     | Range/Explanation                                                                                                 |  |  |
|-------------------------------|----------------------------------------------------------------------------------------------------|--|--|
| Battery Type                  | Lithium-Polymer                                                                                                   |  |  |
| Capacity                      | 190 mAh                                                                                                    |  |  |
| Charging time (approximation) | 80% capacity in less than 2.0 hours                                                                               |  |  |
| Storage Life                  | Three (3) months without recharging                                                                               |  |  |
| Storage Temperature           | Short Term (24 Hours Maximum): -25 °C to 70 °C (-13 °F to 158 °F)<br>Long Term: -10 °C to 50 °C (14 °F to 122 °F) |  |  |

# **AC Adapter Specifications**

## Table 44. AC Adapter Specifications

| Parameter             | Range/Explanation                  |
|-----------------------|------------------------------------|
| Input Voltage         | 100 VAC - 240 VAC                  |
| Input Frequency       | 50/60 Hz                           |
| Input Current         | 1.5 Amps                           |
| Operating Temperature | 0 °C to 70 °C (32 °F to 158 °F)    |
| Operating Humidity    | 10% to 95% RH, non-condensing      |
| Storage Temperature   | -40 °C to 80 °C (-40 °F to 176 °F) |

# **Charging Pad Specifications**

| Parameter                     | Range/Explanation                                                                                                    |
|-------------------------------|----------------------------------------------------------------------------------------------------|
| Input Voltage                 | 100 VAC - 240 VAC                                                                                                    |
| Input Frequency               | 50/60 Hz                                                                                                    |
| Current Rating                | 1 Amp Maximum                                                                                                    |
| Transmit Frequency Range      | 100 kHz - 205 kHz                                                                                                    |
| Transmit Power                | <5 W                                                                                                    |
| Protocol                      | Qi version 1.1, Wireless Power Consortium                                                                                                    |
| Effective Range               | 10 mm or less                                                                                                    |
| Wireless Security             | Qi version 1.1                                                                                                    |
| Quality of Service Provisions | Any debris or clutter between the bottom of the IMU and the<br>Charging Pad may prevent IMU charging. Any increase in the<br>distance between the IMU and Charging Pad will increase<br>communication interference. This interference, however, will not<br>cause any incorrect data to be sent and will not cause any harm to<br>the LUKE arm system. |
|                               | Loss or corruption of data between the IMU and Charging Pad for more than 2 seconds can result in the interruption of charging.                                                                                                    |
|                               | In these cases, communication problems can usually be resolved by<br>ensuring the top of the Charging Pad is clean and clear of clutter,<br>the IMU is clean and its label is free of wrinkles, and that IMUs are<br>placed label side down and placed as close as possible to the center<br>of the charging pad targets.                              |

## Table 45. Charging Pad Specifications

# **Arm Radio Specifications**

| Table 46. | Arm | Radio | <b>Specifications</b> |
|-----------|-----|-------|-----------------------|
|-----------|-----|-------|-----------------------|

| Parameter                               | Range/Explanation                                                                                                    |
|-----------------------------------------|----------------------------------------------------------------------------------------------------|
| Transmit and Receive Frequency<br>Range | 2.4 - 2.5 GHz                                                                                                    |
| Effective Radiated Power                | <10 mW                                                                                                    |
| Modulation                              | Direct Sequence Spread Spectrum per IEEE 802.15.4-2006                                                                                                    |
| Protocol                                | Proprietary Frequency Hopping Communication Protocol                                                                                                    |
| FCC Compliance                          | This device complies with part 15 of the FCC Rules. Operation is<br>subject to the following two conditions: (1) This device may not<br>cause harmful interference, and (2) this device must accept any<br>interference received, including interference that may cause<br>undesired operation.<br>Pursuant to FCC 15.21 of the FCC rules, changes not expressly<br>approved by Mobius Bionics might cause harmful interference and<br>void the FCC authorization to operate this product.<br>This product complies with FCC OET Bulletin 65 radiation<br>exposure limits set forth for an uncontrolled environment. |
| Effective Range (Arm/IMU)               | 3 m or less                                                                                                    |
| Effective Range (Arm/Dongle)            | 1 m or less                                                                                                    |
| Wireless Security                       | Proprietary Frequency Hopping Communication Protocol                                                                                                    |

| Parameter                     | Range/Explanation                                                                                                    |
|-------------------------------|----------------------------------------------------------------------------------------------------|
| Quality of Service Provisions | Interruption or corruption of communication between the Arm and<br>IMUs can lead to interruptions in arm motion. Interruption of<br>communication for more than 2 seconds may lead to the system<br>reverting to Standby mode. Interruption of communication for more<br>than 8 seconds results in the system declaring a fault.                                                                                                    |
|                               | Common consumer electronic devices that transmit in the same<br>frequency band used by the LUKE arm system may prevent the<br>Arm and IMUs from communicating. Microwave ovens, Bluetooth®<br>devices, Wi-Fi® networks and 2.4 GHz cordless phones, when<br>transmitting or receiving, can cause interruption of communication<br>between the Arm and IMUs. During testing, the LUKE arm system<br>experienced occasional communication interruptions in the<br>presence of Bluetooth mice. It is likely that other devices operating<br>in similar frequency ranges can have a similar effect. This<br>interference, however, will not cause any incorrect data to be sent<br>and will not cause any harm to the LUKE arm system. |
|                               | Some metal detectors and anti-theft detection systems at store exits<br>transmit in the same frequency band used by the LUKE arm system.<br>These devices can cause interruption of communication between<br>the Arm and IMUs. Again, this interference will not cause any<br>incorrect data to be sent and will not cause any harm to the LUKE<br>arm system.                                                                                                    |
|                               | In each of these cases, communication problems can usually be resolved by turning off or moving away from other RF transmitting devices.                                                                                                    |

### Table 46. Arm Radio Specifications (Continued)

# С

# **Manufacturers and Part Numbers**

This appendix lists the Manufacturer and Part Numbers for LUKE arm types, accessories, and user inputs within the LUKE arm system.

Topics in this appendix include:

- Hand and Finger Covers
- General Accessories
- User Inputs
- Optional Accessories
- External Cables

## **LUKE Arms**

| Table 47. | LUKE Arm | <b>Manufacturers</b> | and Part | Numbers |
|-----------|----------|----------------------|----------|---------|
|-----------|----------|----------------------|----------|---------|

| Arm Type                                                      | Manufacturer   | Part Number                   |  |  |
|---------------------------------------------------------------|----------------|-------------------------------|--|--|
| SC (with Internal Battery)                                    | Mobius Bionics | LU-105A1-BCD                  |  |  |
| SC (without Internal Battery)                                 | Mobius Bionics | LU-105A2-BCD                  |  |  |
| HC (with Internal Battery)                                    | Mobius Bionics | LU-103A1-0CD                  |  |  |
| HC (without Internal Battery)                                 | Mobius Bionics | LU-103A2-0CD                  |  |  |
| RC                                                            | Mobius Bionics | LU-101 <b>A</b> 2-00 <b>D</b> |  |  |
| NOTES:                                                        |                |                               |  |  |
| • A designates hand type. $1 = $ Right Hand, $2 = $ Left Hand |                |                               |  |  |

- **B** designates upper arm length
- C designates forearm length
- **D** designates hand length

## Hand and Finger Covers

| Description                            | Manufacturer   | Part Number    |
|----------------------------------------|----------------|----------------|
| Hand Cover, Right                      | Mobius Bionics | LU-38012-001   |
| Hand Cover, Left                       | Mobius Bionics | LU-38012-002   |
| Nylon Tape for Securing Hand<br>Cover  | Mobius Bionics | LU-41091-001   |
| Finger Cover, Thumb, Right             | Mobius Bionics | LU-38013-001   |
| Finger Cover, Thumb, Left              | Mobius Bionics | LU-38013-002   |
| Finger Cover, Index                    | Mobius Bionics | LU-38014-001   |
| Finger Cover, Middle                   | Mobius Bionics | LU-38015-001   |
| Finger Cover, Ring                     | Mobius Bionics | LU-38016-001   |
| Finger Cover, Pinky                    | Mobius Bionics | LU-38017-001   |
| Fingernail, Thumb                      | Mobius Bionics | LU-36352-001   |
| Fingernail, Index                      | Mobius Bionics | LU-36434-001   |
| Fingernail, Middle and Ring            | Mobius Bionics | LU-36407-001   |
| Fingernail, Pinky                      | Mobius Bionics | LU-36403-001   |
| Screw, Fingernail, All Except<br>Pinky | Mobius Bionics | LU-41005-20060 |
| Screw, Fingernail, Pinky               | Mobius Bionics | LU-41005-20050 |

| Table 48. Ha | and and | Finger | Cover | Manufacturers | and Pa | rt Numbers |
|--------------|---------|--------|-------|---------------|--------|------------|
|--------------|---------|--------|-------|---------------|--------|------------|

## **General Accessories**

| Accessory                                                       | Manufacturer   | Part Number  |
|-----------------------------------------------------------------|----------------|--------------|
| ACI                                                             | Mobius Bionics | LU-20264-001 |
| ACI USB Port Cover                                              | Mobius Bionics | LU-38021-001 |
| External Battery Charging Dock                                  | Mobius Bionics | LU-20272-001 |
| External Battery Holster (without<br>Power Button) <sup>1</sup> | Mobius Bionics | LU-20273-001 |
| External Battery Holster (with Power Button) <sup>2</sup>       | Mobius Bionics | LU-20273-002 |
| PC Dongle                                                       | Mobius Bionics | LU-20275-001 |
| RC Battery Adapter <sup>3</sup>                                 | Mobius Bionics | LU-20311-001 |
| External Battery                                                | Mobius Bionics | LU-70154-001 |
| AC Adapter                                                      | Mobius Bionics | LU-70214-001 |
| NOTES:                                                          |                |              |

| Table 49. General Accessories | <b>Manufacturers and Part Numbers</b> |
|-------------------------------|---------------------------------------|
|-------------------------------|---------------------------------------|

 $1. \ensuremath{\,\text{Used}}$  with all arm types that have an internal battery.

2. Used with all arm types that have no internal battery.

3. Only used with RC arms.

## **User Inputs**

NOTICE

The LUKE arm system has been evaluated with the following input signal sources.

### Table 50. User Inputs Manufacturers and Part Numbers

| Input               | Manufacturer                         | Part Number       |
|---------------------|--------------------------------------|-------------------|
| IMU                 | Mobius Bionics                       | LU-20260-001      |
| Pressure Transducer | Mobius Bionics                       | LU-20276-001      |
| EMG                 | Otto Bock                            | 13E200            |
| Linear Transducers  | Otto Bock<br>Liberating Technologies | 9X50<br>LT01/LT02 |
| Pressure Switch     | Otto Bock                            | 9X37              |
| Rocker Switch       | Otto Bock                            | 9X25              |

## **Optional Accessories**

| Table 51. | <b>Optional Accessories</b> | Manufacturers | and Part | Numbers |
|-----------|-----------------------------|---------------|----------|---------|
|-----------|-----------------------------|---------------|----------|---------|

| Accessory                                          | Manufacturer   | Part Number                  |
|----------------------------------------------------|----------------|------------------------------|
| IMU Shoe Clips                                     | Mobius Bionics | LU-40128-001                 |
| Tactor                                             | Mobius Bionics | LU-20274-001                 |
| Tactor Mounting Clips                              | Mobius Bionics | LU-40130-001<br>LU-40176-001 |
| Wireless Charging Pad <sup>1</sup>                 | Mobius Bionics | LU-70388-001                 |
| <b>NOTES:</b><br>1. Used to charge up to two IMUs. |                |                              |

## **External Cables**

| Table 52. | External Cal | ole Manufacturers    | . Part Numbers. | and Maximum       | Length |
|-----------|--------------|----------------------|-----------------|-------------------|--------|
| 14010 011 | Differing Ou | olo i lanalaotai olo | , - a           | and realization a |        |

| Cable                                                 | Manufacturer   | Part Number   | Maximum<br>Length |
|-------------------------------------------------------|----------------|---------------|-------------------|
| ACI & Tactor Extension Cable                          | Mobius Bionics | LU-60068-0000 | 500 mm            |
| External Battery Extension Cable                      | Mobius Bionics | LU-60072-0000 | 1000 mm           |
| ACI Straight to Flat Ribbon Cable                     | Mobius Bionics | LU-60099-001  | 500 mm            |
| 1 Channel ACI Straight to Otto<br>Bock 9E185 Cable    | Mobius Bionics | LU-60100-000  | 300 mm            |
| 2 Channel ACI Straight to Otto<br>Bock 9E185 Cable    | Mobius Bionics | LU-60101-000  | 300 mm            |
| ACI Right Angle to Flat Ribbon<br>Cable               | Mobius Bionics | LU-60103-001  | 500 mm            |
| 1 Channel ACI Right Angle to Otto<br>Bock 9E185 Cable | Mobius Bionics | LU-60104-000  | 300 mm            |
| 2 Channel ACI Right Angle to Otto<br>Bock 9E185 Cable | Mobius Bionics | LU-60105-000  | 300 mm            |
| AC Adapter Line Cord, USA                             | Mobius Bionics | LU-70261-001  | 1830 mm           |
| RC Arm Power & CAN Harness                            | Mobius Bionics | LU-60119-001  | 200 mm            |

AWARNING

### **RISK OF DEATH OR SERIOUS HARM**

The use of accessories, transducers, and cables other than those specified may result in increased emission or decreased immunity of the LUKE arm system.

# Socket Fabrication Components

| Description                                                  | Manufacturer   | Part Number     |
|--------------------------------------------------------------|----------------|-----------------|
| RC Socket Adapter                                            | Mobius Bionics | LU-20269-001    |
| RC Socket Adapter Cable Hole Plug                            | Mobius Bionics | LU-38035-001    |
| RC Socket Adapter Thread Protector                           | Mobius Bionics | LU-38033-001    |
| HC Socket Adapter                                            | Mobius Bionics | LU-20283-001    |
| HC Socket Adapter Thread Protector                           | Mobius Bionics | LU-38034-001    |
| SC Socket Adapter                                            | Mobius Bionics | LU-37158-001    |
| SC Socket Adapter Screws, M3 x 0.5,<br>6 mm Long, Flat Head  | Mobius Bionics | LU-41003-30061  |
| SC Bend Bracket                                              | Mobius Bionics | LU-37156-001    |
| SC Arm Mounting Screws, M4 x 0.7,<br>12 mm Long, Socket Head | Mobius Bionics | LU-41000-040121 |
| Spanner Wrench                                               | Mobius Bionics | LU-80203-001    |
| Fitting Arm                                                  | Mobius Bionics | LU-20293-001    |
| Form Shoulder                                                | Mobius Bionics | LU-20305-001    |

### Table 53. Socket Fabrication Components

# **Guidance and Manufacturer's Declaration**

This Appendix details information on the electromagnetic environment and recommended spacing between portable and mobile RF communications equipment (transmitters) and the LUKE arm system.

# **Electromagnetic Environment**

The LUKE arm system is intended for use in the electromagnetic environment specified in Table 54 and Table 55. The user of the LUKE arm system should assure that it is used in such an environment.

## **Electromagnetic Emissions**

| Emissions Test Compliance |         | Electromagnetic Environment - Guidance         |
|---------------------------|---------|------------------------------------------------|
| RF emissions              | Group 1 | The LUKE arm system uses RE energy only for it |

| Table 54.  | Guidance and | Manufacturer'   | s Declaration - | Electromagnetic | Emissions |
|------------|--------------|-----------------|-----------------|-----------------|-----------|
| 14010 0 11 | ouraunoo una | - iunaiuotui oi | o Doonaramon    | Livenoniagnetic | Dimooromo |

| RF emissions<br>CISPR 11 | Group 1 | The LUKE arm system uses RF energy only for its internal function. Therefore, its RF emissions are very low and are not likely to cause any interference in nearby electronic equipment.                                                     |
|--------------------------|---------|----------------------------------------------------------------------------------------------------|
| RF emissions<br>CISPR 11 | Class B | The LUKE arm system is suitable for use in all<br>establishments, including domestic establishments and<br>those directly connected to the public low voltage<br>power supply network that supplies buildings used for<br>domestic purposes. |

## **Electromagnetic Immunity**

| Immunity Test                                                                                                    | IEC 60601 Test<br>Level                                                                                                    | Compliance Level                                                                                                    | Electromagnetic Environment -<br>Guidance                                                                                                    |
|----------------------------------------------------------------------------------------------------|----------------------------------------------------------------------------------------------------|----------------------------------------------------------------------------------------------------|----------------------------------------------------------------------------------------------------|
| Electrostatic<br>discharge (ESD)<br>IEC 61000-4-2                                                                        | +/- 6 kV contact<br>+/- 8 kV air                                                                                                    | +/- 6 kV contact<br>+/- 8 kV air                                                                                                    | Floors should be wood, concrete or<br>ceramic tile. If floors are covered<br>with synthetic material, the relative<br>humidity should be at least 30%.                                                                                                    |
| Electrical fast<br>transient/burst<br>IEC 61000-4-4                                                                      | +/- 2 kV for power<br>supply lines<br>+/- 1 kV for<br>input/output<br>lines                                                                                                    | +/- 2 kV for power<br>supply lines<br>+/- 1 kV for<br>input/output<br>lines                                                                                                    | Mains power quality should be that<br>of a typical commercial or hospital<br>environment.                                                                                                    |
| Surge<br>IEC 61000-4-5                                                                                                   | +/- 1 kV line(s) to<br>line(s)<br>+/- 2 kV line(s) to<br>earth                                                                                                    | +/- 1 kV line(s) to<br>line(s)<br>+/- 2 kV line(s) to<br>earth                                                                                                    | Mains power quality should be that<br>of a typical commercial or hospital<br>environment.                                                                                                    |
| Voltage dips,<br>short<br>interruptions and<br>voltage<br>variations on<br>power supply<br>input lines<br>IEC 61000-4-11 | <5% $U_{\rm T}$<br>(>95% dip in $U_{\rm T}$ )<br>for 0,5 cycle<br>40% $U_{\rm T}$<br>(60% dip in $U_{\rm T}$ )<br>for 5 cycles<br>70% $U_{\rm T}$<br>(30% dip in $U_{\rm T}$ )<br>for 25 cycles<br><5% $U_{\rm T}$<br>(>95% dip in $U_{\rm T}$ )<br>for 5 s | <5% $U_{\rm T}$<br>(>95% dip in $U_{\rm T}$ )<br>for 0,5 cycle<br>40% $U_{\rm T}$<br>(60% dip in $U_{\rm T}$ )<br>for 5 cycles<br>70% $U_{\rm T}$<br>(30% dip in $U_{\rm T}$ )<br>for 25 cycles<br><5% $U_{\rm T}$<br>(>95% dip in $U_{\rm T}$ )<br>for 5 s | Mains power quality should be that<br>of a typical commercial or hospital<br>environment. If the user of the<br>LUKE arm system requires<br>continued operation during power<br>mains interruptions, it is<br>recommended that the LUKE arm<br>system be powered from an<br>uninterruptible power supply or a<br>battery. |
| Power frequency<br>(50/60 Hz)<br>magnetic field<br>IEC 61000-4-8                                                         | 3 A/m                                                                                                    | 3 A/m                                                                                                    | Power frequency magnetic fields<br>should be at levels characteristic of<br>a typical location in a typical<br>commercial or hospital<br>environment.                                                                                                    |
| <b>NOTE:</b> $U_{\rm T}$ is the a                                                                                        | a.c. mains voltage prior t                                                                                                    | o application of the test le                                                                                                    | vel.                                                                                                    |

### Table 55. Guidance and Manufacturer's Declaration - Electromagnetic Immunity

| Immunity Test                 | IEC 60601 Test<br>Level     | Compliance Level             | Electromagnetic Environment -<br>Guidance                                                                                                    |
|-------------------------------|-----------------------------|------------------------------|----------------------------------------------------------------------------------------------------|
|                               |                             |                              | Portable and mobile RF<br>communications equipment should<br>be used no closer to any part of the<br>LUKE arm system, including cables,<br>than the recommended separation<br>distance calculated from the<br>equation applicable to the<br>frequency of the transmitter.<br><b>Recommended Separation</b><br><b>Distance:</b> |
| Conducted RF<br>IEC 61000-4-6 | 3 Vrms<br>150 kHz to 80 MHz | 3 Vrms<br>150 kHz to 80 MHz  | $d = 1.2\sqrt{P}$                                                                                                    |
| Radiated RF<br>IEC 61000-4-3  | 3 V/m<br>80 MHz to 2.5 GHz  | 10 V/m<br>26 MHz to 80 MHz   | $d = 0.35\sqrt{P}$                                                                                                    |
| next page)                    |                             | 3 V/m<br>80 MHz to 460 MHz   | $d = 1.2\sqrt{P}$                                                                                                    |
|                               |                             | 10 V/m<br>460 MHz to 470 MHz | $d = 0.35\sqrt{P}$                                                                                                    |
|                               |                             | 3 V/m<br>470 MHz to 690 MHz  | $d = 1.2\sqrt{P}$                                                                                                    |
|                               |                             | 20 V/m<br>690 MHz to 800MHz  | $d = 0.18\sqrt{P}$                                                                                                    |
|                               |                             | 20 V/m<br>800MHz to 965 MHz  | $d = 0.35\sqrt{P}$                                                                                                    |
|                               |                             | (continued on next<br>page)  | where $P$ is the maximum output<br>power rating of the transmitter in<br>watts (W) according to the<br>transmitter manufacturer and d is<br>the recommended separation<br>distance in meters (m).                                                                                                    |

Table 55. Guidance and Manufacturer's Declaration - Electromagnetic Immunity

| Immunity Test                                                                                                    | IEC 60601 Test<br>Level     | Compliance Level                                                                        | Electromagnetic Environment -<br>Guidance                                                                                                    |
|----------------------------------------------------------------------------------------------------|-----------------------------|-----------------------------------------------------------------------------------------|----------------------------------------------------------------------------------------------------|
| Radiated RF<br>IEC 61000-4-3<br>(continued)                                                                                                    | 3 V/m<br>80 MHz to 2.5 GHz  | 3 V/m<br>965MHz to 1.39 GHz<br>20 V/m<br>1.39 GHz to 6.0 GHz                            | $d = 2.3\sqrt{P}$<br>$d = 0.35\sqrt{P}$<br>Field strengths from fixed RF<br>transmitters, as determined by an<br>electromagnetic site survey <sup>a</sup> should<br>be less than the compliance level in<br>each frequency range. <sup>b</sup><br>Interference may occur in the<br>vicinity of equipment marked with<br>the following symbol:<br>$\widehat{(((\circ)))}$ |
| Magnetic Fields<br>generated by:<br>• Metal<br>Detectors<br>• EAS Systems<br>and Tag<br>Deactivators<br>(No Standard<br>Applied)<br><b>NOTE 1:</b> At 80 M                                             | N/A<br>1Hz, 460 MHz, 470 MH | 0.1 kHz - 3.5 kHz<br>300 A/m<br>10 kHz - 60 kHz<br>50 A/m<br>50 kHz - 150 kHz<br>30 A/m | No special precautions required.<br>965 MHz, and 1.39 GHz, the higher                                                                                                    |
| frequency range applies.<br><b>NOTE 2:</b> These guidelines may not apply in all situations. Electromagnetic propagation is affected by absorption and reflection from structures, objects and people. |                             |                                                                                         |                                                                                                    |

| Table 55. | Guidance and | l Manufacturer | 's Declaration - | • Electromagnetic | Immunity |
|-----------|--------------|----------------|------------------|-------------------|----------|
|-----------|--------------|----------------|------------------|-------------------|----------|

a Field strengths from fixed transmitters, such as base stations for radio (cellular/cordless) telephones and land mobile radios, amateur radio, AM and FM radio broadcast and TV broadcast cannot be predicted theoretically with accuracy. To assess the electromagnetic environment due to fixed RF transmitters, an electromagnetic site survey should be considered. If the measured field strength in the location in which the LUKE arm system is used exceeds the applicable RF compliance level above, the LUKE arm system should be observed to verify normal operation. If abnormal performance is observed, additional measures may be necessary, such as re-orienting or relocating the LUKE arm system.

b Over the frequency range 150 kHz to 80 MHz, field strengths should be less than 3 V/m.

## **Recommended Separation Distances**

The LUKE arm system is intended for use in an electromagnetic environment in which radiated RF disturbances are controlled. The user of the LUKE arm system can help prevent electromagnetic interference by maintaining a minimum distance between portable and mobile RF communications equipment (transmitters) and the LUKE arm system as recommended below, according to the maximum output power of the communications equipment.

Table 56 and Table 57 defines the recommended separation distances between portable and mobile RF communications equipment and the LUKE arm system.

| Rated Maximum Output<br>Power of Transmitter<br>W | Separation Distance According to Frequency of Transmitter<br>m |                    |                     |                      |                      |
|---------------------------------------------------|----------------------------------------------------------------|--------------------|---------------------|----------------------|----------------------|
|                                                   | 150 kHz -<br>80 MHz                                            | 26 MHz -<br>80 MHz | 80 MHz -<br>460 MHz | 460 MHz -<br>470 MHz | 470 MHz -<br>690 MHz |
|                                                   | $d = 1.2\sqrt{P}$                                              | $d = 0.35\sqrt{P}$ | $d = 1.2\sqrt{P}$   | $d = 0.35\sqrt{P}$   | $d = 1.2\sqrt{P}$    |
| 0.01                                              | 0.12                                                           | 0.035              | 0.12                | 0.035                | 0.12                 |
| 0.1                                               | 0.37                                                           | 0.11               | 0.37                | 0.11                 | 0.37                 |
| 1                                                 | 1.2                                                            | 0.35               | 1.2                 | 0.35                 | 1.2                  |
| 10                                                | 3.7                                                            | 1.1                | 3.7                 | 1.1                  | 3.7                  |
| 100                                               | 12                                                             | 3.5                | 12                  | 3.5                  | 12                   |

#### Table 56. Recommended Separation Distances (Part I)

For transmitters rated at a maximum output power not listed above, the recommended separation distance d in meters (m) can be estimated using the equation applicable to the frequency of the transmitter, where P is the maximum output power rating of the transmitter in watts (W) according to the transmitter manufacturer.

**NOTE 1:** At 80 MHz, 460 MHz, 470 MHz, 690 MHz, 800 MHz, 965 MHz, and 1.39 GHz, the separation distance for the higher frequency range applies.

**NOTE 2:** These guidelines may not apply in all situations. Electromagnetic propagation is affected by absorption and reflection from structures, objects and people.

| Rated Maximum Output<br>Power of Transmitter<br>W | Separation Distance According to Frequency of Transmitter<br>m |                      |                        |                        |  |
|---------------------------------------------------|----------------------------------------------------------------|----------------------|------------------------|------------------------|--|
|                                                   | 690 MHz -<br>800 MHz                                           | 800 MHz -<br>965 MHz | 965 MHz -<br>1.390 GHz | 1.390 GHz -<br>6.0 GHz |  |
|                                                   | $d = 0.18\sqrt{P}$                                             | $d = 0.35 \sqrt{P}$  | $d = 2.3\sqrt{P}$      | $d = 0.35 \sqrt{P}$    |  |
| 0.01                                              | 0.018                                                          | 0.035                | 0.23                   | 0.035                  |  |
| 0.1                                               | 0.055                                                          | 0.11                 | 0.74                   | 0.11                   |  |
| 1                                                 | 0.18                                                           | 0.35                 | 2.3                    | 0.35                   |  |
| 10                                                | 0.55                                                           | 1.1                  | 7.4                    | 1.1                    |  |
| 100                                               | 1.8                                                            | 3.5                  | 23                     | 3.5                    |  |

### Table 57. Recommended Separation Distances (Part II)

For transmitters rated at a maximum output power not listed above, the recommended separation distance d in meters (m) can be estimated using the equation applicable to the frequency of the transmitter, where P is the maximum output power rating of the transmitter in watts (W) according to the transmitter manufacturer.

**NOTE 1:** At 80 MHz, 460 MHz, 470 MHz, 690 MHz, 800 MHz, 965 MHz, and 1.39 GHz, the separation distance for the higher frequency range applies.

**NOTE 2:** These guidelines may not apply in all situations. Electromagnetic propagation is affected by absorption and reflection from structures, objects and people.

## **Essential Performance**

The following items are the Essential Performance of the LUKE arm system.

The LUKE arm system:

- is able to safely power on and off.
- enters Standby mode at power on.
- hand open button operates normally.
- gross motor movements are slowed within the slowdown region.
- low battery alert operates normally.